# 27 Recording and Playing Video

This chapter explains how to use GP-Pro EX to record and play videos, how to display video from video modules, DVI units, and image units, and how to work with other useful features. Please start by reading "27.1 Settings Menu" (page 27-2), and then turn to the corresponding page.

| Settings Menu                                             | 27-2                                                                                                    |
|-----------------------------------------------------------|----------------------------------------------------------------------------------------------------|
| Displaying Video Camera Output                            | 27-8                                                                                                    |
| Recording Video                                           | 27-13                                                                                                    |
| Recording Video Before and After a Malfunction            | 27-21                                                                                                    |
| Playing Movies                                            |                                                                                                    |
| Displaying Multiple Video Camera Outputs Simultaneously . |                                                                                                    |
| Displaying PC Screen                                      | 27-61                                                                                                    |
| Saving Video Output as Still Images                       | 27-67                                                                                                    |
| Settings Guide                                            |                                                                                                    |
| Restrictions                                              |                                                                                                    |
|                                                           | Settings Menu<br>Displaying Video Camera Output<br>Recording Video Before and After a Malfunction<br>Playing Movies<br>Displaying Multiple Video Camera Outputs Simultaneously .<br>Displaying PC Screen<br>Saving Video Output as Still Images<br>Settings Guide<br>Restrictions |

# 27.1 Settings Menu

A select few models support the features introduced in this chapter. Check whether your model supports the features before changing any settings.

<sup>(3)</sup> "1.3 Supported Features" (page 1-5)

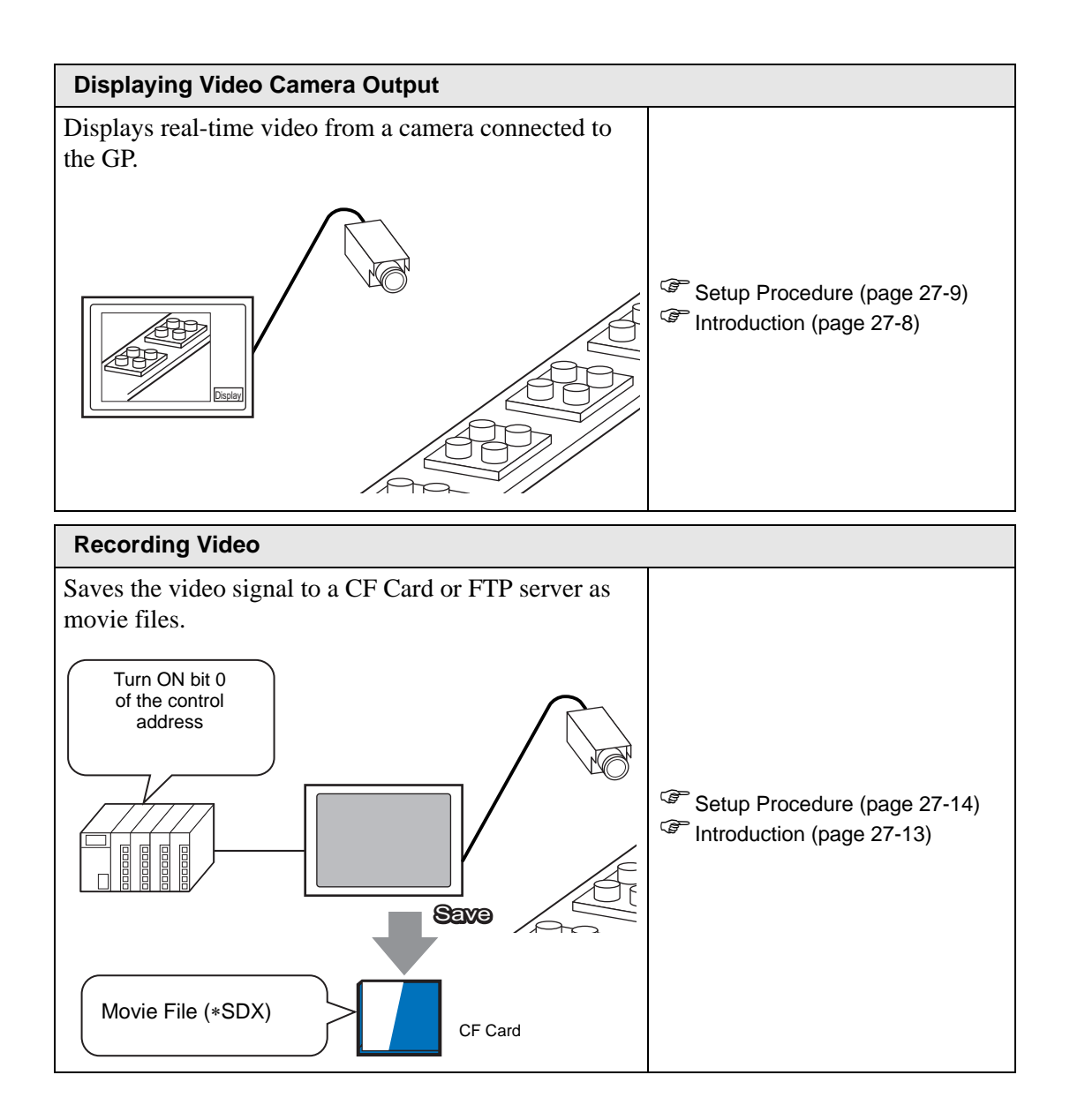

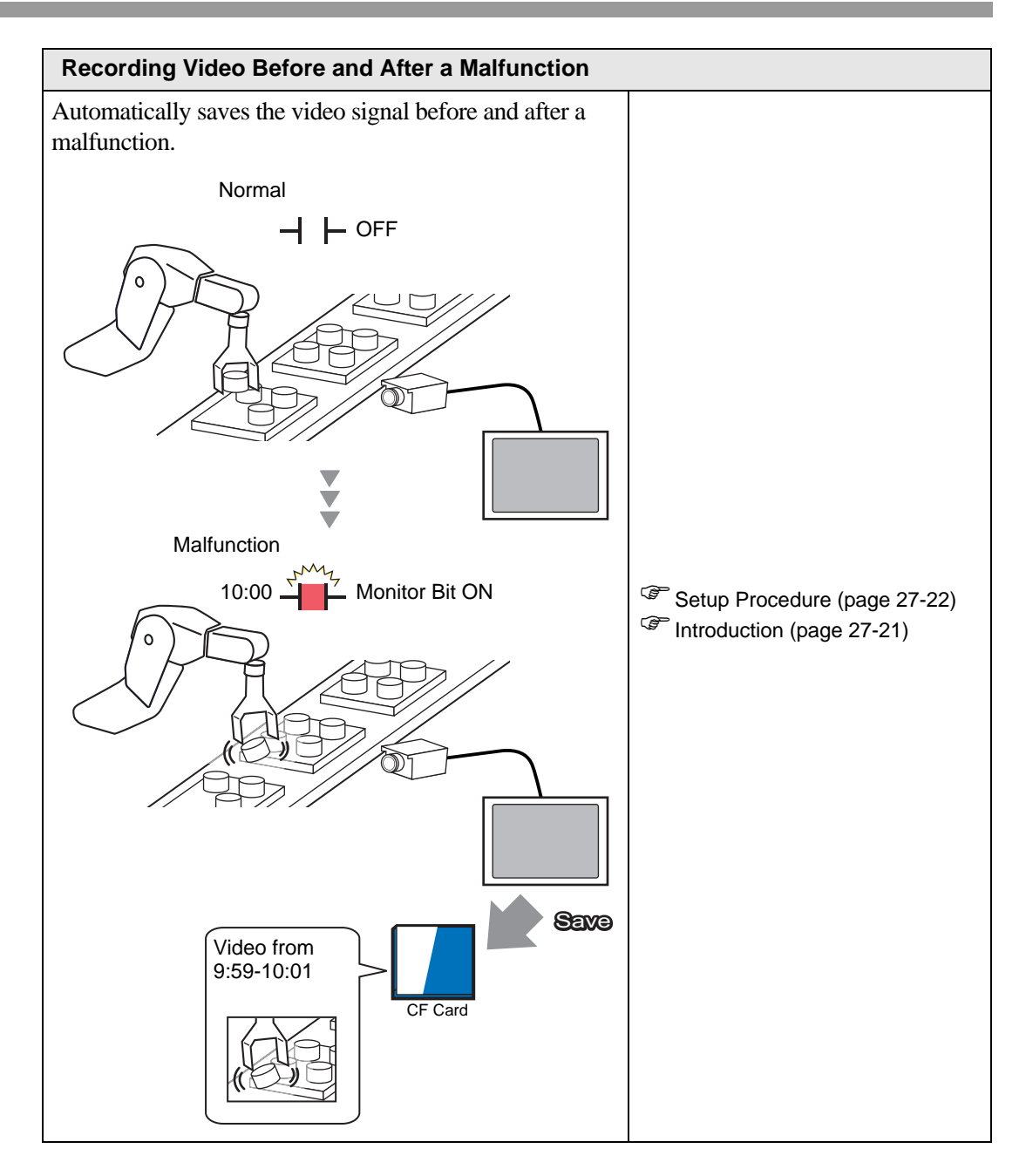

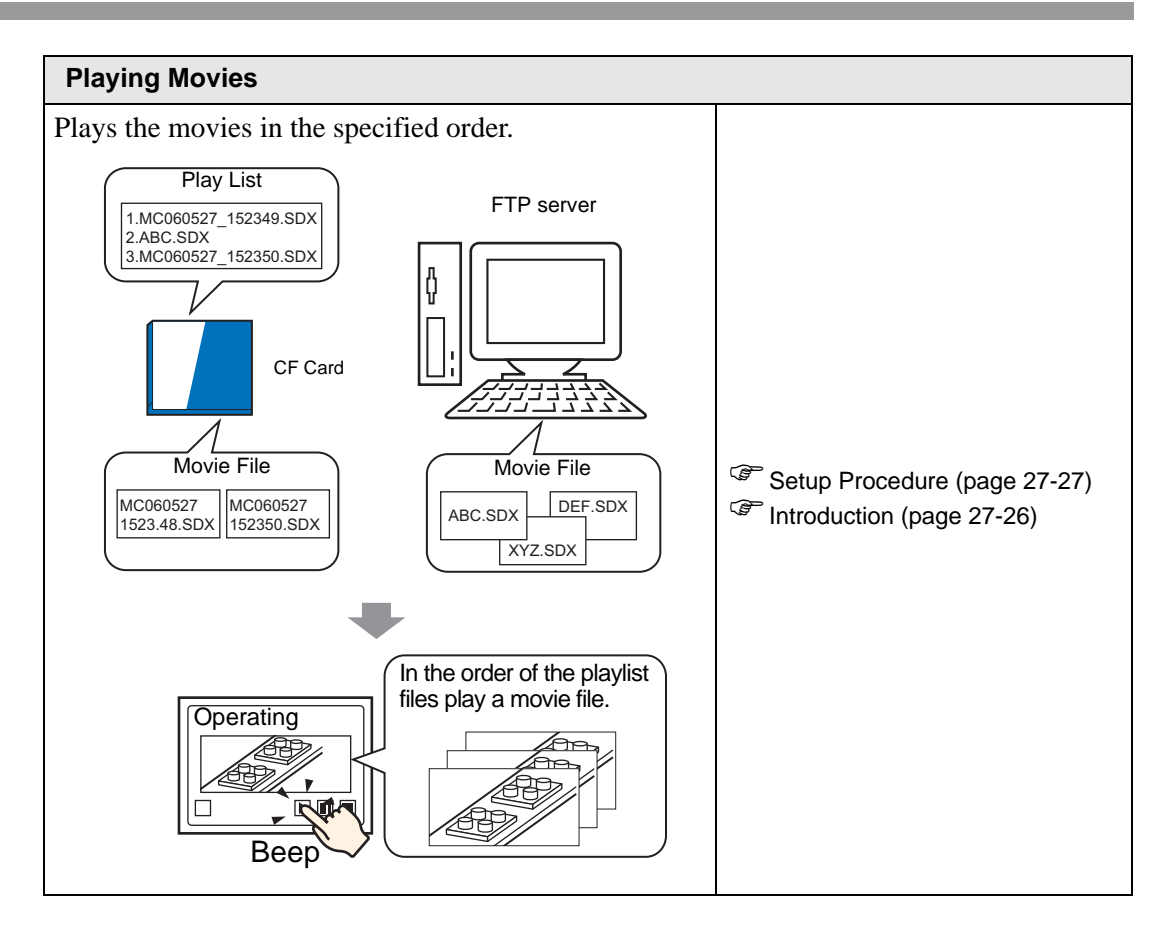

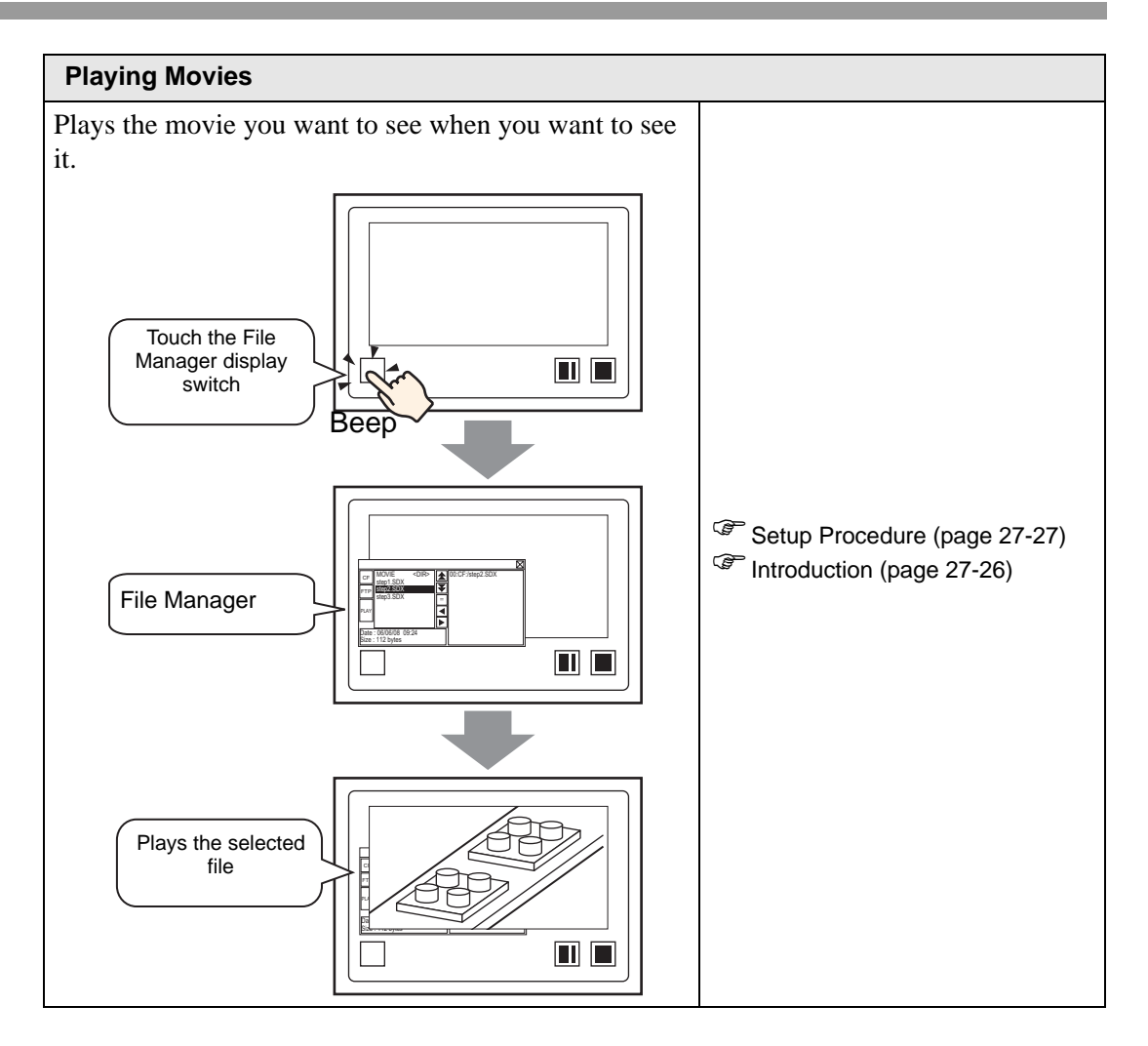

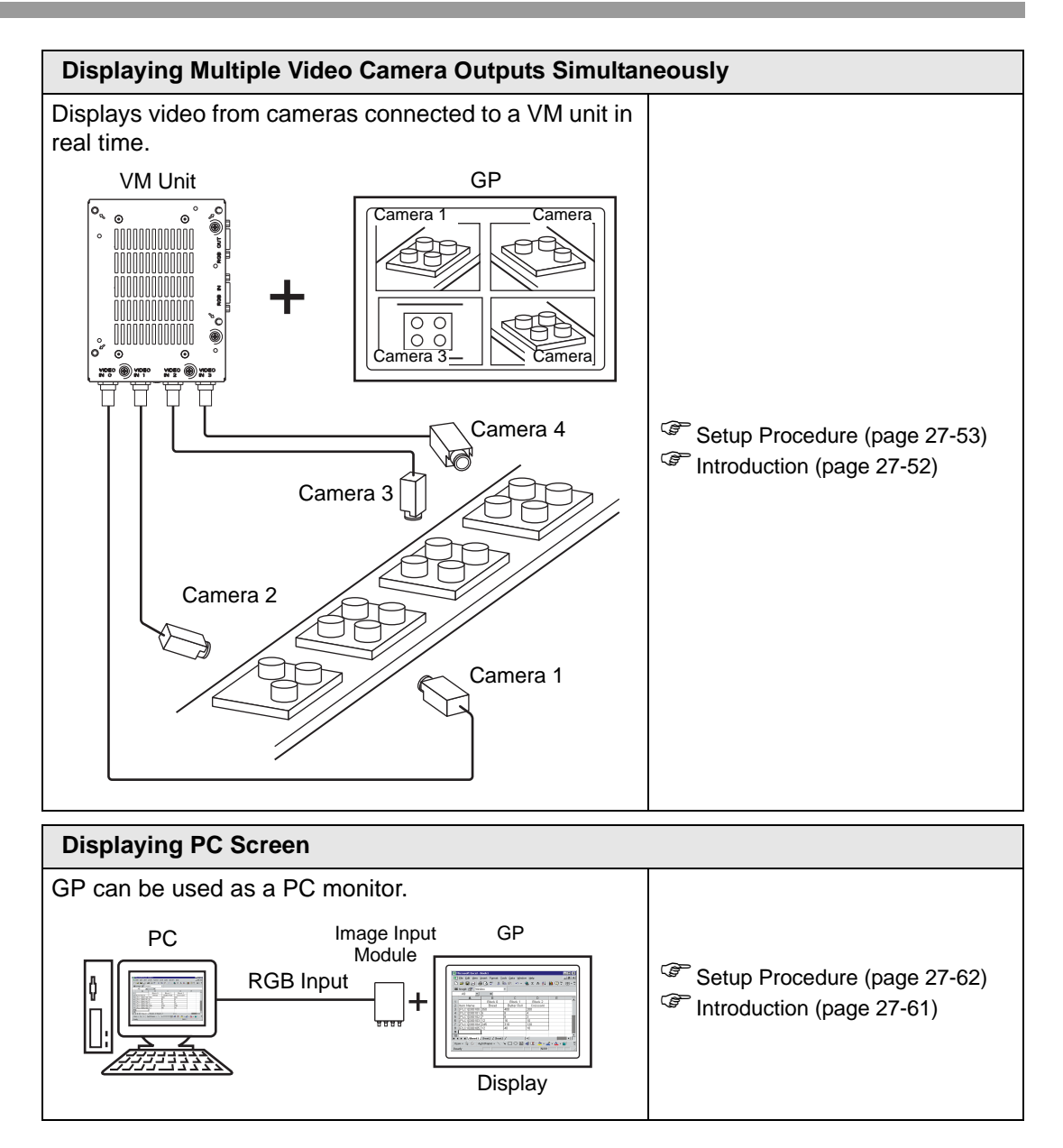

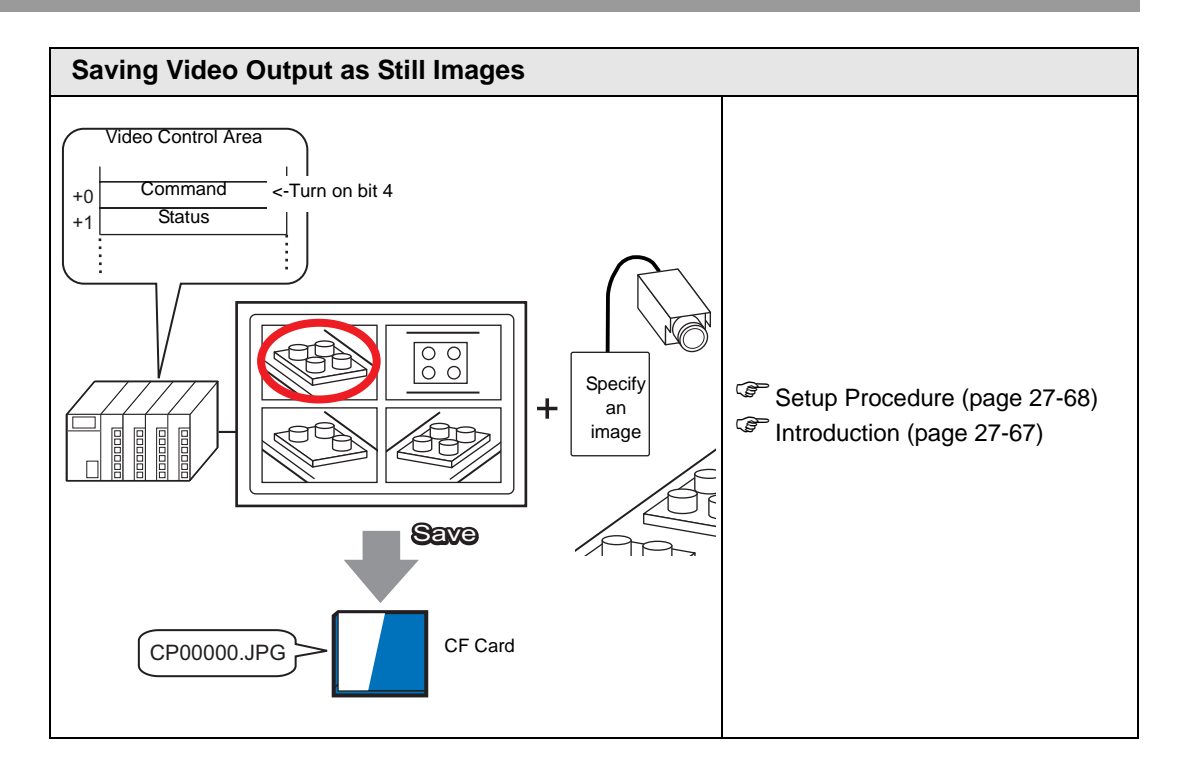

# 27.2 Displaying Video Camera Output

# 27.2.1 Introduction

With AGP-3450T/3550T/3560T/3650T/3750T models, you can display streaming video from a video camera connected to the GP. This feature is useful for monitoring the status of a factory line and ensuring safety.

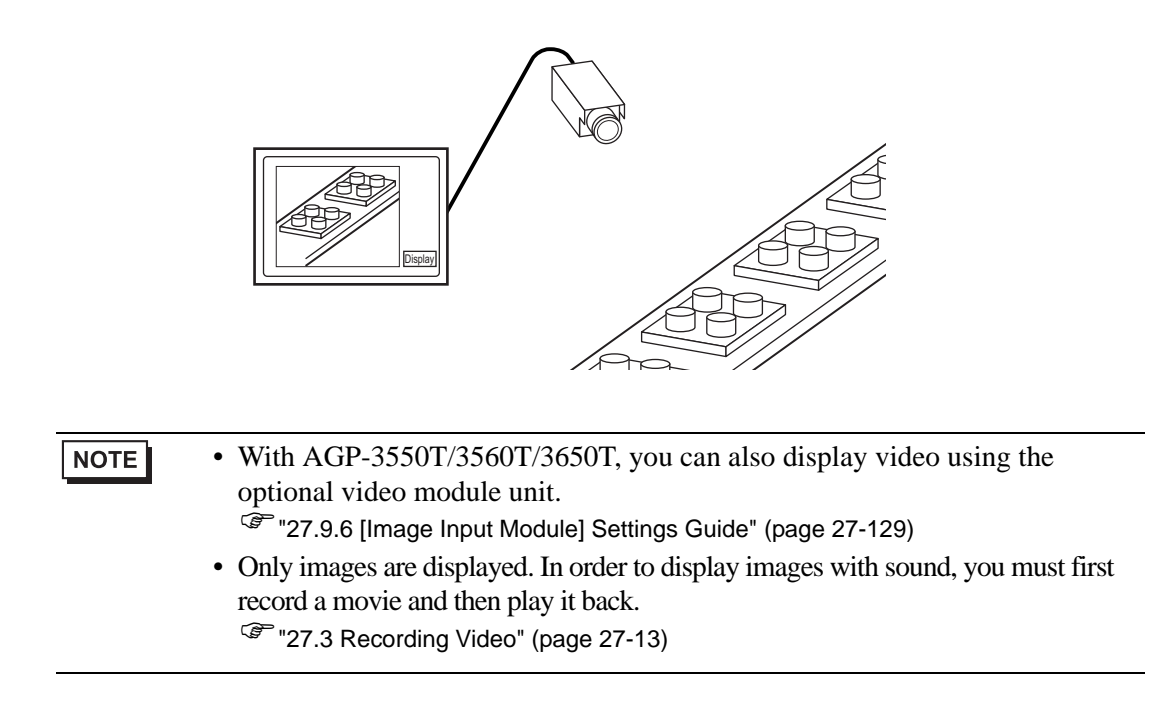

# 27.2.2 Setup Procedure

| NOTE | Please refer to the Settings Guide for details                                |
|------|-------------------------------------------------------------------------------|
| NOTE | Thease refer to the Settings Outle for details.                               |
| -    | "27.9.1 [Video/Movie] Settings Guide" (page 27-75)                            |
|      | "27.9.4 [Movie Player] Settings Guide" (page 27-99)                           |
|      | • For details of the part placement method and the address, shape, color, and |
|      | label setting method, refer to the "Part Editing Procedure".                  |
|      | "8.6.1 Editing Parts" (page 8-44)                                             |

Displaying video from a video camera on the GP screen in real time.

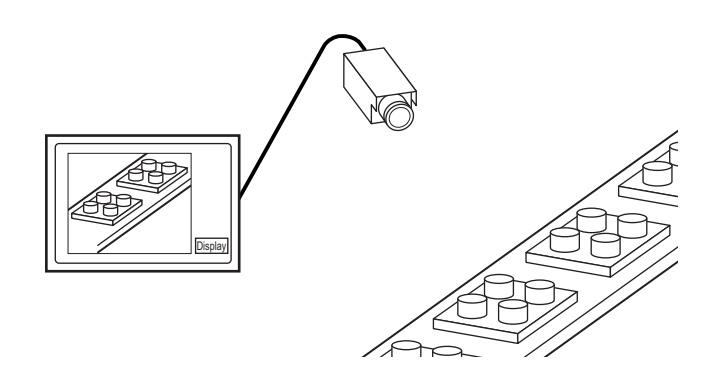

1 In [System Settings], click [Video/Movie].

| System Settings 📮 🗙              |
|----------------------------------|
| Display                          |
| Display                          |
| Display Unit                     |
| Logic Programs                   |
| Video/Movie                      |
| Font                             |
| Peripheral Settings              |
| Peripheral List                  |
| Device/PLC                       |
| Printer                          |
| Input Equipment                  |
| Script                           |
| I/O Driver                       |
| FTP Server                       |
| Modem                            |
| Image Input Module               |
|                                  |
| 🌆 sy 🧱 di 🗳 C 🔍 sei 🗳 Co i 🖼 s i |

NOTE

• If the [System Settings] tab is not displayed in the workspace, on the [View (V)] menu, point to [Workspace (W)], and then click [System Settings (S)].

2 From [Signal], select [NTSC]. In [Signal] select the video signal supported in your region: [NTSC] or [PAL].

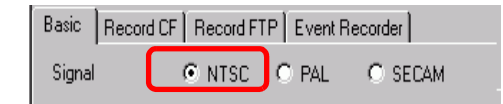

3 In the [Screen List] window, open the base screen where you want to display the video. On the [Parts (P)] menu, click [Movie Player (O)], or click in and place a movie player on the screen.

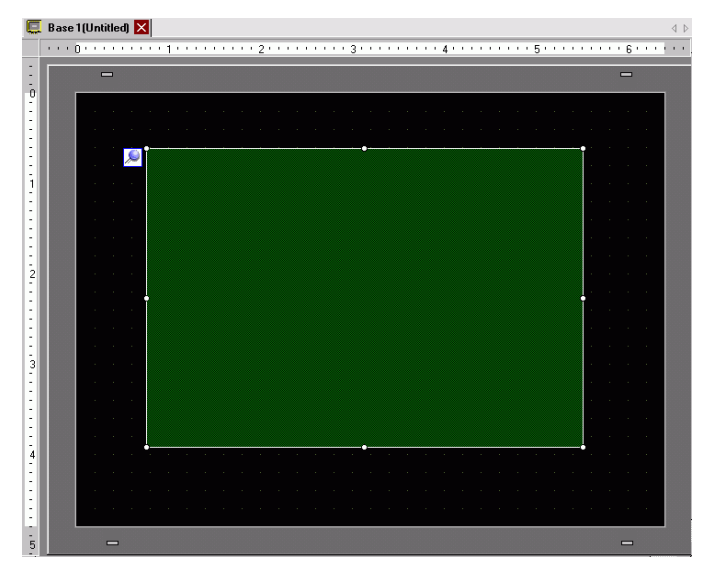

4 Double-click the movie player. The following dialog box appears. In the [Display Size] area select [1/4].

| 💰 Movie Player      |                                                      | ×                       |
|---------------------|------------------------------------------------------|-------------------------|
| Parts ID<br>MV_0000 | Basic Operation Switch                               | <u>&gt;&gt;Extended</u> |
|                     | Playback Method Display Size C Standard C I/4 C 1/16 |                         |
|                     | ● File O CF O FTP                                    |                         |
|                     | Add Edit Copy Paste Delete                           |                         |
|                     | No Type Settings                                     |                         |
| Help ( <u>H</u> )   | OK ( <u>D</u> )                                      | Cancel                  |

• If the selected [Display Size] is larger than the size of the GP screen or the movie player, the entire image is not displayed. If you want to display the entire image, set the [Display Size] smaller than the size of the movie player.

5 Click the [Switch] tab. [Switch Layout] options, select the [Video] check box. In the [Details] list, select [Video ON/OFF].

| 💰 Movie Player      |                                                                                                    | ×                                                                                                    |
|---------------------|----------------------------------------------------------------------------------------------------|----------------------------------------------------------------------------------------------------|
| Parts ID<br>MV_0000 | Basic Operation Switc<br>Switch Layout                                                                                    | h<br>Configure Switch<br>Video                                                                             |
| ABC<br>Select Shape | Stop     Pause     Fast Forward     Rewind     Slow Motion     Forward 1 Frame     Back 1 Frame     Change Movie     Zoom | Switch Label       Font Type       Standard Font       Label       Display       Language       Text Color |
|                     | Video                                                                                                    | Switch Color<br>Border Color 7 	 Blink None<br>Display Color 22 	 Blink None<br>Pattern None               |
|                     |                                                                                                    |                                                                                                    |

6 Click [Select Shape] to select the shape of the switch and specify the label and color as desired, and then click [OK].

| NOTE | • Depending on the shape of the switch, you may not be able to change the   |
|------|-----------------------------------------------------------------------------|
|      | color.                                                                      |
|      | • When you select a switch and press the [F2] key you can directly edit the |
|      | label text.                                                                 |

# 27.3 Recording Video

# 27.3.1 Introduction

AGP-3450T/3550T/3560T/3560T/3750T models can save the video signal from the GP as movie files with audio.

Turn ON bit 0 of the specified control address to start recording the image on the CF Card (or FTP server). The video signal is saved in a movie file format (.sdx) unique to GP.

# Saving on a CF Card

In the "Movie" folder on the CF Card, the movie file is saved under the specified folder name and file name (first 2 letters). Each file can save a movie of up to 512 MB. Each folder can save a maximum of 100 files.

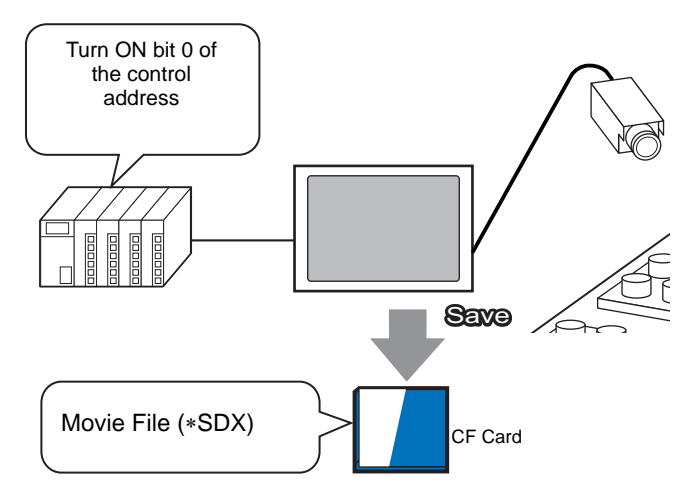

# Saving on an FTP Server

On a registered FTP server, a movie file is saved under the specified folder name and file name (first 2 letters). Each file can save a movie up to 2048 MB.

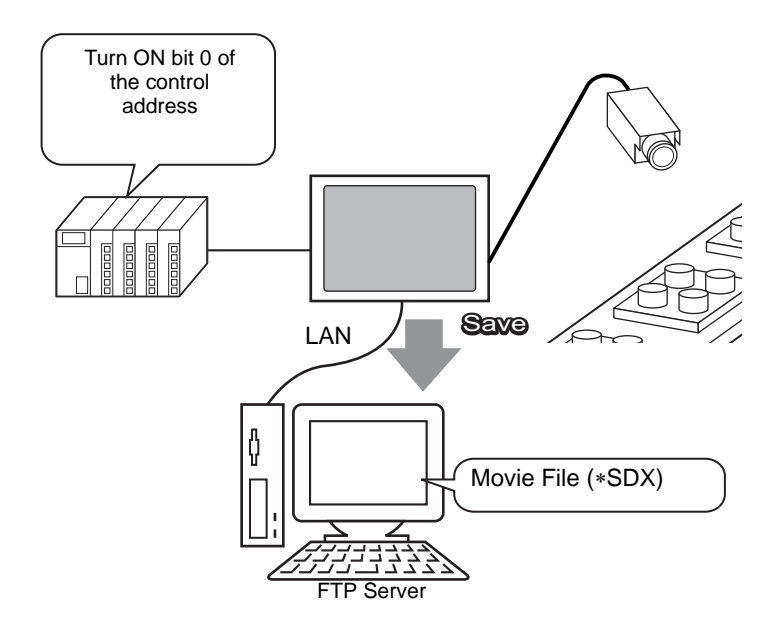

# 27.3.2 Setup Procedure

#### Saving a Movie File to the CF Card

• Please refer to the Settings Guide for details.

Turn ON bit 0 of the control address to begin saving the movie file to the CF card.

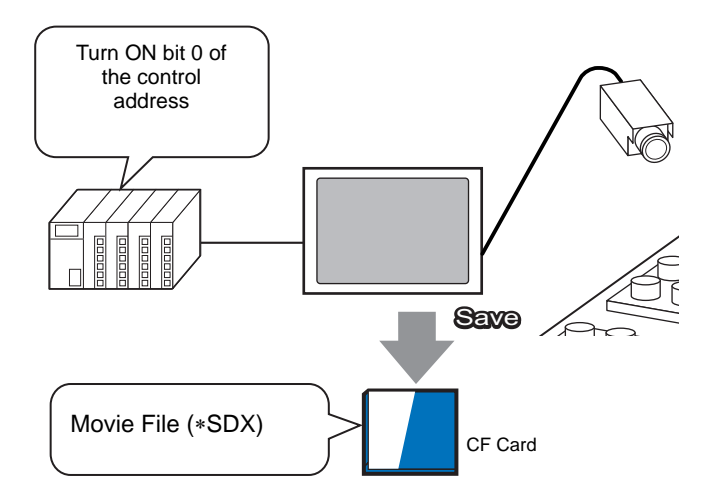

1 In [System Settings], click [Video/Movie].

| System Settings 🛛 📮 🗙             |
|-----------------------------------|
| Display                           |
| Display                           |
| Display Unit                      |
| Logic Programs                    |
| <u>Video/Movie</u>                |
| Font                              |
| Peripheral Settings               |
| Peripheral List                   |
| Device/PLC                        |
| Printer                           |
| Input Equipment                   |
| Script                            |
| 1/0 Driver                        |
| FTP Server                        |
| Modem                             |
| Image Input Module                |
|                                   |
|                                   |
| 🛄 Sy 🇱 Id 🔛 C   🔍 Se   🖾 Co   🔡 S |

NOTE

• If the [System Settings] tab is not displayed in the workspace, on the [View (V)] menu, point to [Workspace (W)], and then click [System Settings (S)].

2 For the [Signal], select [NTSC]. Under [Record Size], select [QVGA(384kbps)].

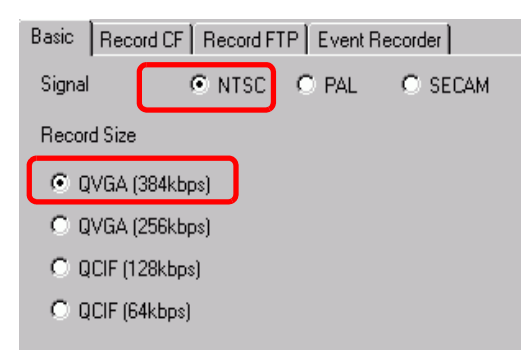

**3** [Click the [Record CF] tab and select the [Record CF] check box.

| Basic | Record CF | Record FTP Event Recorder |
|-------|-----------|---------------------------|
| 🔽 Re  | ecord CF  | ]                         |

4 Specify the [File Size] and [Number of Files] to be saved.

| File Size       | 4 | ÷ # | MB |
|-----------------|---|-----|----|
| Number of Files | 8 | ÷ # |    |

- Any pictures that exceed the specified file size are automatically saved in the NOTE next file. The file name is created based on the time stamp when the save operation begins (year, month, date, hours, minutes, seconds).
- 5 In the [User Set String] area select [Direct] and enter two single-byte characters (for example, MC). This string is the folder name and the first two characters of the file name for the saved movie.

| Direct     MC     Indirect | User Set String            |     |  |
|----------------------------|----------------------------|-----|--|
| C Indirect                 | <ul> <li>Direct</li> </ul> |     |  |
|                            | C Indirect                 | IMC |  |

• The movie is saved with the file name beginning with the user-defined string NOTE (maximum two characters) + timestamp (year, month, day, hours, minutes, seconds) + file extension .sdx. For example, if a folder and file are saved at 15:23'26" on May 27, 2006, the file name will be "MC060527\_152346.SDX". • If [Indirect] is selected, you must store the user set string with PLC before saving to the CF card. To specify the number indirectly, use three Words from the specified address.

• If [User Set String] is not set, the folder will be named "NONAME".

6 In [Control Word Address], specify a Word address (for example, D100) to control saving.

Click the icon to display an address input keypad.

Select the device "D" and enter "100" in the address, then press the "Ent" key.

| Control Word Address [PLC1]D00000 |   | Device/PLC PLC1                                | ×                                                                                                    |          | Control Word Address<br>[PLC1]D00100 | <b>V 2</b> |
|-----------------------------------|---|------------------------------------------------|----------------------------------------------------------------------------------------------------|----------|--------------------------------------|------------|
|                                   | ۲ | Back<br>A B C<br>D E F<br>✓ Set as Default Val | Clr           7         8         9           4         5         6           1         2         3           0         Ent | <b>P</b> |                                      |            |

Settings for saving movies to a CF card have been successfully completed.

- The video signal can be displayed while it is being recorded.
  - Stored movie files cannot be played while a video signal is being recorded.

#### Operating Procedure

NOTE

Use three sequential Words from the specified address to control saving.

| D100 | Control               |
|------|-----------------------|
| D101 | Status                |
| D102 | Number of Files Saved |
|      |                       |

- 1 Turn ON bit 0 of D100 to start recording (saving to CF Card).
  - Bit 0 of status address (D101) turns ON while saving.
- **2** Turn OFF bit 0 of D100 to stop recording. "1" is added to D102.

• You cannot save more movie files in the folder than the number specified in [Number of Files].

# Saving a Movie File to the FTP Server

# • In order to save the files on an FTP server, you must have an FTP (File Transfer Protocol) server set up on the network in advance.

Please refer to the Settings Guide for details.
 "27.9.2 [FTP Server] Settings Guide" (page 27-95)
 "27.9.1 [Video/Movie] Settings Guide" (page 27-75)

Turn ON bit 0 of the control address to start saving a movie file on the registered FTP server.

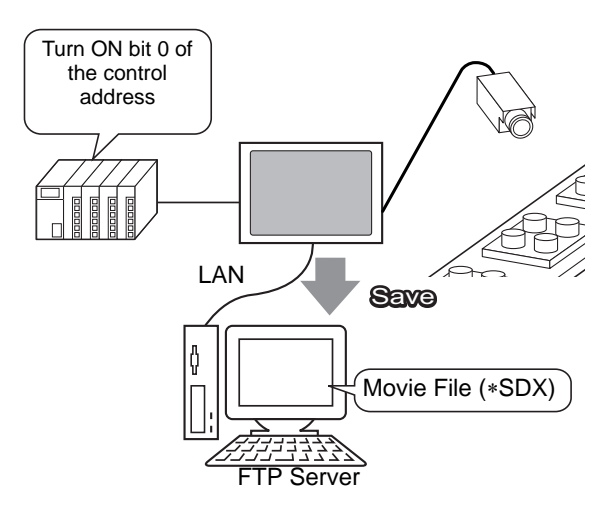

1 In the [System Settings], click [FTP Server].

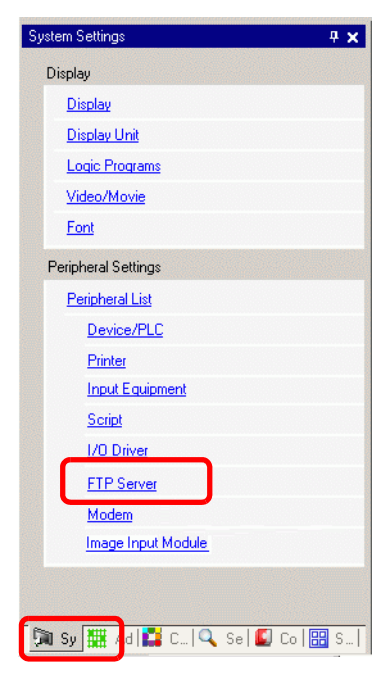

NOTE

• If the [System Settings] tab is not displayed in the workspace, on the [View (V)] menu, point to [Workspace (W)], and then click [System Settings (S)].

2 Click [New] to open the [FTP Server] dialog box. Enter the FTP server information (registry number, IP address, password, etc.) to save the movie file. Click [OK] to exit the FTP server registration.

| FTP Se | rver       |            |       |        |      |           |      |  |
|--------|------------|------------|-------|--------|------|-----------|------|--|
| New    | Edit       | Copy F     | Paste | Delete |      |           |      |  |
| Number | IP Address | Comment    | Port  | User   | Name | Passwords | PASV |  |
|        |            |            |       |        |      |           |      |  |
|        |            |            |       |        |      |           |      |  |
|        |            |            |       |        |      |           |      |  |
|        |            |            |       |        |      |           |      |  |
|        |            |            |       |        |      |           |      |  |
|        |            |            |       | 57     |      |           |      |  |
|        |            |            |       |        |      |           |      |  |
|        |            | 💰 FTP Serv | er    |        |      | ×         |      |  |
|        |            | Number     | 1     | ÷      |      |           |      |  |
|        |            | IP Address | 192   | 168    | 32 . | 201       |      |  |
|        |            | Comment    |       |        |      |           |      |  |
|        |            | Port       | 21    | •      |      |           |      |  |
|        |            | PASV       |       |        |      |           |      |  |
|        |            | User Name  |       |        |      |           |      |  |
|        |            | Password   |       |        |      |           |      |  |
|        |            | Password   | ***** |        |      |           |      |  |
|        |            | Confirm    | ***** |        |      |           |      |  |
|        |            |            |       |        |      |           |      |  |
|        |            |            | 01    | (0)    | Cano | el        |      |  |
|        |            |            |       |        |      |           |      |  |

3 In [System Settings], click [Video/Movie].

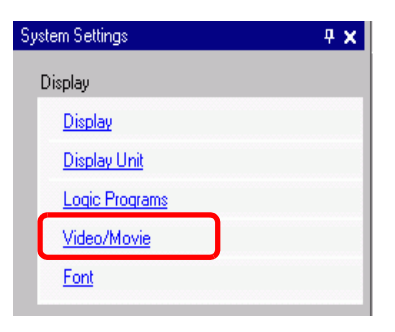

4 Select [Video Input] and [Record Size].

| Basic            | Reco             | rd CF 🛛 Record | F | 「P Event I | Recorder |  |  |
|------------------|------------------|----------------|---|------------|----------|--|--|
| Signal 💿 NT      |                  |                |   | O PAL      | C SECAM  |  |  |
| Recor            | d Size           |                |   |            |          |  |  |
| • Q              | QVGA (384kbps)   |                |   |            |          |  |  |
| ΟQ               | O QVGA (256kbps) |                |   |            |          |  |  |
| O QCIF (128kbps) |                  |                |   |            |          |  |  |
| O Q              | C QCIF (64kbps)  |                |   |            |          |  |  |
|                  |                  |                |   |            |          |  |  |

5 Click the [Record FTP] tab and select the [Record to FTP] check box.

| Basic | Record CF    | Record FTP | Event Recorder |
|-------|--------------|------------|----------------|
| 🔽 Re  | ecord to FTP |            |                |

**6** In [FTP Server], select [Direct] then select the registration number of the FTP server registered in step 2.

| FTP Server - |                  |   |
|--------------|------------------|---|
| C Indirect   | 1:192.168.32.201 | • |

7 In [File Size], set the maximum file size for the video.

|      | File Size 🛛 😹 🛗 MB                                                                                                    |
|------|----------------------------------------------------------------------------------------------------|
| NOTE | • Any pictures that exceed the specified file size are automatically saved in the next file. The file name is created based on the time stamp when the save operation begins (year, month, date, hours, minutes, seconds). |

8 In the [User Set String] area, select [Direct] and enter two single-byte characters (for example, MC). This string is the folder name and the first two characters of the file name under which the movie is saved.

| User Set String            |    |
|----------------------------|----|
| <ul> <li>Direct</li> </ul> |    |
| O Indirect                 | MC |
|                            |    |

NOTE

- The movie is saved with the file name beginning with the user-defined string (maximum two characters) + time stamp + file extension .sdx. For example, if a folder and file are saved at 15:23'26" on May 27, 2006, the file name will be "MC060527\_152346.SDX".
  - If [Indirect] is selected, you must specify the server registry number with PLC before saving on the FTP server. To specify the number indirectly, use three Words from the specified address.
  - If you do not specify a string in the [User Specified String] field, the folder is named "NONAME."
- **9** [Timeout] field, enter how much time is spent trying to connect to the FTP server (for example, 60 seconds).

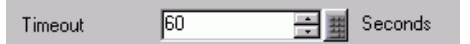

10 In [Control Word Address], specify a Word address (for example, D100) to control saving.

Click the icon to display an address input keypad.

Select the device "D" and enter "100" in the address, then press the "Ent" key.

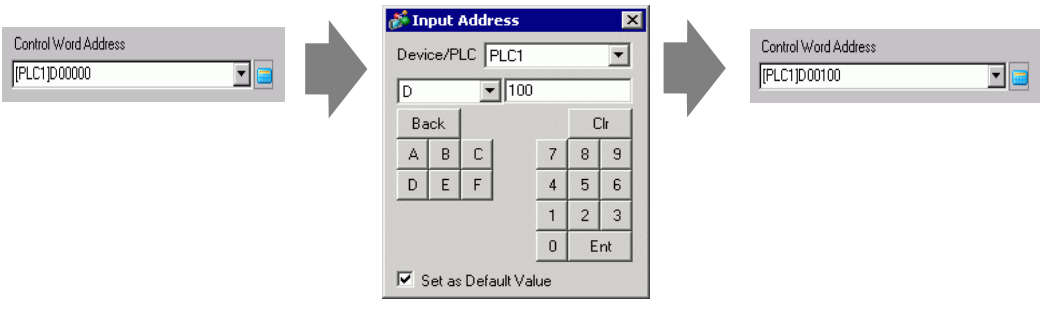

Movie save setting on the FTP server has been successfully completed

- The video signal can be displayed while it is being recorded.
  - Stored movie files cannot be played while a video signal is being recorded.

#### Operating Procedure

NOTE

Use two sequential Words from the specified address to control saving.

| D100 | Control |
|------|---------|
| D101 | Status  |
|      |         |

- 1 Turn ON bit 0 of D100 to start recording (saving on the FTP server). Bit 0 of status address (D101) turns ON while saving.
- **2** Turn OFF bit 0 of D100 to stop recording.

# 27.4 Recording Video Before and After a Malfunction

# 27.4.1 Introduction

The AGP-3450T/3550T/3560T/3650T/3750T saves a movie file of the video signal before and after a malfunction has occurred when the defined Trigger Condition is true. This feature captures the malfunction on the assembly line, which is useful in investigating the cause.

When the trigger bit address is turned ON during monitoring, up to 60 seconds of video before the event and 60 seconds of video after the event is saved as a movie file to a CF Card or FTP server.

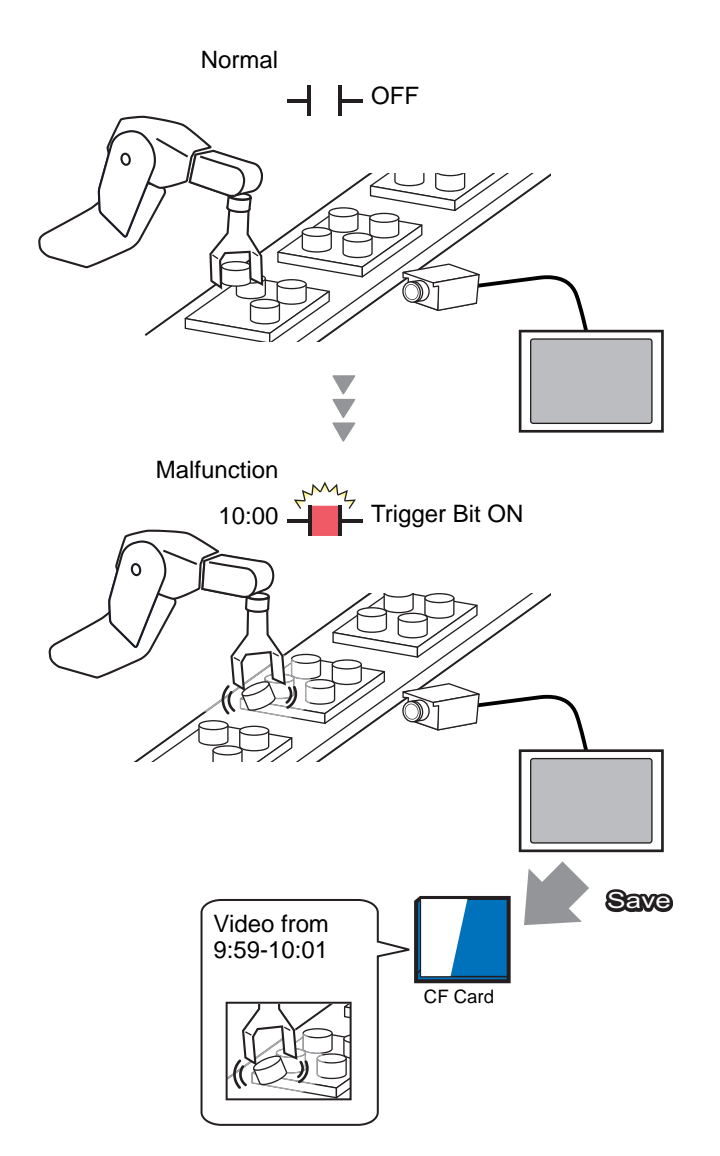

# 27.4.2 Setup Procedure

# NOTE

Please refer to the Settings Guide for details.
 "27.9.1 [Video/Movie] Settings Guide" (page 27-75)

Saving video as a movie file before and after an assembly line malfunction or other event. When the trigger bit address is turned ON (and the monitoring bit is also ON) video is saved to a CF Card.

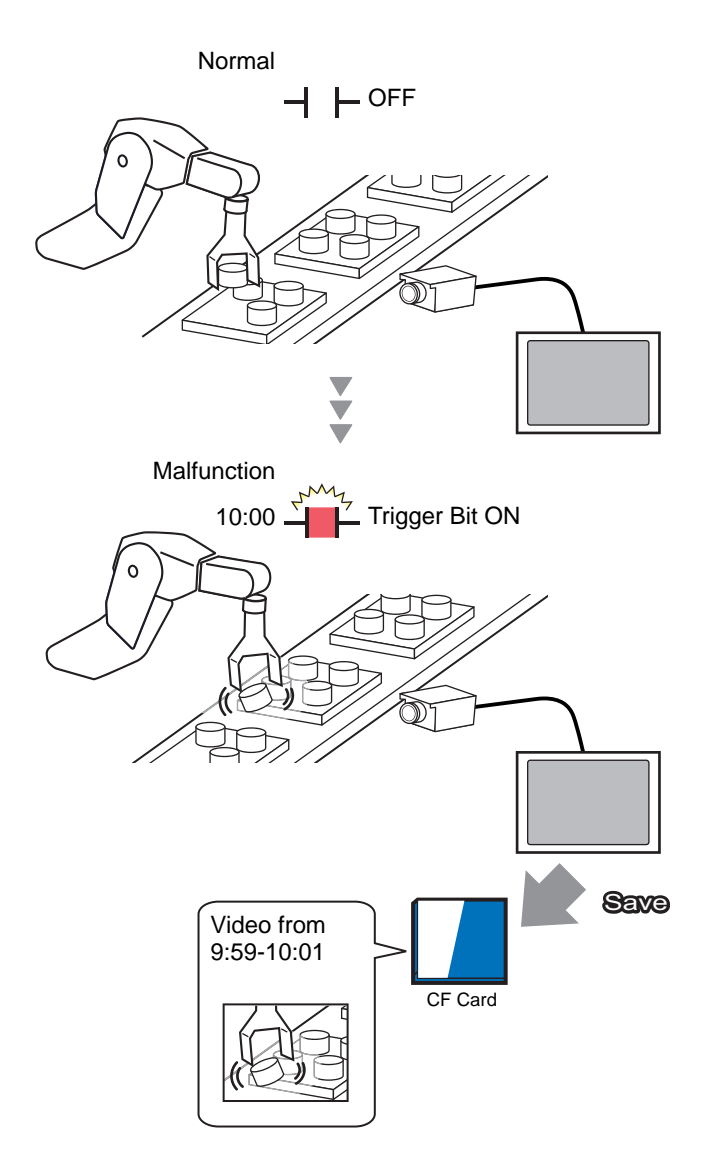

1 In [System Settings], click [Video/Movie].

| D:-  |                 |
|------|-----------------|
| Disp | Nay             |
| 1    | Display         |
| ]    | Display Unit    |
| l    | .ogic Programs  |
| 7    | /ideo/Movie     |
| E    | Font            |
| Peri | pheral Settings |
| E    | Peripheral List |
|      | Device/PLC      |
|      | Printer         |
|      | Input Equipment |
|      | Script          |
|      | I/O Driver      |
|      | FTP Server      |
|      | Modem           |
|      |                 |

NOTE

• If the [System Settings] tab is not displayed in the workspace, on the [View (V)] menu, point to [Workspace (W)], and then click [System Settings (S)].

2 Select [Video Input] and [Record Size].

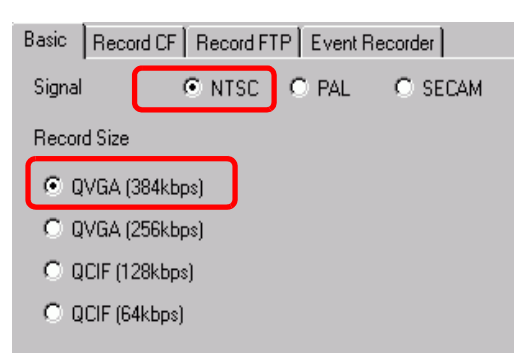

**3** [Event Recorder] tab, select the [Record Events] check box.

| Basic | Record CF   | Record FTP | Event Recorder |
|-------|-------------|------------|----------------|
| 🔽 Re  | cord Events |            |                |

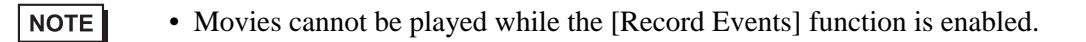

- 4 Under [Trigger Condition], select [Bit], and under [Condition], select [Bit ON].
  - Trigger Condition
    Bit
    Condition
    Bit O
    Word
    Bit ON
    Bit OFF
    Bit OFF
- 5 In the [Bit Address] box, specify the bit address to start saving. (For example, X100)

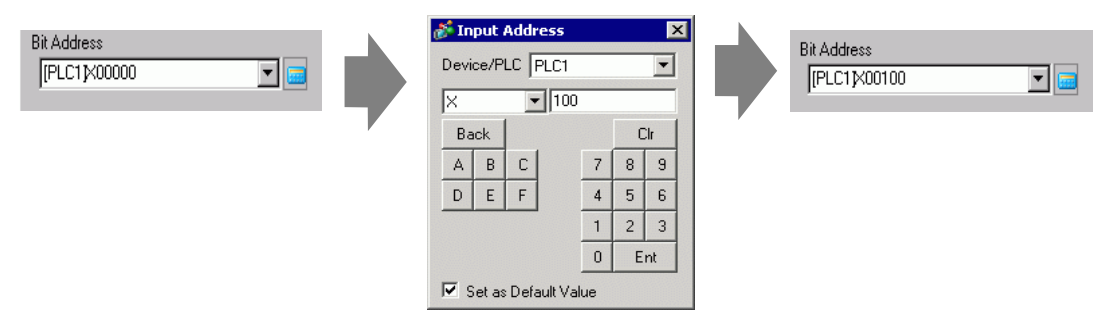

6 Select [Control Address] as a monitoring condition, and set an address to control monitoring For example, set up D100. Two sequential words from the specified address are used for control.

| C Always     | Control | ol Word Address |  |
|--------------|---------|-----------------|--|
| [PLC1]D00100 |         |                 |  |
|              | D100    | Control         |  |
|              | D101    | Status          |  |

- If bit 0 (monitoring bit) of the specified control address is not ON, movie files cannot be saved even with the trigger bit address ON.
  - When [Always] is selected for the monitoring conditions, [Event Recorder] monitoring is always ON and movies cannot be played.
- **7** Under [Record Time], specify the seconds to record (for example, 60) before and after a trigger occurs.

| Record 1 | Record Time |             |  |  |  |  |
|----------|-------------|-------------|--|--|--|--|
| Before   | 60          | 🗧 🧮 Seconds |  |  |  |  |
| After    | 60          | 🕂 🏢 Seconds |  |  |  |  |

8 Under [Record], select [CF Card].In the [User Set String] area select [Direct] and enter two single-byte characters (for example, MC). This string is the folder name and the first two characters of the file name for the saved movie.

| Record          |  |
|-----------------|--|
| CF Card O FTP   |  |
| User Set String |  |
| © Direct        |  |
| O Indirect      |  |

# • The movie can be saved to either a CF card or an FTP server. You cannot save the movie until the current recording process is completed.

- The movie is saved under a file name consisting of the user set string (two characters) + time stamp (saves the starting year, month, day, hour, minute, second) and file extension .sdx.
  For example, if a folder and file are saved at 15:23'26" on May 27, 2006, the file name will be "MC060527 152346.SDX".
- If [Indirect] is selected, you must store the user set string with PLC before saving to the CF card. To specify the number indirectly, use three Words from the specified address.
- If [User Set String] is not set, the folder will be named "NONAME".

The settings are complete.

| NOTE | • The video signal can be displayed even when Event Recorder is enabled. |
|------|--------------------------------------------------------------------------|
|      |                                                                          |

# 27.5 Playing Movies

# 27.5.1 Introduction

On AGP-3450T/3550T/3560T/3650T/3750T models, you can play back the recorded video (\*.SDX). Touch the movie player buttons to pause and rewind, to help you find details in the video.

There are two methods for playing movie files saved on a CF Card or FTP server.

# Using a Playlist

If you know the movie files you want to play, for example, to display a process recorded in movies, first register the movie files you want to play in a playlist. If several movie files are registered in the playlist, the files will be played sequentially in that order.

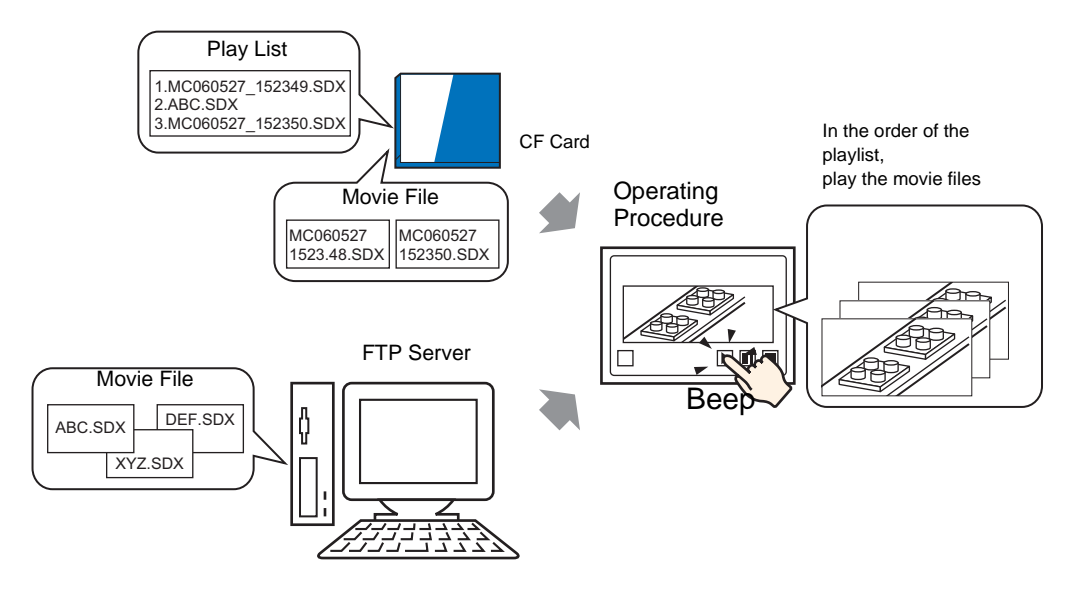

# Selecting a Movie at Run Time

Using Special Data Display [File Manager], a user can play a particular movie file by touching the desired file.

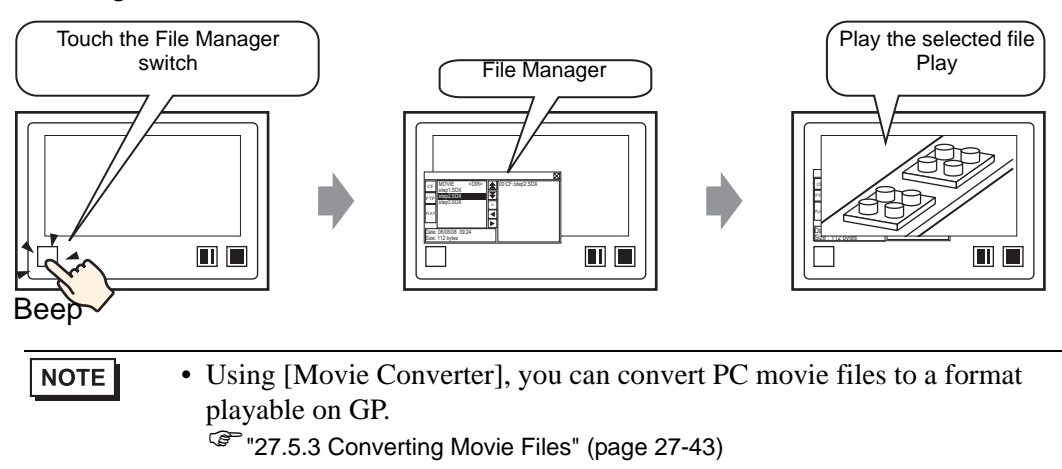

#### 27.5.2 Setup Procedure

| NOTE | • Please refer to the Settings Guide for details.                                          |
|------|--------------------------------------------------------------------------------------------|
|      | <sup>্রেল</sup> "27.9.3 Common [Movie] Settings Guide" (page 27-97)                        |
|      | "27.9.4 [Movie Player] Settings Guide" (page 27-99)                                        |
|      | <sup>CSP</sup> "25.10.2 [Special Data Display] Settings Guide ■ File Manager" (page 25-83) |
|      | • For details of the part placement method and the address, shape, color, and              |
|      | label setting method, refer to the "Part Editing Procedure".                               |
|      | "8.6.1 Editing Parts" (page 8-44)                                                          |

#### Using a Playlist

Determine the order of the movie files in the playlist, and play the movies in that order.

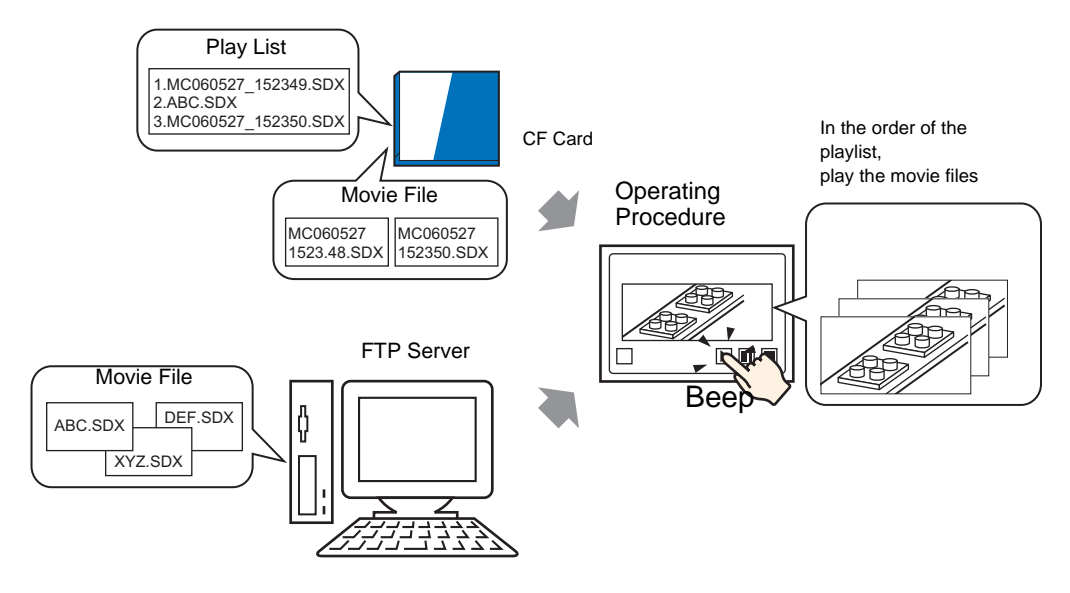

#### Creating a Playlist File

NOTE

• To create a playlist file and save it on a CF Card, you must specify the CF Card folder.

- If you have specified the [Destination Folder] already, the following message is not displayed. Begin specifying settings from procedure 3.
  - <sup>(②<sup>™</sup></sup> Setting the Destination Folder" (page 5-53)
- 1 On the [Common (R)] menu, click [Movie (O)] or click 📰 . The following dialog box appears. [Yes (Y)] displays the [Project Information] dialog box.

| 💰 GP-Pra | ) EX                                                                                                    | $\times$ |
|----------|----------------------------------------------------------------------------------------------------|----------|
| ?        | When saving data to the CF card or USB storage, you need to define the Destination Folder.<br>Define the folder now? |          |
|          | Yes (Y) No (N)                                                                                                    |          |

2 Select the [Enable CF Card] check box, specify the folder in which the movie files are stored, and click [OK].

| Project Informa                                                                                               | tion                                                                                                    |
|----------------------------------------------------------------------------------------------------|----------------------------------------------------------------------------------------------------|
| File Information<br>Display Unit<br>Send Data<br>SRAM Information<br>Destination<br>Passwords<br>Logic Memory | CF-Card Destination  CF-Card Folder  CF Card Folder  C:\Program Files\Pro-face\GP-Pro EX 2.1 E Browse  USB Storage Destination |
|                                                                                                    | Enable USB Storage USB Storage Folder     C:\Program Files\Pro-face\GP-Pro EX 2.1 E     Browse                                 |
|                                                                                                    | OK (0) Cancel                                                                                                    |

**3** The [Movie] dialog box appears. [Select [Playlist] and click [New].

| 💰 Movie                 |                               |                                | ×                  |
|-------------------------|-------------------------------|--------------------------------|--------------------|
| Heris File<br>Play List | <u>New</u> Eelete<br>Location | Change Attributes<br>File Name |                    |
|                         |                               |                                |                    |
|                         |                               |                                |                    |
|                         |                               |                                |                    |
|                         |                               |                                |                    |
|                         |                               |                                |                    |
|                         |                               |                                | Close ( <u>C</u> ) |

4 The [New Playlist] dialog box appears. Enter the playlist file name (for example, Line-A) and click [OK].

| 💰 New Play | List           | ×      | I |
|------------|----------------|--------|---|
| File Name  | Line-A         |        |   |
|            | OK ( <u>0)</u> | Cancel |   |

5 Select the created file and click [Add].

| 💰 Movie    |     |      |      |         |        | × |
|------------|-----|------|------|---------|--------|---|
| Movie File | Add | Edit | Сору | Paste   | Delete |   |
| Line-A.TXT | No  | Туре |      | Setting | gs     |   |
|            |     |      |      |         |        |   |
|            |     |      |      |         |        |   |
|            |     |      |      |         |        |   |
|            |     |      |      |         |        |   |
|            |     |      |      |         |        |   |
|            |     |      |      |         |        |   |
|            |     |      |      |         |        |   |
|            |     |      |      |         |        |   |
|            |     |      |      |         |        |   |
|            |     |      |      |         |        |   |
| 1          |     |      |      |         |        |   |
|            |     |      |      |         |        |   |

6 In the [Add] dialog box, select the [Play CF File] option. [Select the [Play CF File] option, in the [File Name] field type the file name of the movie (for example,

MC060527\_152346.SDX) to add to the playlist, and then click [OK]. If the file resides in the "MC" folder, type: MC\MC060527\_152346.SDX.

| 💰 Add 🛛 🗙                             |
|---------------------------------------|
| Туре                                  |
| Play CF File                          |
| C Play Contents of CF Folder          |
| O Play FTP File                       |
| C Play Contents of FTP Folder         |
| C Video                               |
| Settings                              |
| File Name<br>MC \ MC060527 152346.SDX |
| OK ( <u>0</u> ) Cancel                |

7 You can register movie files in the order you want to play them. After completing the registration, click [Close].

| 💰 Movie      |     |               |                         | ×         |
|--------------|-----|---------------|-------------------------|-----------|
| Movie File   | Add | Edit Copy E   | P <u>aste</u> Delete    |           |
| En Play List | No  | Туре          | Settings                |           |
| Line-A.TXT   | 0   | Play CF File  | \MOVIE\MC060527_152     | 346.SDX   |
|              | 1   | Play FTP File | 0:192.168.32.201 ABC.SI | XC        |
|              | 2   | Play CF File  | \MOVIE\MC060527_152     | 350.SDX   |
|              |     |               |                         |           |
|              |     |               |                         |           |
|              |     |               |                         |           |
|              |     |               |                         |           |
|              |     |               |                         |           |
|              |     |               |                         |           |
|              |     |               |                         |           |
|              |     |               |                         |           |
|              |     |               |                         |           |
| l            | I   |               |                         |           |
|              |     |               |                         | Close (C) |

| NOTE | <ul> <li>To create a play list on the FTP Server, use a text file (such as Notepad) to create a file in the following format.<br/>You can specify the created file (TXT) by selecting [FTP] in the movie player - [Play List].</li> <li>Format <ul> <li>Specify a movie file on the CF Card</li> <li>(serial Number),CF\MOVIE\(folder name)\(file name.SDX)</li> </ul> </li> <li>Specify a folder on the CF Card.</li> <li>(serial number),CF,\MOVIE\(folder_name)\</li> <li>Specify a movie file on the FTP server.</li> <li>(serial number),FTP,FTP(FTP server registration number),(folder name)</li> <li>\file_name.SDX</li> <li>Specify a folder on the FTP server registration number),(folder name)\</li> <li>Display real-time video.</li> <li>(serial Number),INVM</li> </ul> |
|------|----------------------------------------------------------------------------------------------------|
|      |                                                                                                    |
|      | • The serial number is assigned to the first line starting from 0 and then assigned sequentially to the following lines. Lines can be created from 0 to 99.                                                                                                    |
|      | • If you want to add comments, type the pound symbol (#) at the beginning of the line then type the comments. Lines with comments or line breaks do not affect movie play.                                                                                                    |
|      | • The FTP server registration number is the number registered in [FTP Server].                                                                                                    |
|      | <ul> <li>Separate the folder name and file name using "\".</li> <li>Use single-byte characters for the file name of the playlist file. The playlist</li> </ul>                                                                                                    |
|      | file name must use the extension .TXT.                                                                                                    |
|      | • The maximum number of movie files that can be played is 100.                                                                                                    |
|      | For example:                                                                                                    |
|      | #Play list 1                                                                                                    |
|      | 0,CF,\MOVIE\MC\MC060527_152346.SDX                                                                                                    |
|      | 1,FTP,FTP0\MC\ABC.SDX                                                                                                    |
|      | 2,CF,\MOVIE\MC\MC060527_152350.SDX                                                                                                    |

# Creating the Movie Play Screen

8 In the [Screen List] window open the base screen where you want to display the video. On the [Parts (P)] menu, click [Movie Player (O)], or click in and place a movie player on the screen.

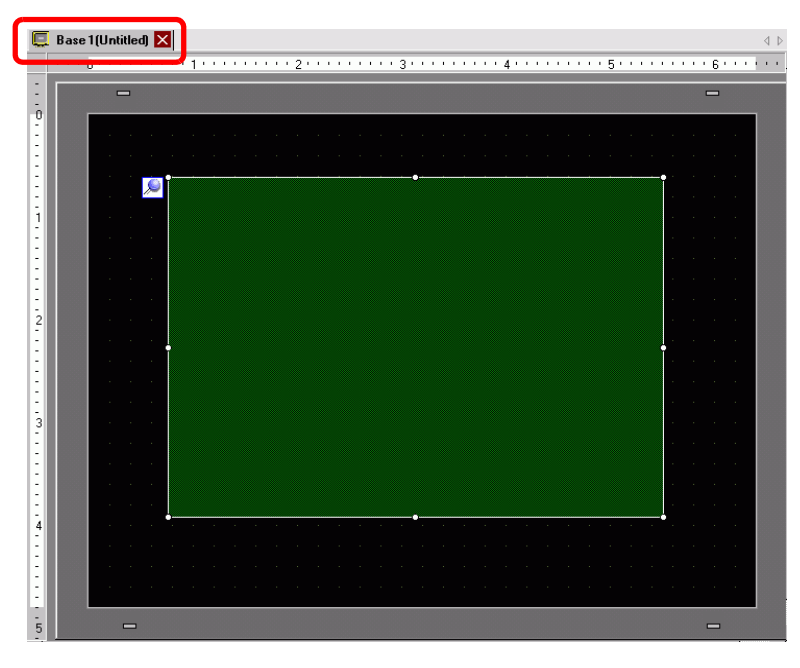

**9** Double-click the movie player. The following dialog box appears. In the [Display Size] area select [1/4].

| Parts ID       MV_0000       Comment | Basic Operation Switch  Playback Method  Playback Method  Cosplay Size  Costandard  Automatic  1/4  1/16 |
|--------------------------------------|----------------------------------------------------------------------------------------------------|
|                                      | Play List  C File C DF C FTP  Add Edit Copy Paste Delete  No Type Settings                               |
| Help ( <u>H</u> )                    | OK (D) Cancel                                                                                            |

- If the selected [Display Size] is larger than the size of the GP screen or the movie player, the entire image is not displayed. If you want to display the entire image, set the [Display Size] smaller than the size of the movie player.
- 10 In [Playlist], select [CF] and select the check box next to the file created in step 7. (For example, Line-A.TXT)

|   | J |  |
|---|---|--|
|   |   |  |
|   |   |  |
| Í |   |  |

- NOTE
- If you select [File], the playlist can be specified in the Movie Player. In this case, the playlist file is not required.

11 Click [Extended] and select the [Play List Order] check box.

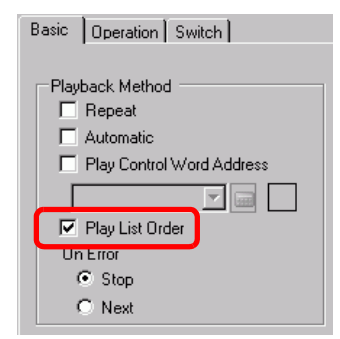

12 Configure a switch for operation. [Click the [Switch] tab, and in the [Switch Layout] area select the [Play], [Pause], and [Stop] check boxes.

| 💰 Movie Player                                          |                                                                                                    |                                                                                                    |                                                              |                        |                     | × |
|---------------------------------------------------------|----------------------------------------------------------------------------------------------------|----------------------------------------------------------------------------------------------------|--------------------------------------------------------------|------------------------|---------------------|---|
| Parts ID<br>MV_0000 🛓<br>Comment<br>ABC<br>Select Shape | Basic Decration Switch<br>Switch Layout<br>✓ Play<br>✓ Stop<br>✓ Pause<br>Fast Forward<br>Grawind<br>Slow Motion<br>Forward 1 Frame<br>Change Movie<br>Change Movie<br>Zoom<br>Move<br>Video | Configure Switco<br>Pause<br>Switch Label<br>Font Type<br>Display<br>Language<br>Text Color<br>Switch Color<br>Border Color<br>Display Color<br>Pattern | h       Standard Font       ASCII       7       2       None | Label AUSE Blink Blink | None V<br>None V    |   |
| Help ( <u>H</u> )                                       |                                                                                                    |                                                                                                    |                                                              | OK                     | ( <u>0</u> ) Cancel |   |

13 In [Select Shape], select the shape of the switch, and specify the label and color as necessary. Click [OK] to complete the settings.

| NOTE | • You cannot specify individual shapes and colors for switches drawn using the [Switch] tab on the [Movie Player] part. You can only specify individual labels. If you want to define specific shapes and colors for each switch, do not use the [Switch] tab. Instead, use the Switch/Lamp part to create a [Movie Player Switch] from the [Special Switch] settings. |
|------|----------------------------------------------------------------------------------------------------|
|      | <ul> <li>"10.15.4 Special Switch" (page 10-70)</li> <li>Depending on the shape of the switch, you may not be able to change the color.</li> <li>When you select a switch and press the [F2] key you can directly edit the label text.</li> </ul>                                                                                                    |

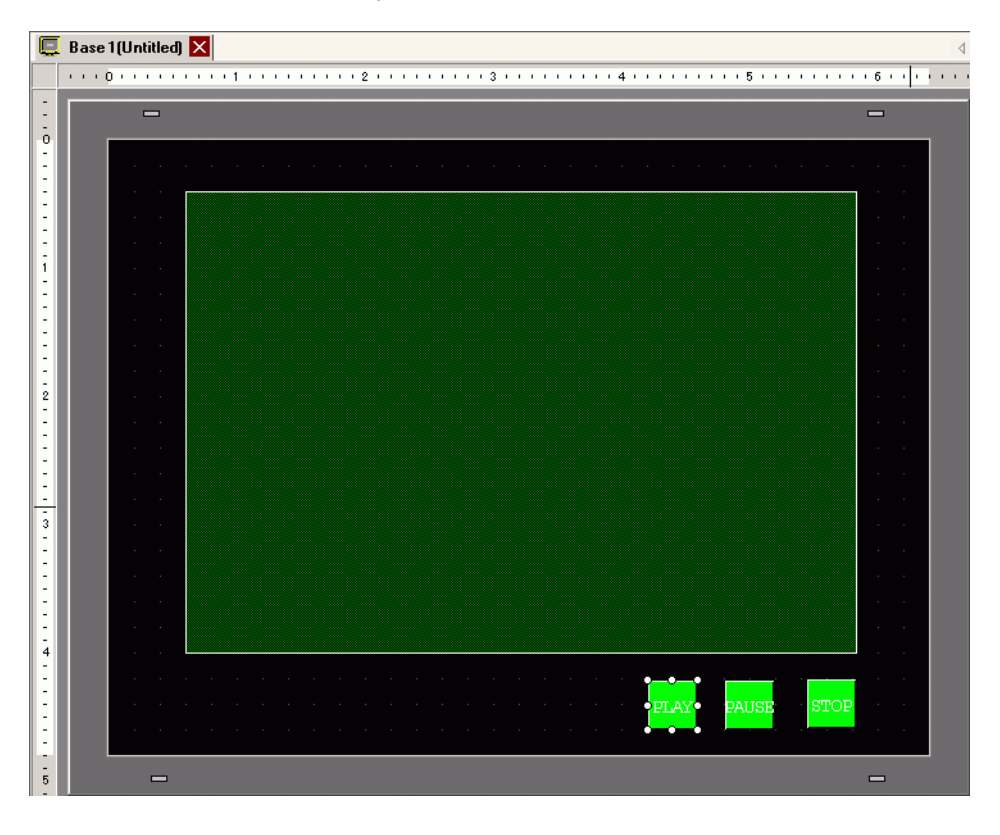

The switches can be individually selected and moved to a desired location.

# Selecting a Movie at Run Time

Selecting the movie file on the GP screen immediately causes the movie to play.

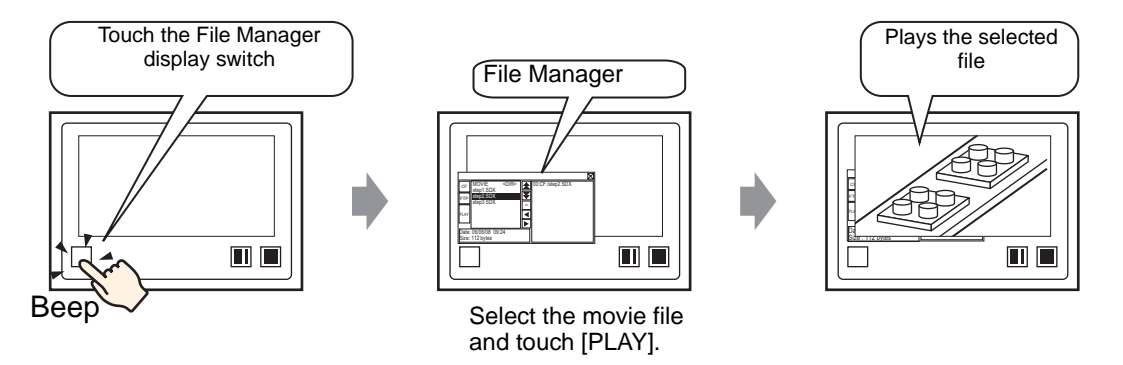

1 From the [Parts (P)] menu, point to [Special Data Display (P)] and select [File Manager (M)]. Place the File Manager on the screen.

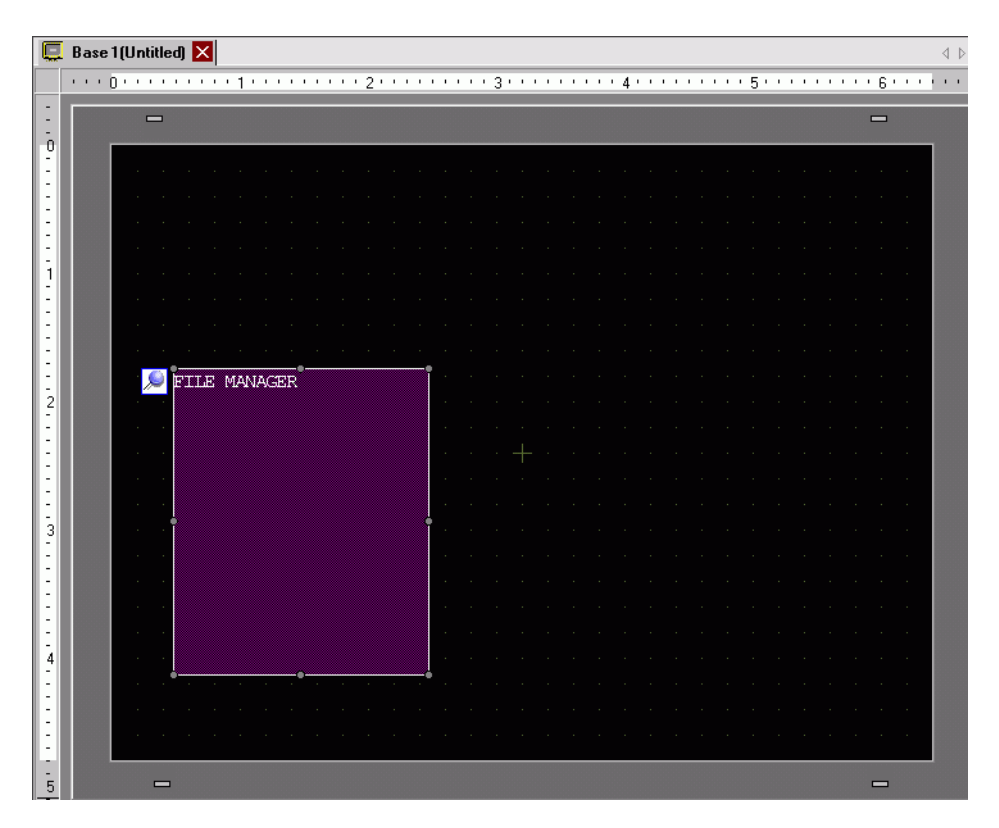

2 Double-click the Special Data Display [File Manager]. The following dialog box appears.

| 💰 Special Data Displa | iy                                                                  |        |                 |                      | × |
|-----------------------|---------------------------------------------------------------------|--------|-----------------|----------------------|---|
| Parts ID<br>SP_0000   | Basic Switch<br>Display Unit                                        | Filing | CSV<br>Show CSV | File Manager         |   |
|                       | C Status Address<br>Status Address<br>Action Mode<br>File Operation |        |                 |                      |   |
|                       | Target Data                                                         | ×      |                 |                      |   |
| Help ( <u>H</u> )     |                                                                     |        | 0               | К ( <u>D)</u> Сапсеl |   |

**3** [Action Mode], select [Select Movie]. [Selection Mode], select [Multiple]. [Target Data], select [CF/FTP].

| Action Mode    |          |
|----------------|----------|
| Select Movie   | •        |
| Selection Mode |          |
| Multiple       | <b>•</b> |
| Target Data    |          |
| CF/FTP         | ▼        |
|                |          |
4 Click the [Switch] tab and under [Switch Layout] select the [Display] check box. Select the shape of the File Manager switch, specify the label and color, and click [OK].

| 💰 Special Data Displ | ay                                                                                                | × |
|----------------------|---------------------------------------------------------------------------------------------------|---|
| Parts ID<br>SP_0000  | Basic Switch                                                                                      |   |
| ABC<br>Select Shape  | Switch Label<br>Font Type Standard Font  Display Language ASCII Text Color 7                      |   |
|                      | Switch Color<br>Border Color 7 V Blink None V<br>Display Color 2 V Blink None V<br>Pattern None V |   |
|                      |                                                                                                   |   |
| Help ( <u>H</u> )    | OK (D) Cancel                                                                                     |   |

The Special Data Display [File Manager] has been specified. The switches placed with the [Switch] tab under [File Manager] can be individually selected and moved to a desired location.

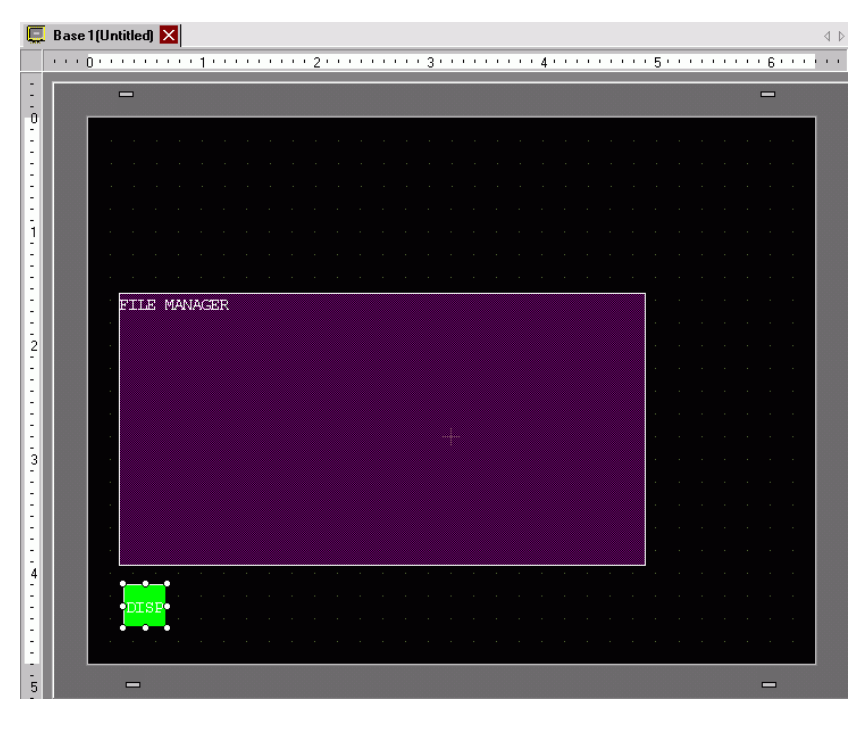

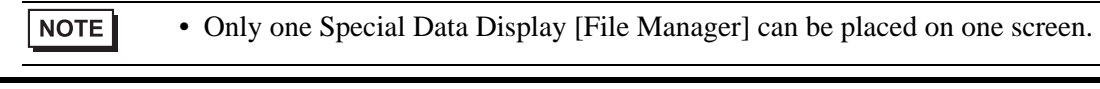

5 On the [Parts (P)] menu, click [Movie Display] and place it in the same Base screen as [File Manager].

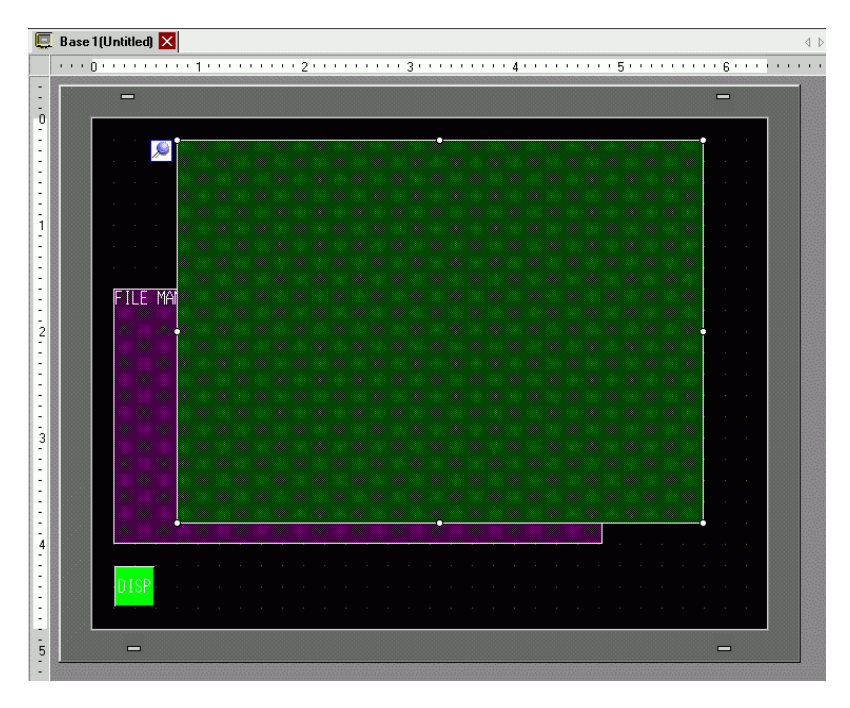

6 Double-click the movie player. The following dialog box appears. In the [Display Size] area select [1/4].

| Movie Player           Parts ID           MV_0000           Comment | Basic Operation Switch<br>Playback Method<br>Repeat<br>Automatic<br>1/4<br>1/16 | × |
|---------------------------------------------------------------------|---------------------------------------------------------------------------------|---|
|                                                                     | Play List<br>© File C CF C FTP                                                  |   |
|                                                                     | Add Edit Copy Paste Delete                                                      |   |
|                                                                     | No Type Settings                                                                |   |
|                                                                     |                                                                                 |   |
|                                                                     |                                                                                 |   |
| Help ( <u>H</u> )                                                   | OK ( <u>0</u> ) Cancel                                                          |   |

NOTE

• If the selected [Display Size] is larger than the size of the GP screen or the movie player, the entire image is not displayed. If you want to display the entire image, set the [Display Size] smaller than the size of the movie player.

7 Place the operation switch. Click the [Switch] tab and, under [Switch Layout], select [Stop] and [Pause].

| 💰 Movie Player                                        |                                                                                                    | ×                                                                                                    |
|-------------------------------------------------------|----------------------------------------------------------------------------------------------------|----------------------------------------------------------------------------------------------------|
| Parts ID<br>MV_0000<br>Comment<br>ABC<br>Select Shape | Basic Operation Switch<br>Switch Layout<br>Play<br>Stop<br>Pause<br>Fast Forward<br>Rewind<br>Slow Motion<br>Forward 1 Frame<br>Back 1 Frame<br>Change Movie<br>Zoom<br>Move<br>Video | Configure Switch         Stop         Switch Label         Font Type         Standard Font         Label         Display         ASCII         Text Color         7         Switch Color         Border Color         7         Bink         None         Pattern         None |
| Help ( <u>H</u> )                                     |                                                                                                    | OK ( <u>0</u> ) Cancel                                                                                                    |

8 In [Select Shape], select the shape of the switch, specify the label and color, and click [OK].

- You cannot specify individual shapes and colors for switches drawn using the [Switch] tab on the [Movie Player] part. You can only specify individual labels. If you want to define specific shapes and colors for each switch, do not use the [Switch] tab. Instead, use the Switch/Lamp part to create a [Movie Player Switch] from the [Special Switch] settings.
   "10.15.4 Special Switch" (page 10-70)
  - Depending on the shape of the switch, you may not be able to change the color.
  - When you select a switch and press the [F2] key you can directly edit the label text.

The switches placed with the [Switch] tab in [Movie Player] can be individually selected and moved to a desired location.

# Using File Manager to Play Movies

1 Touch the File Manager Display Switch to call up [File Manager] on the GP screen.

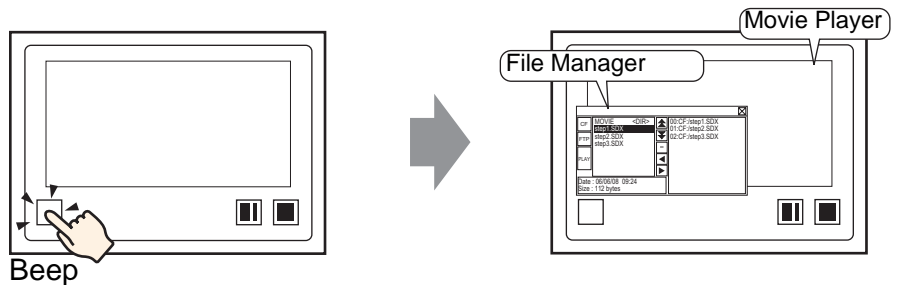

If you touch the display switch again, [File Manager] will close.

**2** Setting [Selection Mode] on the Special Data Display [File Manager] to [Plural] and setting [Target Data] to [CF/FTP] displays the following contents.

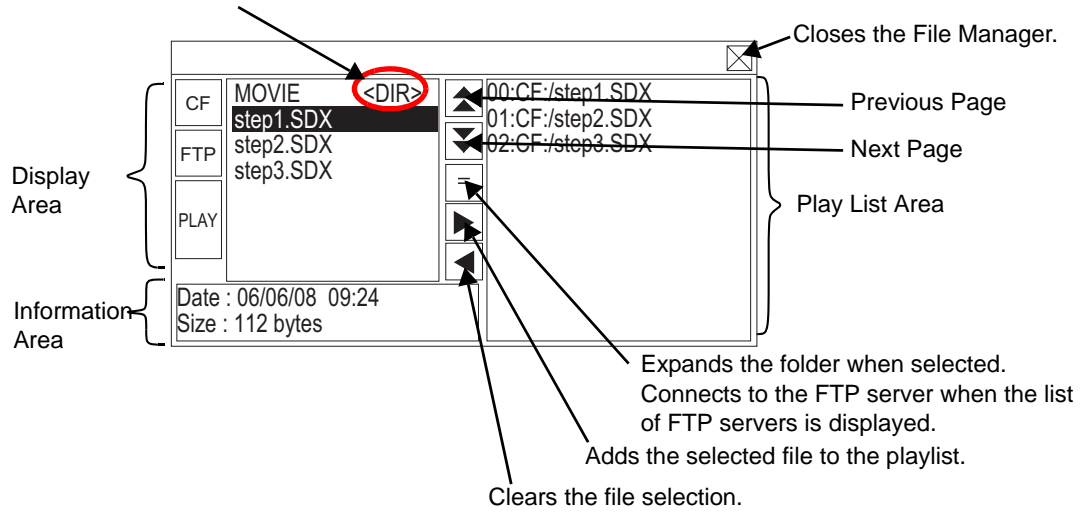

<DIR> displays to the right of the folder name.

### • Display Area

Touch [CF] or [FTP] to select the file location.

Selecting [CF] displays a list of the folder names or file names on the CF Card. Selecting [FTP] displays a list of host settings names on the FTP server list when not connected to the FTP server.

The files display in the order in which they were created. It is not possible to sort the files by file numbers or time stamps.

Touching [PLAY] starts playing the files with GP-Pro Ex.

• Information Area

When you select a folder, the folder creation date displays. Selecting a file displays the creation date and size of the file.

The FTP server list displays the IP addresses and user names of the selected hosts.

• Play List Area

The names of the files to be played are displayed in the list. The files are played in the order of this list.

NOTE

**3** Selecting the folder and touching the  $\boxed{=}$  key displays a list of all the files in the folder.

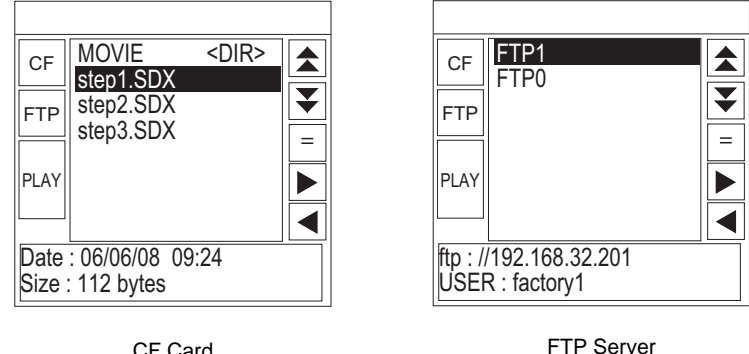

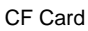

- To return to the above tree (the list of folders) from the file list page, select "...  $\langle \text{DIR} \rangle$  " in the first line and touch the = key.
- After connecting to the FTP server selected with = key, selecting [FTP] displays the file list.
- 4 On the GP, select the movie file you want to play and touch the || key to add the file to the playlist.

Touching [PLAY] starts playing the files in the order registered in the playlist.

|              |                              |             |          |                                      | X |
|--------------|------------------------------|-------------|----------|--------------------------------------|---|
| CF           | MOVIE<br>step1.SDX           | <dir></dir> |          | 00:CF:/step1.SDX<br>01:CF:/step2.SDX |   |
| FTP          | step2.SDX<br>step3.SDX       |             | <b>•</b> | 02:CF:/step3.SDX                     |   |
| PLAY         |                              |             |          |                                      |   |
|              |                              |             | ◀        |                                      |   |
| Date<br>Size | : 06/06/08 09<br>: 112 bytes | :24         |          |                                      |   |

# How to Move File Manager

The screen position of Special Data Display [File Manager] can be changed.

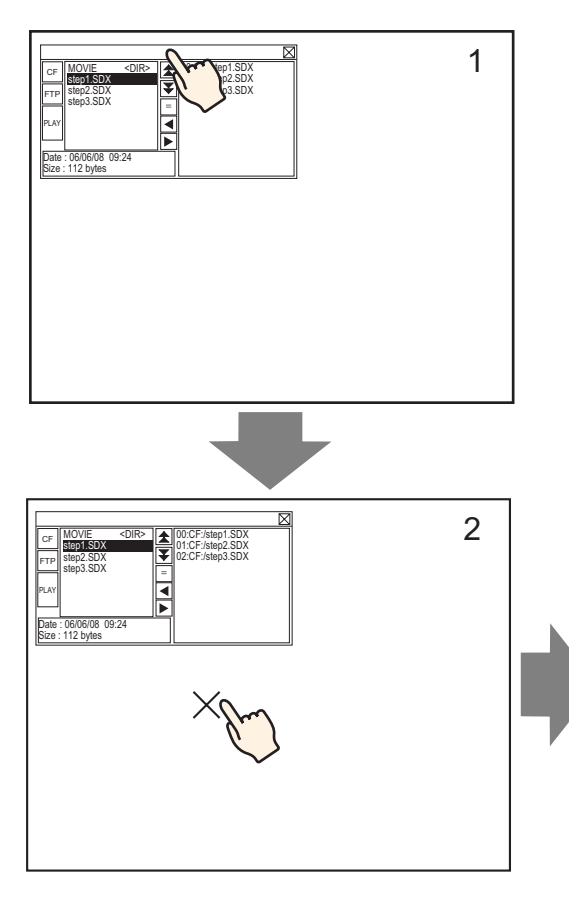

- 1 Touch the top of the [File Manager] Display.
- 2 Touch the desired position on the screen where you want the display to move.
- **3** The [File Manager] moves to the specified location.

# NOTE

• If the [File Manager] Display runs off the screen at a specified position, the coordinates adjust so that the entire window displays.

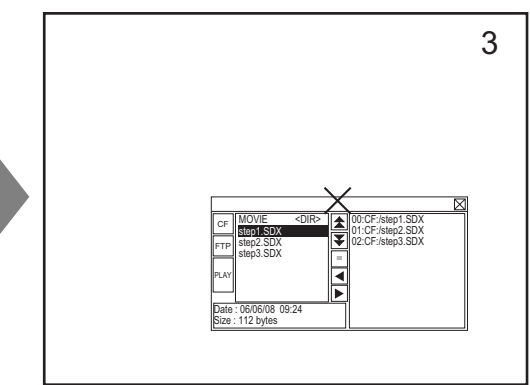

# 27.5.3 Converting Movie Files

To display movie files from a PC on the GP, you need to convert the file into a GP proprietary file format (\*.SDX). Convert movie files into SDX format using the [Movie Converter] software. This movie converter can also convert movie files in SDX format into other formats playable on PC.

• To install the movie converter, a license is required. Purchase the license separately.

• When using the Movie Converter on the PC, a codec that supports movie file compression needs to be installed. (A codec may be installed in video/audio players such as Windows Media Player<sup>®</sup> as a standard feature.)

|                  | Specifications                                                                                                    | Remarks                                                                                              |
|------------------|----------------------------------------------------------------------------------------------------|----------------------------------------------------------------------------------------------------|
| PC               | Windows <sup>®</sup> compatible machine                                                                                               | Pentium <sup>®</sup> III 1GHz or faster is recommended                                               |
| Hard Disk Space  | 60 MB or more                                                                                                    | This capacity is required to install Movie Converter.                                                |
| Memory           | 256 MB or more                                                                                                    | 512 MB or more recommended                                                                           |
| Operating System | Windows <sup>®</sup> 2000 Service Pack 4<br>Windows <sup>®</sup> XP Home Edition/<br>Professional Edition) Service Pack 2<br>or later |                                                                                                    |
|                  | Windows Media <sup>®</sup> Player 9.0                                                                                                 | For details on Windows<br>Media <sup>®</sup> Player, see the<br>Microsoft web site.                  |
| Others           | Mouse                                                                                                    | Make sure the mouse is<br>compatible with the operating<br>system above.                             |
|                  | CD-ROM drive                                                                                                    | This is required only for<br>installation. Make sure to use a<br>drive that accepts the OS<br>above. |

#### Movie Converter Operating Environment

### ■ Installation of the Movie Converter

- 1 Place the GP-Pro EX installation CD-ROM (Disk2) in the computer's CD drive. The SET UP MENU screen will appear.
- 2 [Movie Converter] should be clicked.
- **3** The install screen appears. Install according to the procedure. The keycode is included in the license.

### Starting Movie Converter and Converting Movies

1 On the task bar, click [Start], point to [Programs (P)], [Pro-face], and then click [Movie Converter].

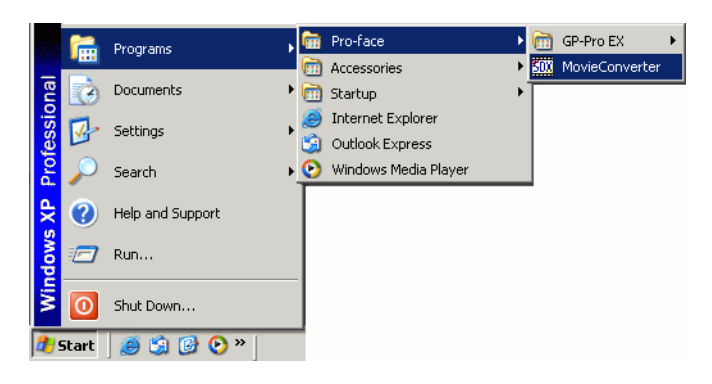

2 [Movie Converter] will start. [Add] button displays the [File Settings] dialog box.

| 50X Mo  | vie Converte        | r                    |                  |          |    |             |   |          |            | _      |  |
|---------|---------------------|----------------------|------------------|----------|----|-------------|---|----------|------------|--------|--|
| File(E) | Convert( <u>C</u> ) | Settings( <u>S</u> ) | Help( <u>H</u> ) |          |    |             |   |          |            |        |  |
|         | Add                 | Delete               |                  | Edit     |    |             |   |          | Movie Viev | ON/OFF |  |
| In      | put file            |                      |                  | Encoder  |    | Output file | F | ile Size | Comment    | Status |  |
|         |                     |                      |                  |          |    |             |   |          |            |        |  |
|         | 1                   |                      |                  | Progress | 0% |             |   | Gonvert  | 1          | Close  |  |
|         |                     |                      |                  |          |    |             |   |          |            |        |  |
|         |                     |                      |                  |          |    |             |   |          |            |        |  |

• When the [Image Conversion In Progress] window is displayed, the name of NOTE the movie being converted is displayed in the window. [Image Conversion in Progress] window remains open until you click [Movie View ON/OFF].

**3** Select [Other Format->SDX Format]. [Input File]'s ellipsis [...] displays the [Open File] dialog box.

| File Settings                                             |
|-----------------------------------------------------------|
| C SDX Format -> SDX Format     SDX Format -> Other Format |
| Input file                                                |
| Output file                                               |
| Encoder 1.NTSC,QCIF(176x14                                |
| Comment                                                   |
| OK Cancel                                                 |

4 Select [Look in] and [File Name (N)] for the file to convert, and then click [Open].

| Open                                                             |                                                    |                 |   |         | ? ×          |
|------------------------------------------------------------------|----------------------------------------------------|-----------------|---|---------|--------------|
| Look jn:                                                         | 📋 My Document                                      | \$              | • | È 💣 🎟 - |              |
| My Recent<br>Documents<br>Desktop<br>My Documents<br>My Computer | My Music<br>My Pictures<br>Step1<br>Step2<br>Step3 |                 |   |         |              |
| My Network                                                       | File <u>n</u> ame:                                 | Step1           |   |         | <u>O</u> pen |
| Places                                                           | Files of type:                                     | All Files (*.*) |   |         | Cancel       |

5 Return to the [File Settings] dialog box. [Output File]'s ellipsis [...] displays the [Save As] dialog box.

| File Settings                                                    | ×                          |
|------------------------------------------------------------------|----------------------------|
| <ul> <li>Other Format -&gt;</li> <li>SDX Format -&gt;</li> </ul> | SDX Format<br>Other Format |
| Input file                                                       |                            |
| C:\Documents and S                                               | Settings\GP_User\My D      |
| Output file                                                      |                            |
|                                                                  |                            |
| Encoder                                                          | 1.NTSC,QCIF(176x14         |
| Comment                                                          |                            |
| ОК                                                               | Cancel                     |

6 Specify [Save in] and [File Name (N)] for the file to be converted, and click [Save].

| Save As                                                          |                       |                  |     |          | ? ×          |
|------------------------------------------------------------------|-----------------------|------------------|-----|----------|--------------|
| Save jn:                                                         | 📋 My Document         | \$               | • + | • 🗈 💣 🎟• |              |
| My Recent<br>Documents<br>Desktop<br>My Documents<br>My Computer | My Music              |                  |     |          |              |
| My Network                                                       | File <u>n</u> ame:    | STP001           |     |          | <u>S</u> ave |
| Places                                                           | Save as <u>t</u> ype: | SDX File (*.sdx) |     |          | Cancel       |

7 Select the conversion encoding in [...] in [Encoder], and click [OK].

| File Settings                                                           | ×                     |
|-------------------------------------------------------------------------|-----------------------|
| <ul> <li>Other Format -&gt; SD</li> <li>SDX Format -&gt; Oth</li> </ul> | X Format<br>er Format |
| Input file<br>C:\Documents and Sett                                     | nas\GP_User\MvD       |
| Uutput hie                                                              |                       |
| C:\Documents and Sett                                                   |                       |
| Encouer JI.                                                             | NTSC,QCIF(176X14      |
| Comment                                                                 |                       |
| OK                                                                      | Cancel                |

NOTE

• In the Movie Converter, using the [Settings (S)] menu's [Default Settings (S)] command, you can initialize the Encoder, Video, and Audio settings.

8 A list containing the specified files is displayed. The state of the current file can be checked in [Status]. Clicking [Convert] starts the conversion.

| Movie Converter                                                          |                             |                                       |           |                   |
|--------------------------------------------------------------------------|-----------------------------|---------------------------------------|-----------|-------------------|
| File( <u>F</u> ) Convert( <u>C</u> ) Settings( <u>S</u> ) Help( <u>I</u> | ±                           |                                       |           |                   |
| Add Delete                                                               | Edit                        |                                       |           | Movie View ON/OFF |
| Input file                                                               | Encoder                     | Output file                           | File Size | Comment Status    |
| C:\Documents and Settings\GP_                                            | Use 1.NTSC,QCIF(176x144),14 | 4.99 C:\Documents and Settings\GP_Use |           | Unconversion      |
|                                                                          |                             |                                       |           | L                 |
|                                                                          | Progress 0%                 |                                       |           |                   |
|                                                                          |                             |                                       | Convert   | Close             |

NOTE

• If multiple conversion settings are specified, all the conversions displayed in the list are performed in sequential order.

9 During conversion, [Status] for the file list is displayed as [Conversion In Progress] and the state of the conversion is displayed in [Progress].

| Movie Converte     |                                                  |                                                           |
|--------------------|--------------------------------------------------|-----------------------------------------------------------|
| File(F) Convert(C) | Settings(S) Help(H)                              |                                                           |
| Add                | Delete Edit                                      | Movie View ON/OFF                                         |
| Input file         | Encoder                                          | Putput file Size Comment Status                           |
| C:\Documents       | and Settings\GP_Use 1.NTSC,QCIF(176x144),14.99 C | ClDocuments and Settings\GP_Use Progress                  |
| 4                  |                                                  |                                                           |
|                    | Progress 28%                                     | 10 <mark>47/3782 Frames completed (Rest 3 seconds)</mark> |
|                    |                                                  | Abort                                                     |
| NOTE               | • Clicking [Stop] will stop the c                | conversion.                                               |

10 After conversion is successful, the following message appears. Click [OK].

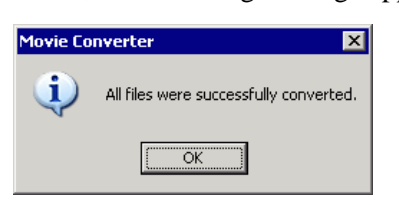

### Movie Converter Setting Guide

"Movie Converter" is a tool for converting movie files on a PC to a GP-specific movie file format (\*.SDX) and for converting a GP-specific movie file to a format playable on a PC. On the [Start] menu, select [Movie Converter] from [Pro-face] in [Program (P)] to start up the converter.

| 20X Movie Converter                                                                         |             |             |                          |
|---------------------------------------------------------------------------------------------|-------------|-------------|--------------------------|
| $File(\underline{E})  Convert(\underline{C})  Settings(\underline{S})  Help(\underline{H})$ |             |             |                          |
| Add Delete                                                                                  | Edit        |             | Movie View ON/OFF        |
| Inputfile                                                                                   | Encoder     | Output file | File Size Comment Status |
|                                                                                             |             |             |                          |
| •                                                                                           |             |             |                          |
|                                                                                             | Progress 0% |             |                          |
|                                                                                             |             |             | Convert Close            |

| Setting           | Description                                                                                      |
|-------------------|--------------------------------------------------------------------------------------------------|
| Add               | In the opened [File Settings] dialog box, you can register a list of movie files for conversion. |
| Delete            | Deletes the selected file from the file conversion list.                                         |
| Edit              | Changes the settings for the file selected from the file conversion list.                        |
| Movie View ON/OFF | Shows/hides the Image Conversion In Progress window.                                             |

• From the [Settings (S)] menu, select [View Log (V)] to check the movie converter operation log.

File Settings

| File Settings                                                            | × |  |  |  |
|--------------------------------------------------------------------------|---|--|--|--|
| Other Format -> SDX Format     SDX Format     SDX Format -> Other Format |   |  |  |  |
| Input file                                                               |   |  |  |  |
|                                                                          |   |  |  |  |
| Output file                                                              |   |  |  |  |
|                                                                          |   |  |  |  |
| Encoder 1.NTSC,QCIF(176x14                                               |   |  |  |  |
| Comment                                                                  |   |  |  |  |
| OK Cancel                                                                |   |  |  |  |

|                                                                                        |             |                                                                                                    | •                           |                                                                                            | Description |  |  |  |
|----------------------------------------------------------------------------------------|-------------|----------------------------------------------------------------------------------------------------|-----------------------------|--------------------------------------------------------------------------------------------|-------------|--|--|--|
|                                                                                        |             | Converts other formats to SDX format.                                                                                                    |                             |                                                                                            |             |  |  |  |
| Other Format -><br>SDX Format<br>Conversion                                            |             | <ul> <li>NOTE</li> <li>Any movie can be selected for conversion regardless of the movie format.</li> <li>After conversion, the original file extension will be changed to SDX as</li> </ul>                                                                                                    |                             |                                                                                            |             |  |  |  |
|                                                                                        | Innut File  | Click [ ] to sele                                                                                                    | act a movie file for conver | sion                                                                                       |             |  |  |  |
|                                                                                        | input i lie | Click [] to set                                                                                                    | eet a movie me for conver   | sioii.                                                                                     |             |  |  |  |
| Output File Click [] to specify the location for saving the con specify the file name. |             | ng the converte                                                                                                    | ed file and to              |                                                                                            |             |  |  |  |
| E                                                                                      | Encoder     | Input Image<br>Signal         Record Size         Number of<br>Frames         B           NTSC         QCIF (176 x 144)         14.99 fps         64           NTSC         QCIF (176 x 144)         14.99 fps         12           NTSC         QVGA (320 x 240)         14.99 fps         25           NTSC         QVGA (320 x 240)         14.99 fps         38           PAL         QCIF (176 x 144)         12.50 fps         64           PAL         QCIF (176 x 144)         12.50 fps         12           PAL         QCIF (176 x 144)         12.50 fps         12           PAL         QCIF (176 x 144)         12.50 fps         12           PAL         QCIF (176 x 144)         12.50 fps         12           PAL         QVGA (320 x 240)         12.50 fps         12 |                             | Bit Rate<br>64 kbps<br>128 kbps<br>256 kbps<br>384 kbps<br>64 kbps<br>128 kbps<br>256 kbps |             |  |  |  |
|                                                                                        |             | PAL                                                                                                    | QVGA (320 x 240)            | 12.50 fps                                                                                  | 384 kbps    |  |  |  |

Continued

| Setting                                                                                                    |  | Description                                                                                                    |  |
|----------------------------------------------------------------------------------------------------|--|----------------------------------------------------------------------------------------------------|--|
| SDX Format -><br>Other Format                                                                                                    |  | Converts the SDX format to a format other than SDX.                                                                                                    |  |
| Input File                                                                                                    |  | Click [] to select a movie file for conversion.                                                                                                    |  |
| Output File                                                                                                    |  | Click [] to specify the location for saving the converted file and to specify the file name.                                                                                                    |  |
|                                                                                                    |  | Click to display the [Video] dialog box.                                                                                                    |  |
| Video                                                                                                    |  | <ul> <li>Video Type No compression</li> <li>Frame Rate 23.97</li> <li>Bit Rate 384000</li> <li>bps</li> <li>Video Type</li> <li>The selections vary depending on the codec installed on the PC running Movie Converter.</li> <li>Frame Rate, Bit Rate</li> <li>The settings will vary depending on the codec installed on the PC running Movie Converter</li> </ul> |  |
| Audio Audio Audio Audio Audio Audio Audio Audio Audio Audio Type Frequency Bit Bate  K Audio Frequency, Bit Rate The selections vary dependin Movie Converter. Frequency, Bit Rate The settings will vary depen running Movie Converter. |  | <ul> <li>Click to display the [Audio] dialog box.</li> <li>Audio Type PCM PROFILE Bit Rate G4000 Physics</li> <li>Audio Type The selections vary depending on the codec installed on the PC running Movie Converter.</li> <li>Frequency, Bit Rate The settings will vary depending on the codec installed on the PC running Movie Converter.</li> </ul>             |  |
| Comment                                                                                                    |  | Input arbitrary comments. The comments are used to distinguish between movie files on GP-Pro EX                                                                                                    |  |

# Error Messages

# ◆ List of errors that might occur after conversion (Other Formats -> SDX Format)

| Error                                | Actions to Take                                                                                                    |  |
|--------------------------------------|----------------------------------------------------------------------------------------------------|--|
| Memory acquisition failed.           | Secure free memory.                                                                                                    |  |
| DirectX initialization failed.       | Confirm that the input file is correct.<br>Confirm that the requirements for the operating<br>environment are satisfied. |  |
| Resize initialization failed.        |                                                                                                    |  |
| MPEG4 encoder initialization failed. |                                                                                                    |  |
| SDX file initialization failed.      |                                                                                                    |  |
| DirectX data acquisition failed.     |                                                                                                    |  |
| Resize failed.                       | An error occurred in the codec. Check whether the codec is installed. Or use a different codec                           |  |
| MPEG4 encoding failed.               |                                                                                                    |  |
| MPEG4 encoder deletion failed.       |                                                                                                    |  |
| SDX file frame data writing failed.  |                                                                                                    |  |
| SDX file close processing (writing)  |                                                                                                    |  |
| failed.                              |                                                                                                    |  |
| Downsampling failed.                 |                                                                                                    |  |

### ◆ List of errors that might occur after conversion (SDX Format ->Other Format)

| Error                                | Actions to Take                                                                                                    |  |
|--------------------------------------|----------------------------------------------------------------------------------------------------|--|
| Memory acquisition failed.           | Secure free memory.                                                                                                    |  |
| SDX file initialization failed.      | Confirm that the input file is correct.<br>Confirm that the requirements for the operating<br>environment are satisfied.     |  |
| MPEG4 decoder initialization failed. |                                                                                                    |  |
| DirectX initialization failed.       |                                                                                                    |  |
| MPEG4 decoding failed.               | An error occurred in the codec. Check whether the codec parameters have been specified correctly. Or, use a different codec. |  |
| DirectX image data writing failed.   |                                                                                                    |  |
| DirectX audio data writing failed.   |                                                                                                    |  |
| DirectX close processing failed.     |                                                                                                    |  |
| Downsampling failed.                 |                                                                                                    |  |

# 27.6 Displaying Multiple Video Camera Outputs Simultaneously

### 27.6.1 Introduction

If you install the Video Module Unit on AGP-3500T/3510T/3550T/3560T/3600T/3650T/ 3750T models, you can display images from up to four video cameras on one screen. It is useful for viewing images from various angles.

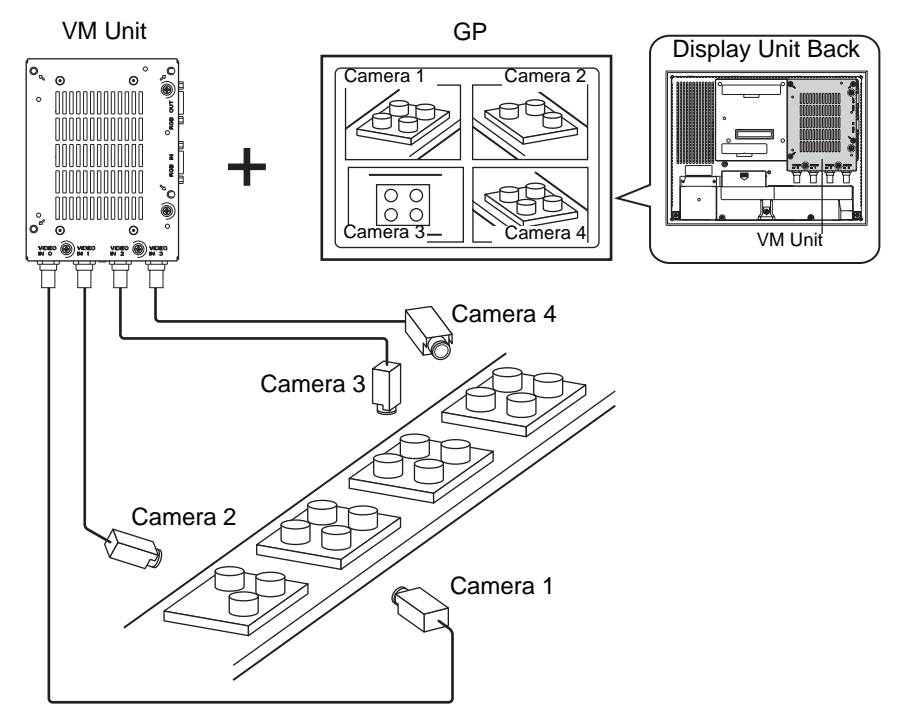

#### NOTE

- You can install the video module for GP3000 series on the AGP-3750T. For other models, you can install video modules for GP2000 or GP3000 series.
- For information about video module specifications and installation, please see "GP2000 Series VM Unit Users Manual" or "GP3000 Series VM Unit Users Manual".
- You can display the PC screen on one of the four split screens.
- You can capture video as still images and save the images in JPEG format. \*\* "27.8 Saving Video Output as Still Images" (page 27-67)

### 27.6.2 Setup Procedure

| NOTE | • Please refer to the Settings Guide for details.                                 |
|------|-----------------------------------------------------------------------------------|
|      | "27.9.5 Common [Image Input Module Window Settings] Settings Guide" (page 27-119) |
|      | "27.9.6 [Image Input Module] Settings Guide" (page 27-129)                        |
|      | "27.9.7 Image Input Module Display Settings Guide" (page 27-143)                  |
|      | • For details of the part placement method and the address, shape, color, and     |
|      | label setting method, refer to the "Part Editing Procedure".                      |
|      | <sup>(@</sup> "8 6 1 Editing Parts" (nage 8-44)                                   |

With the Video Module installed, pictures taken from four angles are displayed on the GP screen in real time.

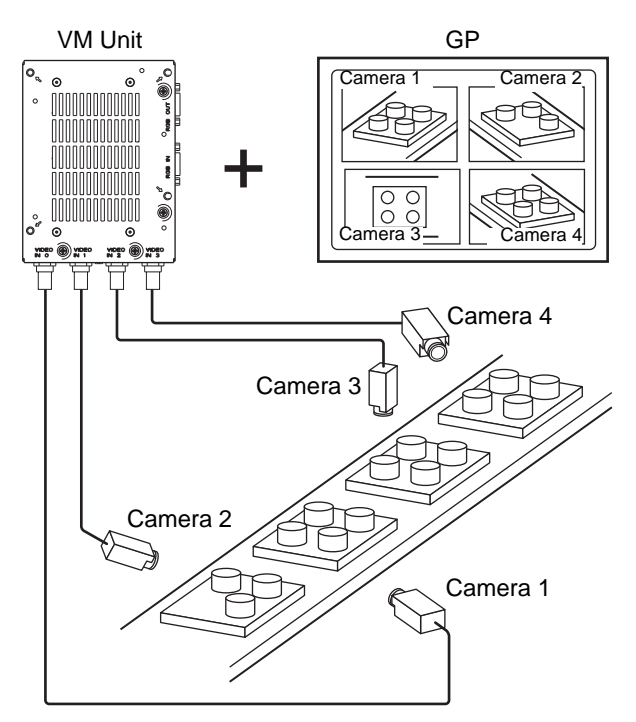

1 In [System Settings], select [Image Input Module].

• If the [System Settings] tab is not displayed in the workspace, on the [View (V)] menu, point to [Workspace (W)], and then click [System Settings (S)].

**2** Confirm whether [VM Unit (2000)] or [VM Unit (3000)] is selected in [Image Input Module Settings].

For [Video Control Start Address] select [Disable]. In [Signal] select the video signal supported in your region: [NTSC] or [PAL].

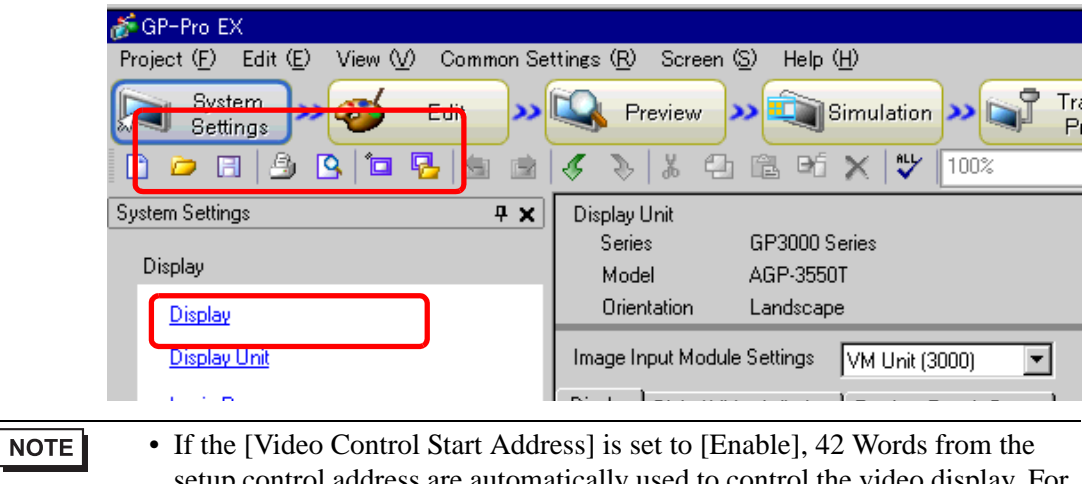

- setup control address are automatically used to control the video display. For the items in the video control, see the following. <sup>(2)</sup> " ♦ Video Control Area" (page 27-130)
- 3 On the [Common Settings (R)] menu, select [Image Input Module Window Settings (U)] or click 🖾 to open the following dialog box. Select [New] and then specify [Number] and [Comment]. (For example, Number "1", Comment "Video")

| 💰 New/Oper | n - Video Module or DVI Unit Window |     | ×      |
|------------|-------------------------------------|-----|--------|
| New        | 🔿 Open                              |     |        |
| Number     | 1 🗄 🏼                               |     |        |
| Comment    | Video                               |     |        |
|            |                                     |     |        |
|            |                                     |     |        |
|            |                                     |     |        |
|            |                                     |     |        |
|            |                                     |     |        |
|            |                                     |     |        |
|            |                                     |     |        |
|            |                                     |     |        |
|            |                                     |     |        |
|            |                                     | New | Cancel |
|            |                                     |     |        |

4 The video window [VM1] appears.

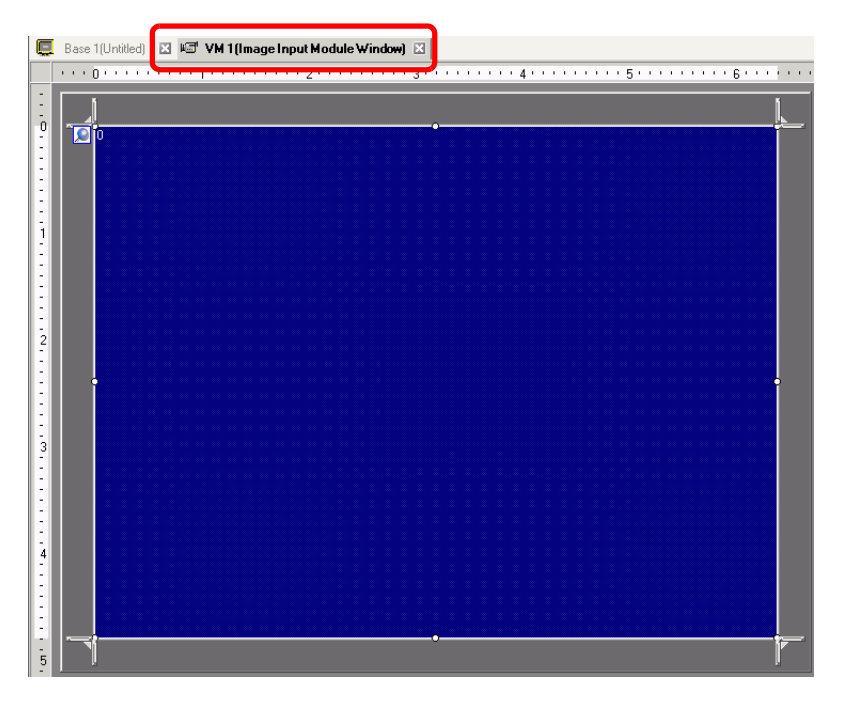

5 Adjust the [Image Input Module Window] size.

To reduce the Window Screens, first reduce the display area (blue parts), then drag the mark on the four corners to adjust the size. To enlarge, expand the window size and adjust the display area to fit the window size.

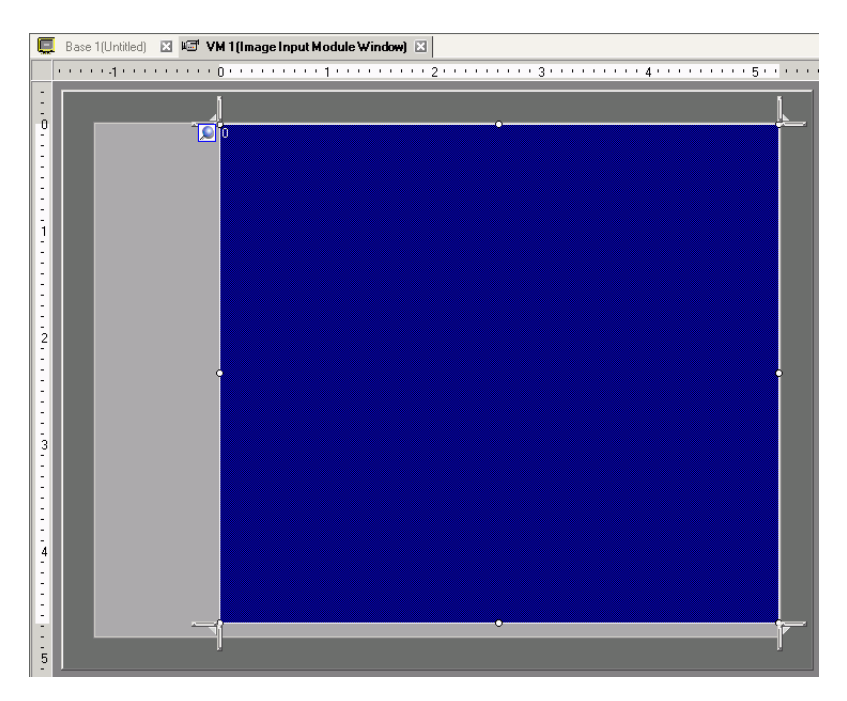

6 Double-click the blue display area. The following dialog box appears. [Video Layout], click the following icon **H**.

| <i></i> Image Input Mod | lule Window Settings                                                                                          | ×                                                                                                    |
|-------------------------|----------------------------------------------------------------------------------------------------|----------------------------------------------------------------------------------------------------|
|                         | Display Snapshot Custom<br>Video Layout<br>Spacing<br>Horizontal 0 * 10<br>Vertical 0 * 10                    | Display Settings<br>Channel<br>Channel |
|                         | Transparency Make transparent selected of Make transparent all other of 7 7 7 7 7 7 7 7 7 7 7 7 7 7 7 7 7 7 7 | eolor<br>Fransparent Disable Background Touch                                                                                                    |
| Help (H)                |                                                                                                    | OK ( <u>D</u> ) Cancel                                                                                                    |

7 In the [Display] area, click . , and under the [Channel], select the camera image to be displayed in this upper left area (for example, Channel 0). Also select the size of the image (for example, 1/4).

| Display Settings    |                                       |
|---------------------|---------------------------------------|
|                     |                                       |
| Channel<br>Channel0 | Display Size<br>Normal<br>1/4<br>1/16 |

Similarly, select the channels and display sizes for the images displayed in the upper right, lower left, and lower right areas.

• If the selected [Display Size] is larger than the display unit or the blue display area, the entire image will not display. You can use [Video Display position] on the [Custom Settings] tab to specify which part of the input image to be displayed. If you want to display the entire image, set the [Display Size] smaller than the size of the blue display area.

8 Specify the values for the space between the screens. (For example, horizontal 10, vertical 10) Click [OK] to finish and exit the [Image Input Module Window] settings.

| Spacing    |    |     |
|------------|----|-----|
| Horizontal | 10 | - # |
| Vertical   | 10 | - = |
|            |    |     |

| NOTE | • You can dra | g the dots between each screen to adjust the space between |  |
|------|---------------|------------------------------------------------------------|--|
|      | screens.      |                                                            |  |

**9** Click the [Base 1] tab to display the base screen.

On the [Parts (P)] menu, select [Image Input Module Display (V)] or click 🍯 to place an Image Input Module Display] on the screen.

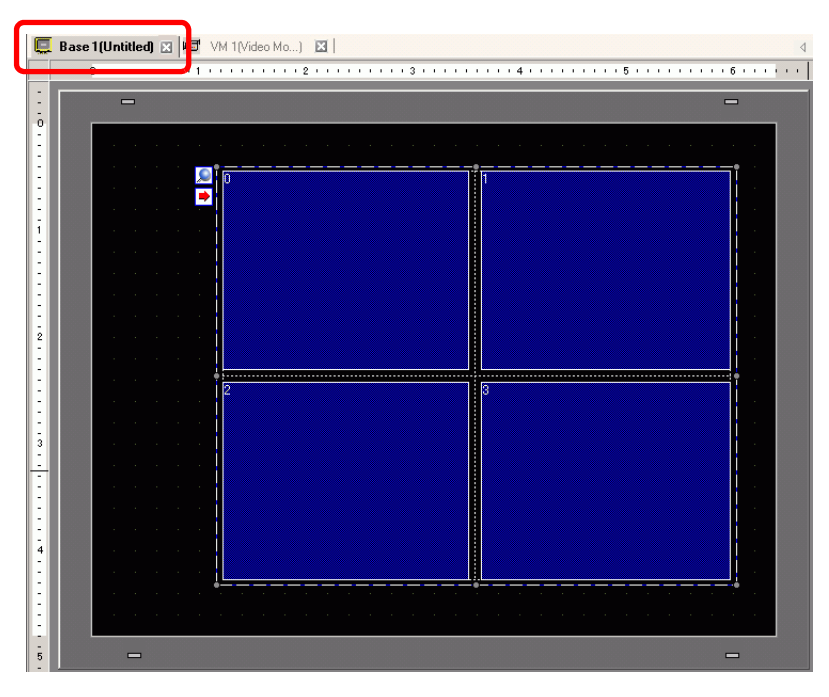

10 Double-click the [Image Input Module Display]. The following dialog box appears.

| 💰 Image Input Module                                         | : Display                                                                                                    | X |
|--------------------------------------------------------------|----------------------------------------------------------------------------------------------------|---|
| Image Input Module     Parts ID     M_0000     T     Comment | Display       Basic       Video Layout       Always On       Video Number       1       Video List                                                                                                    |   |
| Help (H)                                                     | 1: Image Input Mod.       Image Input Mod.       I |   |
| Help (H)                                                     | OK ( <u>0</u> ) Cancel                                                                                                    |   |

- 11 In the [Video Layout] list, click [ON/OFF Display] and select the video screen number (for example, 1) in the [Video Number] box.
  - After you set up the Video Screen, the icon appears on the [Image Input Module Display]. Click the icon to display the corresponding video screen. This feature is useful for checking or changing the video settings.
- 12 Under [Window Interchange], select [Move to Top].

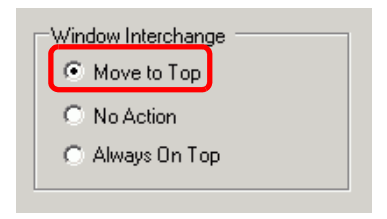

**13** In the [Window Display Bit Address] list, select the bit address (for example, M100) for controlling the window display and click [OK].

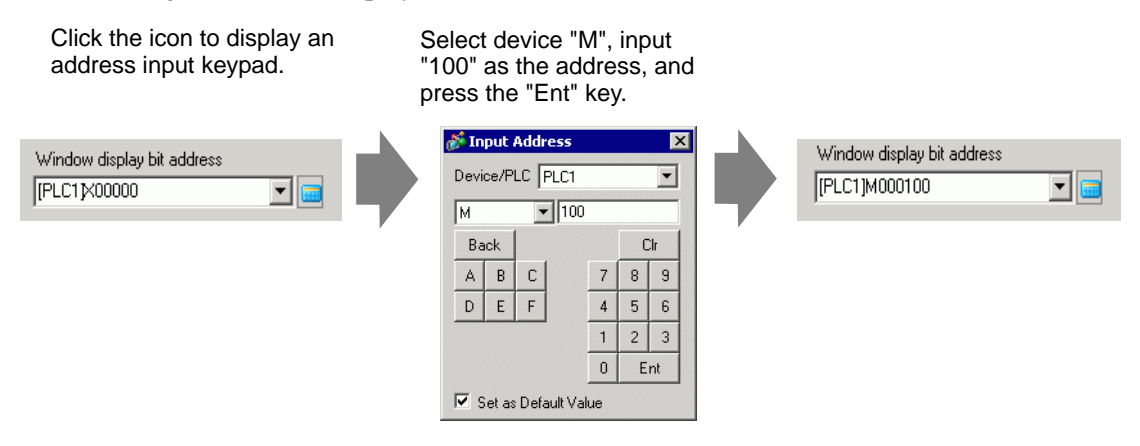

14 Place a switch on the screen to show or hide the [Image Input Module Window].On the [Parts (P)] menu, point to [Switch/Lamp (C)] and click [Bit Switch (B)], or click so place the switch on the screen.

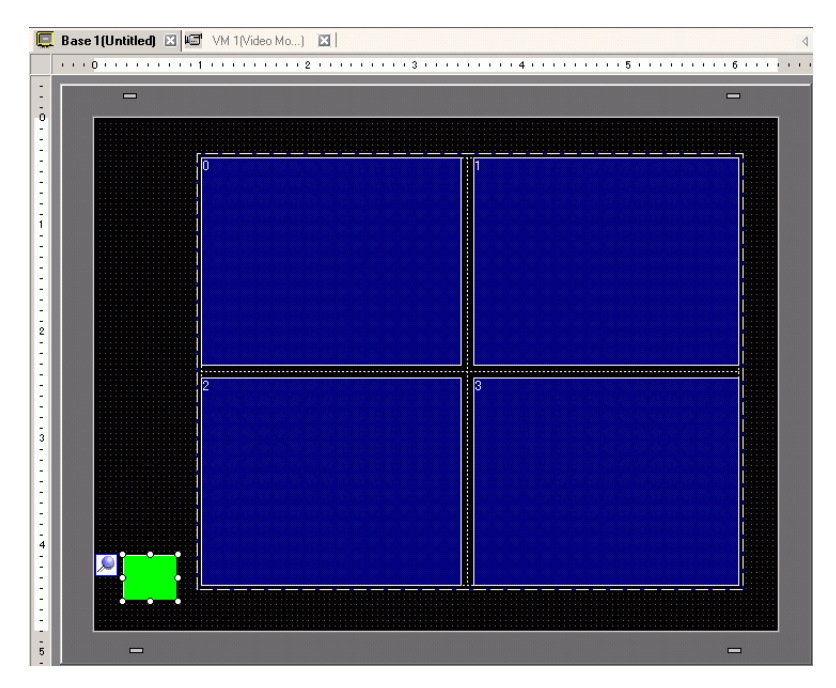

15 Double-click the switch. The following dialog box appears.

In the [Bit Address] list, select the (M100) address for controlling the screen and select [Bit Invert] in the [Bit Action] list.

| Switch/Lamp                                                |                               | ×                                                                                                    |
|------------------------------------------------------------|-------------------------------|----------------------------------------------------------------------------------------------------|
| Parts ID<br>SL_0000  Comment  Normal Select Shape No Shape | Switch Feature Switch Common  | Lamp Feature Color Label          Image: Description of the sector of the sector of the sect |
| Help (H)                                                   | Add<br>Delete<br>Copy and Add | Get Operation Log                                                                                                    |

# 27.7 Displaying PC Screen

# 27.7.1 Introduction

When an optional "Video Module Unit" or "DVI Unit" is inserted to AGP-3500T/3510T/ 3550T/3560T/3600T/3650T/3750T, the computer screen can be displayed on GP through an RGB connection to the computer. Using this feature, you can use the GP as a PC monitor.

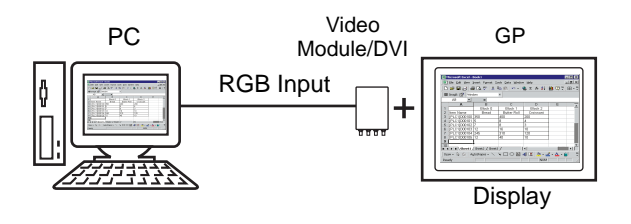

#### NOTE

- You can install the video module for GP3000 series on the AGP-3750T. For other models, you can install video modules for GP2000 or GP3000 series.
- For information about video module specifications and installation, please see "GP2000 Series VM Unit Users Manual" or "GP3000 Series VM Unit Users Manual".
- Install a touch-panel driver on your PC to output GP touch coordinates through serial communication. You can control the PC's pointer on the GP.

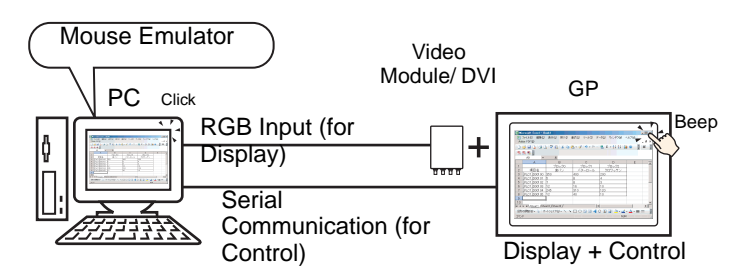

• Please refer to the following for details on restrictions for when the DVI unit is in use.

"27.10.3 Restrictions on DVI Unit Features" (page 27-150)

### 27.7.2 Setup Procedure

| NOTE | <ul> <li>Please refer to the Settings Guide for details.</li> <li>"27.9.5 Common [Image Input Module Window Settings] Settings Guide" (page 27-119)</li> <li>"27.9.6 [Image Input Module] Settings Guide" (page 27-129)</li> <li>"27.9.7 Image Input Module Display Settings Guide" (page 27-143)</li> <li>Refer to Editing Parts for details about placing parts or setting addresses, shapes, colors, and labels.</li> <li>"8.6.1 Editing Parts" (page 8-44)</li> </ul> |
|------|----------------------------------------------------------------------------------------------------|
|      |                                                                                                    |

The PC screen is displayed on the screen of the GP with the installed image input module.

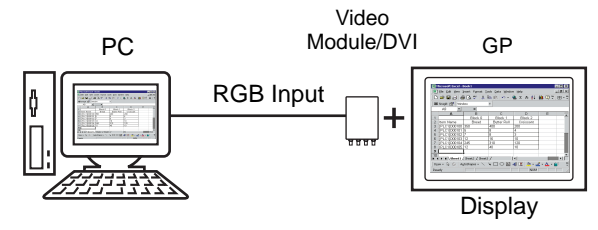

1 In [System Settings], select [Image Input Module].

NOTE

• If the [System Settings] tab is not displayed in the workspace, on the [View (V)] menu, point to [Workspace (W)], and then click [System Settings (S)].

**2** Select the unit installed in [Image Input Module Setting] and select [Disable] in the [Video Control Start Address].

| 💒 GP-Pro EX                             |                        |                            |                     |            |             |       |          |                    | _ Ø ×          |
|-----------------------------------------|------------------------|----------------------------|---------------------|------------|-------------|-------|----------|--------------------|----------------|
| Project (E) Edit (E) View (V) Common Se | ettings (B) Scree      | S Help (H)                 |                     |            |             |       |          |                    |                |
| Edit >>                                 | Preview                | >> 🔍 Simulatio             | n >> 🕞              | Froject >> | <b>1</b> 0  | mitor |          |                    |                |
|                                         | 5 8 8 9                | 1 🖻 🕫 🗙 🐦                  | 100%                | - 📼        | 60 0        | 🗠 🎯 🐜 | 😦 🖉 🖏    | 🗢 🎭 🐵 📾            | i 💷 💌 📝 .      |
| System Settings # 🗙                     | Display Unit           |                            |                     |            | _           |       | Pa       | ckage              | 4 ×            |
| Display                                 | Series<br>Model        | GP3000 Series<br>AGP-3550T |                     |            |             |       | F        | avorite            |                |
| Display                                 | Orientation            | Landscape                  |                     |            |             |       |          |                    | 1              |
| Display Unit                            | Image Input Mor        | dule Settings VM Unit      | (3000) 💌            |            |             |       |          |                    |                |
| Logic Programs                          | Display Global         | Video Window Emulate       | 1 uch Output        | 1          |             |       |          |                    |                |
| Video/Movie                             | Video Control          | Start Address              | -                   |            | 5 > Extende | a     |          |                    |                |
| East                                    | Disable     (HINTEDNA) | C Enable                   |                     |            |             |       |          |                    |                |
| Peripheral Settings                     | Land LEPines           | cjc80020 -                 | Gal                 |            |             |       |          |                    |                |
| Peripheral List                         |                        |                            | Land                |            |             |       |          |                    |                |
| Device/PLC                              | Video Input            | C NTSC C                   | - <mark>F</mark> AL |            |             |       |          |                    |                |
| PHONE                                   | -                      |                            | -                   |            |             |       |          |                    |                |
| Input Equipment                         |                        |                            |                     |            |             |       |          |                    |                |
| Script                                  |                        |                            |                     |            |             |       |          |                    |                |
| 1/O.Driver                              |                        |                            |                     |            |             |       |          |                    |                |
| FTP Server                              |                        |                            |                     |            |             |       |          |                    |                |
| Modem                                   |                        |                            |                     |            |             |       |          |                    |                |
| Image Input Module                      |                        |                            |                     |            |             |       |          |                    |                |
|                                         |                        |                            |                     |            |             |       |          |                    |                |
|                                         |                        |                            |                     |            |             |       |          |                    |                |
|                                         |                        |                            |                     |            |             |       |          | Change Deb         | ete l          |
| 🖼 s 🇱 A 🔛 C 🔍 S 🖬 C 🔛 S I               |                        |                            |                     |            |             |       | Q        | 👂 Properti   📆 Par | te T 😻 Packag  |
| Error Check                             |                        |                            |                     |            |             |       |          |                    |                |
| FT Manual E2 E3                         |                        |                            |                     |            |             |       | E10 Mers | E11 Full Scr       | e F12 Simulati |
|                                         |                        |                            |                     |            |             |       |          |                    | AGD, 2550T     |

NOTE
 If the [Video Control Start Address] is set to [Enable], 42 Words from the setup control address are automatically used to control the video display. For the items in the video control, see the following.
 <sup>CP</sup> " ◆ Video Control Area" (page 27-130)
 When displaying only the PC screen on the GP using RGB input, you can

• When displaying only the PC screen on the GP using RGB input, you can select either [NTSC] or [PAL] as the video [Signal] without affecting the display.

When selecting [DVI Unit], the [Video Input] item will not be displayed.

3 On the [Common Settings (R)] menu, select [Image Input Module Window (V)] or click

Select [New], and then specify [Number] and [Comment]. (For example, Number "1", Comment "Video"

| New/Open | - Video Module or DVI Unit V | Window | ×      |
|----------|------------------------------|--------|--------|
| New      | O Open                       |        |        |
| Number   | 1 🗄 🏾                        |        |        |
| Comment  | Video                        |        |        |
|          |                              |        |        |
|          |                              |        |        |
|          |                              |        |        |
|          |                              |        |        |
|          |                              |        |        |
|          |                              |        |        |
|          |                              |        |        |
|          |                              |        |        |
|          |                              |        |        |
|          |                              |        |        |
|          |                              | New    | Cancel |

4 The video window [VM1] appears.

| Ģ           | Base 1(Untitled) | 🛛 🖅 VM 1(Imag | ge Input Module Wii | ndow) 🗵 |   |   |    |
|-------------|------------------|---------------|---------------------|---------|---|---|----|
|             | 0                |               | 2                   | <b></b> | 4 | 5 | 6  |
| -           | L I              |               |                     |         |   |   | l. |
| 0           |                  |               |                     | •       |   |   |    |
| Ξ           |                  |               |                     |         |   |   |    |
| :           |                  |               |                     |         |   |   |    |
| ī           |                  |               |                     |         |   |   |    |
| -           |                  |               |                     |         |   |   |    |
| Ξ           |                  |               |                     |         |   |   |    |
| Ξ           |                  |               |                     |         |   |   |    |
| 2           |                  |               |                     |         |   |   |    |
| ÷           | •                |               |                     |         |   |   | +  |
| -           |                  |               |                     |         |   |   |    |
| 3           |                  |               |                     |         |   |   |    |
| 2           |                  |               |                     |         |   |   |    |
| 2           |                  |               |                     |         |   |   |    |
| -           |                  |               |                     |         |   |   |    |
| 4<br>-<br>- |                  |               |                     |         |   |   |    |
| 3           |                  |               |                     |         |   |   |    |
| Ξ           |                  |               |                     | •       |   |   |    |
| 5           |                  |               |                     |         |   |   |    |

5 Adjust the [Image Input Module Window] size.

To reduce the Window Screens, first reduce the display area (blue parts), then drag the mark on the four corners to adjust the size. To enlarge, expand the window size and adjust the display area to fit the window size.

| Base 1 (Untitled) 🛛 🛛 | 🖅 VM 1(Ima | age Inpul | Modu | le₩i | ndow) | ×   |      |    |   |      |     |      |         |
|-----------------------|------------|-----------|------|------|-------|-----|------|----|---|------|-----|------|---------|
|                       | 0          |           | 111  |      |       | ••2 | <br> | 11 | 3 | <br> | 4 . | <br> | • 5 • • |
|                       | ň          |           |      |      |       |     |      |    |   |      |     |      |         |
|                       |            |           |      |      |       |     |      |    |   |      |     |      |         |
|                       | N N        |           |      |      |       |     |      |    |   |      |     |      |         |
|                       |            |           |      |      |       |     |      |    |   |      |     |      |         |
|                       |            |           |      |      |       |     |      |    |   |      |     |      |         |
|                       |            |           |      |      |       |     |      |    |   |      |     |      |         |
|                       |            |           |      |      |       |     |      |    |   |      |     |      |         |
|                       |            |           |      |      |       |     |      |    |   |      |     |      |         |
|                       |            |           |      |      |       |     |      |    |   |      |     |      |         |
|                       |            |           |      |      |       |     |      |    |   |      |     |      |         |
|                       |            |           |      |      |       |     |      |    |   |      |     |      |         |
|                       |            |           |      |      |       |     |      |    |   |      |     |      |         |
|                       | Î          |           |      |      |       |     |      |    |   |      |     |      |         |
|                       |            |           |      |      |       |     |      |    |   |      |     |      |         |
|                       |            |           |      |      |       |     |      |    |   |      |     |      |         |
|                       |            |           |      |      |       |     |      |    |   |      |     |      |         |
|                       |            |           |      |      |       |     |      |    |   |      |     |      |         |
|                       |            |           |      |      |       |     |      |    |   |      |     |      |         |
|                       |            |           |      |      |       |     |      |    |   |      |     |      |         |
|                       |            |           |      |      |       |     |      |    |   |      |     |      |         |
|                       |            |           |      |      |       |     |      |    |   |      |     |      |         |
|                       |            |           |      |      |       |     |      |    |   |      |     |      |         |
|                       |            |           |      |      |       |     | -0   |    |   |      |     |      |         |
|                       |            |           |      |      |       |     |      |    |   |      |     |      |         |

6 Double-clicking the display area (the blue part) opens the following dialog box. [Video Layout], click the following icon .

| 💰 Image Input Mod | ule Window Settings     |                                  | ×                     |
|-------------------|-------------------------|----------------------------------|-----------------------|
| Comment           | Display Snapshot Custom |                                  |                       |
|                   | Video Layout            | Display Settings Channel Channel | Display Size          |
|                   | Vertical                | color<br>Solors                  | ground Touch          |
| Help ( <u>H</u> ) |                         | (                                | DK ( <u>D)</u> Cancel |

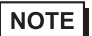

• When selecting [DVI Unit], a portion of the items cannot be set. For more details, please refer to the following.

© "27.10.3 Restrictions on DVI Unit Features" (page 27-150)

7 In the [Channel] list, select [RGB(IN)] and set the [Display Size] to [Normal].

- If the selected [Display Size] is larger than the display unit or the blue display area, the entire image will not display. You can use [Video Display position] on the [Custom Settings] tab to specify which part of the input image to be displayed. If you want to display the entire image, set the [Display Size] smaller than the size of the blue display area.
  - When selecting [DVI Unit], the [Channel] is fixed to [DVI/RGB Input Image].
- 8 Click [OK] to finish and exit the [Image Input Module Window] settings.
- 9 Click [Base 1] to switch to the base screen.

On the [Parts (P)] menu, select [Image Input Module Display (V)], or click 🎽 to draw the image input module display on the screen.

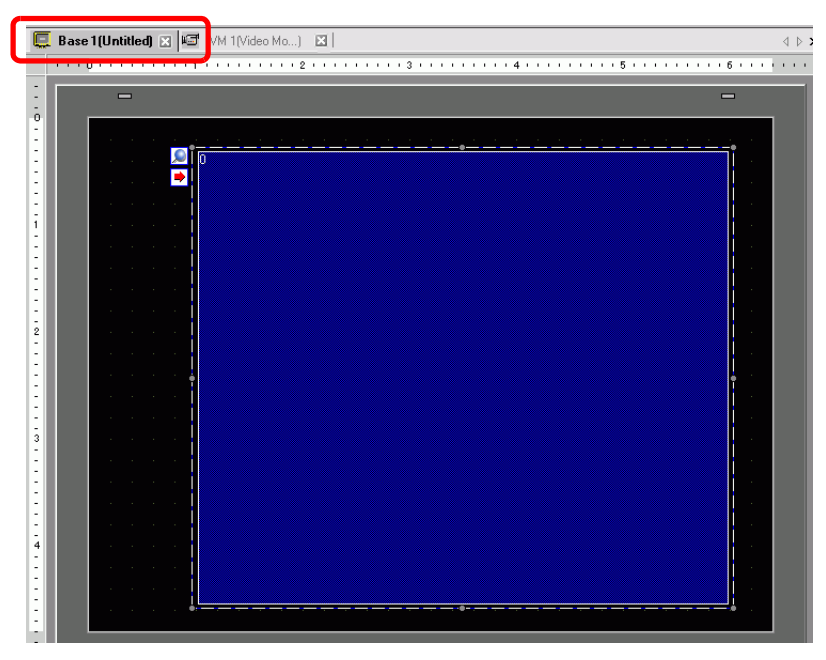

10 Double-click the Image Input Module Display. The following dialog box appears. In the [Video Layout] list, select [Always ON]. In the [Video Number] list, specify the video display number (for example, 1).

| 💰 Image Input Modu | ile Display                    |
|--------------------|--------------------------------|
| Parts ID VM_0000   | Video Laurut Aluzuo Da         |
| Comment            | Video Number 1                 |
|                    | 1: Image Input Mod             |
|                    | Window Interchange             |
|                    | C No Action<br>C Always On Top |
| Help ( <u>H</u> )  |                                |

Click [OK] to complete setup.

• After you set up the Video Screen, the ➡ icon appears on the [Image Input Module Display]. Click the icon to display the corresponding video screen. This feature is useful for checking or changing the video settings.

# 27.8 Saving Video Output as Still Images

### 27.8.1 Introduction

Install the "Video Module Unit" on the AGP-3500T/3510T/3550T/3560T/3600T/3650T/ 3750T to capture an image from the channel 1 video and save it on the CF Card in JPEG format. In addition to the CF Card, it can be saved in a USB storage device or an FTP server.

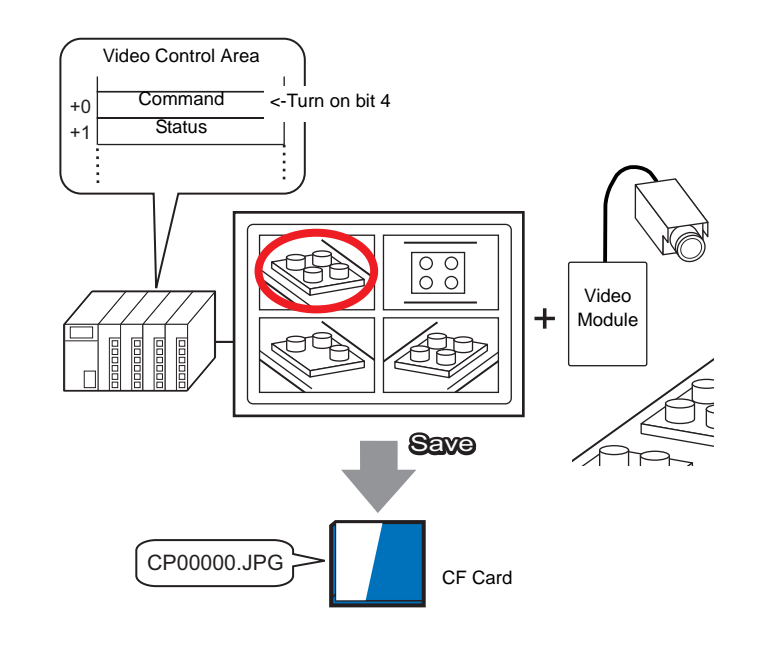

NOTE
You can install the video module for GP3000 series on the AGP-3750T. For other models, you can install video modules for GP2000 or GP3000 series.
For information about video module specifications and installation, please see "GP2000 Series VM Unit Users Manual" or "GP3000 Series VM Unit Users Manual".

### 27.8.2 Setup Procedure

| NOTE | <ul> <li>Please refer to the Settings Guide for details.</li> <li>"27.9.6 [Image Input Module] Settings Guide" (page 27-129)</li> <li>"27.9.5 Common [Image Input Module Window Settings] Settings Guide" (page 27-119)</li> <li>"27.9.7 Image Input Module Display Settings Guide" (page 27-143)</li> </ul> |
|------|----------------------------------------------------------------------------------------------------|
|      | <ul> <li>Refer to Editing Parts for details about placing parts or setting addresses, shapes, colors, and labels.</li> <li>*** "8.6.1 Editing Parts" (page 8-44)</li> </ul>                                                                                                    |

Turn ON the screen capture address on the PLC side to save the specified image from channel 1 as a still image on a CF card in JPEG format. In addition to the CF card, it can be saved in a USB storage device or an FTP server.

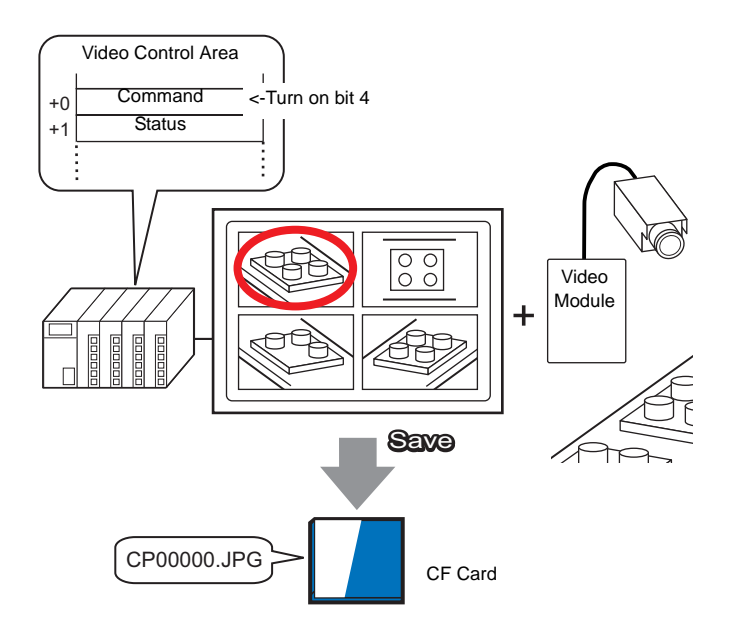

1 In [System Settings], select [Image Input Module].

• If the [System Settings] tab is not displayed in the workspace, on the [View (V)] menu, point to [Workspace (W)], and then click [System Settings (S)].

2 Confirm [Image Input Module Settings] is set to [VM Unit (2000)] or [VM Unit (3000)].

Under [Video Control Start Address], select [Enable]. 42 Words from the setup address control the video display.

| lmage li             | nput Module Settings 🛛 🗸 VM Unit (3000) 🛛 💌 |
|----------------------|---------------------------------------------|
| Display              | Global Video Window Emulate Touch Output    |
| Video<br>O (<br>[#IN | Disable                                     |
| [#1]                 | NTERNALJLS0020                              |
|                      |                                             |

**3** Specify the video control start address (for example, LS20).

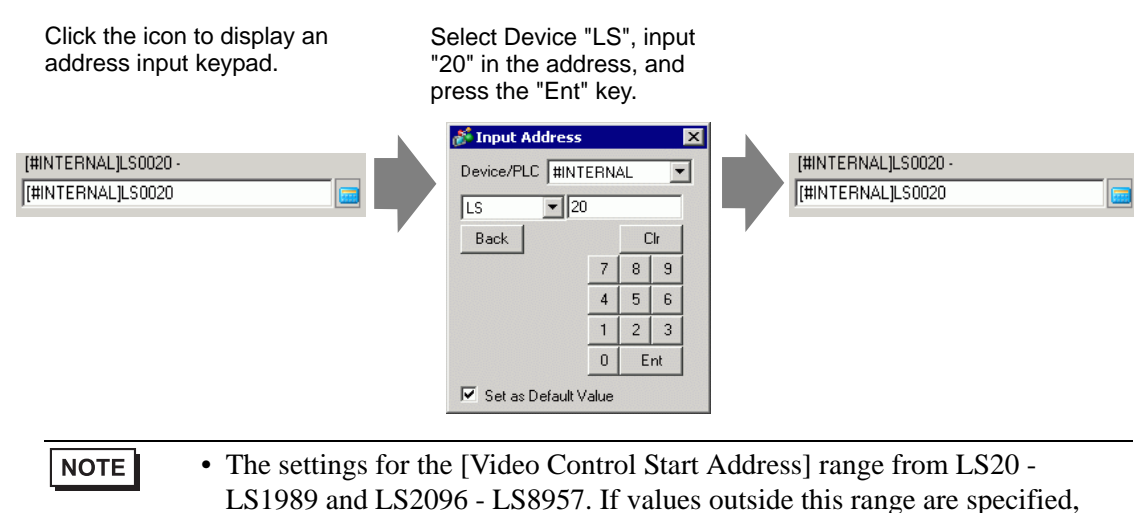

4 From [Signal], select [NTSC]. In [Signal] select the video signal supported in your region: [NTSC] or [PAL].

| Signal | NTSC | O PAL |
|--------|------|-------|
|        |      |       |

none of the VM functions will operate.

5 On the [Common Settings (R)] menu, select [Image Input Module Window Settings (U)] or click is to open the following dialog box. Select [New] and then specify [Number] and [Comment]. (For example, Number "1", Comment "Video")

| 💰 New/Open | - Video Modu | le or DYI Unit Window 🛛 🛛 🗙 |
|------------|--------------|-----------------------------|
| New        | C Open       |                             |
| Number     | 1 🗄 🖩        |                             |
| Comment    | Video        |                             |
|            |              |                             |
|            |              |                             |
|            |              |                             |
|            |              |                             |
|            |              |                             |
|            |              |                             |
|            |              |                             |
|            |              |                             |
|            |              |                             |
| L          |              | New Canad                   |
|            |              | Lancei                      |

6 The video window [VM1] appears.

| Ģ  | Base 1(U | ntitled) | x 📼      | VM 1(Ima | age Inpu | ıt Moo | dule Wii | n low)   | × |      |       |      |       |      |       |                  |
|----|----------|----------|----------|----------|----------|--------|----------|----------|---|------|-------|------|-------|------|-------|------------------|
|    | 0.       |          | <u> </u> |          |          | 2      |          | <b>.</b> | 3 | <br> | 4 · · | <br> | 5 ' ' | <br> | 6 ' ' |                  |
| :  | ħ        |          |          |          |          |        |          |          |   |      |       |      |       |      |       | ĩ                |
| -0 |          |          |          |          |          |        |          |          | • |      |       |      |       |      |       | L <mark>I</mark> |
|    |          |          |          |          |          |        |          |          |   |      |       |      |       |      |       |                  |
| 1  |          |          |          |          |          |        |          |          |   |      |       |      |       |      |       |                  |
|    |          |          |          |          |          |        |          |          |   |      |       |      |       |      |       |                  |
| ÷. |          |          |          |          |          |        |          |          |   |      |       |      |       |      |       |                  |
| ÷. |          |          |          |          |          |        |          |          |   |      |       |      |       |      |       |                  |
|    |          |          |          |          |          |        |          |          |   |      |       |      |       |      |       |                  |
| 1  |          |          |          |          |          |        |          |          |   |      |       |      |       |      |       |                  |
|    |          |          |          |          |          |        |          |          |   |      |       |      |       |      |       |                  |
| 2  |          |          |          |          |          |        |          |          |   |      |       |      |       |      |       |                  |
|    |          |          |          |          |          |        |          |          |   |      |       |      |       |      |       |                  |
|    | Ĭ        |          |          |          |          |        |          |          |   |      |       |      |       |      |       | ľ,               |
|    |          |          |          |          |          |        |          |          |   |      |       |      |       |      |       |                  |
| 3  |          |          |          |          |          |        |          |          |   |      |       |      |       |      |       |                  |
|    |          |          |          |          |          |        |          |          |   |      |       |      |       |      |       |                  |
|    |          |          |          |          |          |        |          |          |   |      |       |      |       |      |       |                  |
| 1  |          |          |          |          |          |        |          |          |   |      |       |      |       |      |       |                  |
|    |          |          |          |          |          |        |          |          |   |      |       |      |       |      |       |                  |
| 4  |          |          |          |          |          |        |          |          |   |      |       |      |       |      |       |                  |
| :  |          |          |          |          |          |        |          |          |   |      |       |      |       |      |       |                  |
| 1  |          |          |          |          |          |        |          |          |   |      |       |      |       |      |       |                  |
|    |          |          |          |          |          |        |          |          | • |      |       |      |       |      |       | -                |
| 5  |          |          |          |          |          |        |          |          |   |      |       |      |       |      |       |                  |

7 Adjust the [Image Input Module Window] size.

To reduce the Window Screens, first reduce the display area (blue parts), then drag the mark on the four corners to adjust the size. To enlarge, expand the window size and adjust the display area to fit the window size.

| C, | Base | e 1(Untitled) | ) 🛛 🗳 | 3 <sup>°</sup> VM 1 | (Image | Input   | Module | e₩ino | iow) ( | ×     |           |       |      |       |      |      |   |
|----|------|---------------|-------|---------------------|--------|---------|--------|-------|--------|-------|-----------|-------|------|-------|------|------|---|
|    |      | 1.411         |       | 1.01                |        | (1,1,1) | 1111   |       |        | · 2 · | <br>1.1.1 | • 3 • | <br> | • 4 • | <br> | ••5• | 1 |
| 1  |      |               |       | ň                   |        |         |        |       |        |       |           |       |      |       |      |      | 1 |
| -0 |      |               |       |                     |        |         |        |       |        |       | •         |       |      |       |      |      |   |
| 1  |      |               |       | v 🔍                 |        |         |        |       |        |       |           |       |      |       |      |      |   |
| 1  |      |               |       |                     |        |         |        |       |        |       |           |       |      |       |      |      |   |
| 8  |      |               |       |                     |        |         |        |       |        |       |           |       |      |       |      |      |   |
| :  |      |               |       |                     |        |         |        |       |        |       |           |       |      |       |      |      |   |
| 1  |      |               |       |                     |        |         |        |       |        |       |           |       |      |       |      |      |   |
| 1  |      |               |       |                     |        |         |        |       |        |       |           |       |      |       |      |      |   |
| 1  |      |               |       |                     |        |         |        |       |        |       |           |       |      |       |      |      |   |
| 1  |      |               |       |                     |        |         |        |       |        |       |           |       |      |       |      |      |   |
| 2  |      |               |       |                     |        |         |        |       |        |       |           |       |      |       |      |      |   |
| -  |      |               |       |                     |        |         |        |       |        |       |           |       |      |       |      |      |   |
| 1  |      |               |       | •                   |        |         |        |       |        |       |           |       |      |       |      |      | • |
| 1  |      |               |       |                     |        |         |        |       |        |       |           |       |      |       |      |      |   |
| -  |      |               |       |                     |        |         |        |       |        |       |           |       |      |       |      |      |   |
| 3  |      |               |       |                     |        |         |        |       |        |       |           |       |      |       |      |      |   |
| 1  |      |               |       |                     |        |         |        |       |        |       |           |       |      |       |      |      |   |
| 1  |      |               |       |                     |        |         |        |       |        |       |           |       |      |       |      |      |   |
| 1  |      |               |       |                     |        |         |        |       |        |       |           |       |      |       |      |      |   |
| 1  |      |               |       |                     |        |         |        |       |        |       |           |       |      |       |      |      |   |
| 4- |      |               |       |                     |        |         |        |       |        |       |           |       |      |       |      |      |   |
| E  |      |               |       |                     |        |         |        |       |        |       |           |       |      |       |      |      |   |
| 1  |      |               |       |                     |        |         |        |       |        |       |           |       |      |       |      |      |   |
| 1  |      |               |       | -1-                 |        |         |        |       |        |       | 0         |       |      |       |      |      | 1 |
| 5  |      |               |       |                     |        |         |        |       |        |       |           |       |      |       |      |      |   |

8 Double-click the blue display area. The following dialog box appears. [Video Layout], click the following icon **•**.

| 💰 Image Input Mod | ule Window Settings                                                                                         |                                                             | ×      |
|-------------------|----------------------------------------------------------------------------------------------------|-------------------------------------------------------------|--------|
| Comment           | Display Snapshot Custom                                                                                     | Display Settings                                            |        |
|                   | Spacing<br>Horizontal 0                                                                                     | Channel Display Size<br>Channel C Normal<br>C 1/4<br>C 1/16 |        |
|                   | Transparency Make transparent selected o Make transparent all other o T T T T T T T T T T T T T T T T T T T | color<br>colors<br>Disable Background Touch                 |        |
| Help ( <u>H</u> ) |                                                                                                    | OK ( <u>0</u> )                                             | Cancel |

9 In the [Display] area, click , and under the [Channel], select the camera image to be displayed in this upper left area (for example, Channel 0).Also select the size of the image (for example, 1/4) to be displayed in this area.

Similarly, select the channels and display sizes for the images displayed in the upper right, lower left, and lower right areas.

- If the selected [Display Size] is larger than the display unit or the blue display area, the entire image will not display. You can use [Video Display position] on the [Custom Settings] tab to specify which part of the input image to be displayed. If you want to display the entire image, set the [Display Size] smaller than the size of the blue display area.
- 10 Specify the values for the space between the screens. (For example, horizontal 10, vertical 10.) Click [OK] to finish and exit the [Video Module /DVI Unit Window] settings.

NOTE

• You can drag the dots between each screen to adjust the space between screens.

11 Open the [Capture] tab, and select the [Video capture] check box.

| Display     | Snapshot    | Custom |
|-------------|-------------|--------|
| <b>⊡</b> Vi | deo snapsho | ot     |

12 In the [Channel] list, select [Channel 0].

| Channel  |   |
|----------|---|
| Channel0 | • |

NOTE

 You can capture screens for one channel only. You can capture screens only for video images.

**13** Under [JPG File Number], select [Direct], and specify the JPEG file number for the file you are creating.

| _JPG file nu | mber       |
|--------------|------------|
| Direct       | O Indirect |
|              |            |
| 1            | ÷ #        |

NOTE

• Other than the CF card, you can also save to a USB storage device or an FTP server.

In the system settings, select [Display Unit] and click the [Mode] tab. In [Screen Capture Settings], select the [Capture Action] check box to select the location to save the file in.
- 14 Click [OK] to exit [Image Input Module Window Settings].
- 15 Open the base screen and on the [Parts (P)] menu select [Image Input Module Display (V)], or click For to place a Image Input Module Display on the screen.

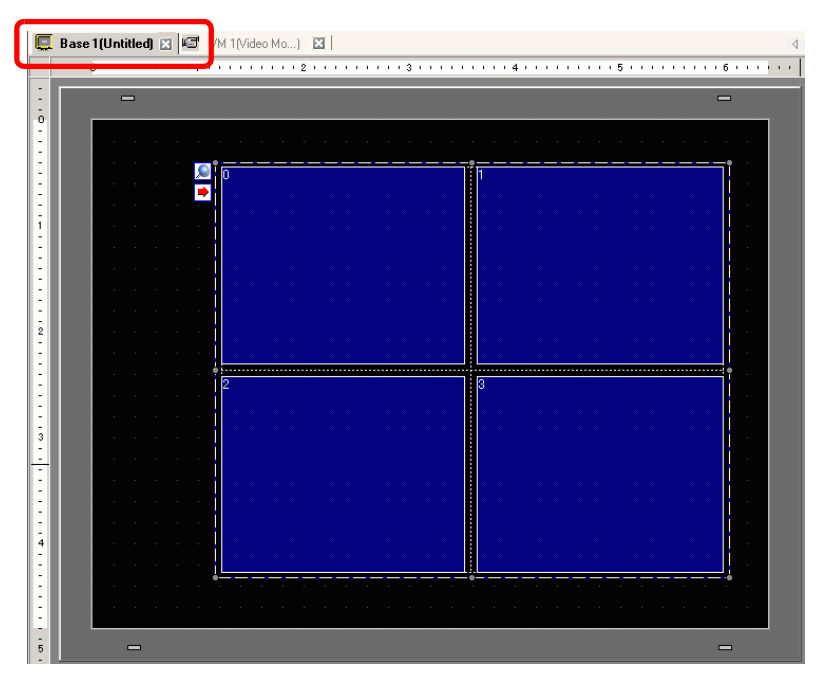

16 Double-click the Image Input Module Display. The following dialog box appears. In the [Video Layout] list, select [Always ON], and in the [Video Number] list, specify the video display number (for example, 1) and click [OK].

| 💰 Image Input Module     | Display                                                             | × |
|--------------------------|---------------------------------------------------------------------|---|
| Parts ID VM_0000 Comment | Basic<br>Video Layout Always On<br>Video Number 1 🗮 🏢               |   |
|                          | Video List           1: Image Input Mod                             |   |
|                          | Window Interchange<br>Move to Top<br>C No Action<br>C Always On Top |   |
| Help ( <u>H</u> )        | OK ( <u>D</u> ) Cancel                                              |   |

• Click the ➡ icon on the [Image Input Module Display] to display the corresponding video screen. This feature is useful for checking the video settings because it makes screen changes easy.

### Operating Procedure

- 1 Turn on bit 4 of the [Video Control Start Address] (LS20) specified in step 3.
- 2 The image in channel 0 is captured and saved in the "CAPTURE" folder on the CF card using the file name "CP00001.JPG."

## 27.9 Settings Guide

### 27.9.1 [Video/Movie] Settings Guide

Configures the settings for video image display and movie recording.

### NOTE

To check whether this function is available for your model, please refer to the list of supported functions.
 "" "1.3 Supported Features" (page 1-5)

### ■ Basic Settings/Basic

| Setting Description |                                    |
|---------------------|------------------------------------|
|                     | Select the image input signal.     |
|                     | • NTSC: 640 x 480 pixels           |
| Video Signai        | • PAL: 768 x 576 pixels            |
|                     | • SECAM: 768 x 576 pixels          |
|                     | Select the record size.            |
|                     | • QVGA (384kbps): 320 x 240 pixels |
| Record Size         | • QVGA (256kbps): 320 x 240 pixels |
|                     | • QCIF (128kbps): 176 x 144 pixels |
|                     | • QCIF (64kbps): 176 x 144 pixels  |

## Basic Settings/Details

| System Settings 🛛 🕈 🗙 | Display Unit<br>Series | GP3000 Series     |                |        |           |
|-----------------------|------------------------|-------------------|----------------|--------|-----------|
| Display               | Model                  | AGP-3500S         |                |        |           |
| <u>Display</u>        | Orientation            | Landscape         |                |        |           |
| Display Unit          | Video/Movie            |                   |                |        |           |
| Logic Programs        | Basic Record to (      | CF Card Record to | FTP   Event Re | corder |           |
| Video/Movie           | Video Input            | G NTCC C D        |                |        | Basic</td |
| Font                  | Decedicing             | NITSC S PA        | 4L * 3EU+      | 4191   |           |
| Peripheral Settings   |                        |                   |                |        |           |
| Peripheral List       | • UVGA (384kb          | ips)              |                |        |           |
| Device/PLC            |                        | ipsj              |                |        |           |
| Printer               |                        | ιs]<br>ι          |                |        |           |
| Input Equipment       |                        | Brightness        | Contrast       | Tone   |           |
| Script                |                        |                   |                |        |           |
| I/O Driver            | Camera                 | 128 🛨 🔳           | <u> 96 🗄 🔳</u> |        |           |
| FTP Server            |                        |                   |                |        |           |
| Modem                 |                        | Brightness        | Contrast       | Tone   |           |
| Video Module/DVI Unit | Video                  | 8 🕂 🏢             | 8              | 8 🕂 🏢  |           |
|                       | Movie                  | 8 🗄 🏢             | 8 1            | 8 🕂 🏢  |           |
|                       |                        |                   |                |        |           |

|                                                                           | Setting    | Description                                                     |  |
|---------------------------------------------------------------------------|------------|-----------------------------------------------------------------|--|
| Camera                                                                    |            | Image quality for a video camera connected to GP.               |  |
|                                                                           | Brightness | Set the brightness. The setting range is 0 to 255 (Low - High). |  |
|                                                                           | Contrast   | Set the contrast. The setting range is 0 to 255 (Low - High).   |  |
|                                                                           | Tone       | Set the colors. The setting range is 0 to 255 (Green - Red).    |  |
| Video                                                                     |            | Image quality for the real-time display on the GP.              |  |
| Brightness Set the brightness. The setting range is 0 to 15 (Low - High). |            | Set the brightness. The setting range is 0 to 15 (Low - High).  |  |
|                                                                           | Contrast   | Set the contrast. The setting range is 0 to 15 (Low - High).    |  |
|                                                                           | Tone       | Set the colors. The setting range is 0 to 15 (Green - Red).     |  |
| Movie Video quality for play                                              |            | Video quality for playing a movie on the GP.                    |  |
|                                                                           | Brightness | Set the brightness. The setting range is 0 to 15 (Low - High).  |  |
|                                                                           | Contrast   | Set the contrast. The setting range is 0 to 15 (Low - High).    |  |
|                                                                           | Tone       | Set the colors. The setting range is 0 to 15 (Green - Red).     |  |

## Record CF

| System Settings 🛛 📮 🗙                 | Display Unit                                        |
|---------------------------------------|-----------------------------------------------------|
| Display                               | Series GP3000 Series<br>Model AGP-3500S             |
|                                       | Urientation Landscape                               |
| <u>Display Unit</u>                   | Video/Movie                                         |
| Logic Programs<br>Video/Movie<br>Font | Basi Record to CF Card Record to FTP Event Recorder |
| Peripheral Settings                   | File Size 4 芸 📠 MB                                  |
| Peripheral List                       | Number of Files 8 芸 🧾                               |
| Device/PLC                            | User Set String                                     |
| Printer                               | Direct                                              |
| Input Equipment                       | C Indirect                                          |
| Script                                |                                                     |
| I/O Driver                            | Control Word Address                                |
| FTP Server                            |                                                     |
| Modem                                 | Loop                                                |
| Video Module/DVI Unit                 | OFF                                                 |
|                                       | CON                                                 |
|                                       | C Auto                                              |

| Setting Description                                                                                                    |                                                                                                    |
|----------------------------------------------------------------------------------------------------|----------------------------------------------------------------------------------------------------|
| Record CF                                                                                                    | Select whether to record from a video camera and save on a CF Card.                                                                                                    |
| File SizeSpecify the size of each movie file to be saved. The settings r<br>from 1 to 512 MB. Any pictures that exceed the specified file<br>automatically saved in the next file. The file name is created b<br>time stamp when the save operation begins (year, month, date<br>minutes, seconds). |                                                                                                    |
| Number of Files                                                                                                    | Specify the number of video files to save in a folder. The settings range from 1 to 100.                                                                                                    |
| User set string                                                                                                    | <ul> <li>Specify the character string to be included in the folder and file names for the saved video files. You can specify up to two single-byte alphanumeric characters.</li> <li><b>NOTE</b></li> <li>The file name is the user-defined string (maximum two characters) + time stamp.</li> </ul>                                                                           |
|                                                                                                    | <ul> <li>For example, if the user-defined string is "MC", the date is 2006/05/27, and the time is 15:23:46, then the file name is:<br/>MC060527_152346.SDX</li> <li>If the user does not specify a string, the folder name will be "NO-NAME" and only the time stamp (year, month, day, hour, minute, second when the file was saved) will appear in the file name.</li> </ul> |
| Direct Specify the string by entering it here.                                                                                                    |                                                                                                    |

| Setting Description |          | Description                                                                                                    |
|---------------------|----------|----------------------------------------------------------------------------------------------------|
|                     | Indirect | Specify the address used for saving the file and for specifying the strings<br>as user set strings. You can change any file name on the connection<br>device. Use a sequence of 3 Words from the specified address.<br>+0 Control<br>+1 User set string<br>+2 Status                                                                                                    |
| User Set String     | Indirect | <ul> <li>Control<br/>Turn ON bit 0 to save the codes in the following address as "user set string".</li> <li>15</li> <li>0</li> <li>String Set Bit<br/>0-&gt;1 Setting Completed</li> <li>User Set String<br/>Save the string codes. The procedure for saving text codes differs depending on the connection devices.</li> <li>Status<br/>Turning ON bit 0 in the [Control] address also turns ON bit 0 in the [Status] address. Specifying user set strings while saving to the CF Card is in progress will result in an error and bit 15 will turn ON.</li> <li>15</li> <li>Previously Specified Bit<br/>0-&gt;1 Setting Completed</li> <li>NOTE</li> <li>Bit 0 and bit 15 of the [Status] address are turned OFF when bit 0 of the [Control] address is turned OFF.</li> <li>If a 32-bit device is specified, only the bottom 16 bits are used.</li> </ul> |

| Setting                 | Description                                                                                                    |
|-------------------------|----------------------------------------------------------------------------------------------------|
| Control<br>Word Address | Specify the address for controlling save operations. Use a sequence of 3<br>Words from the specified address.<br>+0 Control<br>+1 Status<br>+2 Number of Files Saved<br>• Control<br>Turn ON bit 0 to start recording (and saving on CF Card). Turn OFF<br>the bit to stop recording.<br>© " ◆ Timing Chart for Saving on CF" (page 27-81)<br>15 0<br>Resume Bit 0 -> 1 Start<br>0 -> 1 Start<br>1 ->0 Stop |
|                         |                                                                                                    |

| Setting      |                                                                                                    | Desc                                                                                                    | ription                                                                                                    |  |  |
|--------------|----------------------------------------------------------------------------------------------------|----------------------------------------------------------------------------------------------------|----------------------------------------------------------------------------------------------------|--|--|
|              | Status                                                                                                    |                                                                                                    |                                                                                                    |  |  |
|              | The CF save status and error status are saved.                                                                                                    |                                                                                                    |                                                                                                    |  |  |
|              | <u>15</u>                                                                                                    | 11 8                                                                                                    | 0                                                                                                    |  |  |
|              |                                                                                                    |                                                                                                    |                                                                                                    |  |  |
|              |                                                                                                    |                                                                                                    |                                                                                                    |  |  |
|              |                                                                                                    | Sidius                                                                                                    | Saving Bit                                                                                                    |  |  |
|              |                                                                                                    | MAX Bit                                                                                                    | U Stopped<br>1 Saving                                                                                                    |  |  |
|              | E E                                                                                                    | rror Bit                                                                                                    | Save authorization bit                                                                                                    |  |  |
|              | 0-                                                                                                    | >1 Error                                                                                                    | 0 Save Not Permitted<br>1 Save Permitted                                                                                                    |  |  |
|              | Save authorize<br>The error state                                                                                                    | ation bits are turned<br>us indicates the follo                                                                                                    | ON when the GP power is turned on.<br>owing conditions.                                                                                                    |  |  |
|              | (Error Code)                                                                                                    |                                                                                                    |                                                                                                    |  |  |
|              | ,                                                                                                    |                                                                                                    |                                                                                                    |  |  |
|              | 0                                                                                                    | Successfully                                                                                                    | -                                                                                                    |  |  |
|              | 1 to 3                                                                                                    | Reserved                                                                                                    | _                                                                                                    |  |  |
|              | 4                                                                                                    | No CF Card                                                                                                    | The CF Card is not inserted in<br>the GP, or the CF Card cover is<br>not closed.                                                                                                    |  |  |
|              | 5                                                                                                    | CF Write Error                                                                                                    | Writing to the CF Card failed or there is not enough free space.                                                                                                    |  |  |
| Control      | 6                                                                                                    | Reserved                                                                                                    | -                                                                                                    |  |  |
| Word Address | 7                                                                                                    | CF Card Error                                                                                                    | CF Card is invalid or<br>unformatted, or the media<br>inserted is not a CF Card.                                                                                                    |  |  |
|              | 8 to13                                                                                                    | Reserved                                                                                                    | -                                                                                                    |  |  |
|              | 14                                                                                                    | Playing                                                                                                    | Saving to CF was initiated while movie play was in progress.                                                                                                    |  |  |
|              | 15                                                                                                    | Reserved                                                                                                    | _                                                                                                    |  |  |
|              | <ul> <li>Number of Fill<br/>If a file is successed and the set of the set of</li></ul> | es Saved<br>cessfully saved, the<br>7 files have been sav<br>re not counted. The<br>s turned on<br>s inserted<br>selected when settir<br>nged.<br>iles (.SDX) are court<br>les in a folder that d<br>name word count, as<br>e file count number. | address is increased by one. You can<br>yed up to that point. Files currently<br>number of files are updated when;<br>and the [User Set String], or the folder<br>nted.<br>does not have the same [User Set<br>s doing so will cause the files to be |  |  |
|              | • If a 32-bit device is specified, only the bottom 16 bits are used.                                                                                                    |                                                                                                    |                                                                                                    |  |  |

| Setting         Description           Loop         Set the operation to be initiated after the movie files have been save specified in [Number of Files]. |         | Description                                                                                                    |
|----------------------------------------------------------------------------------------------------|---------|----------------------------------------------------------------------------------------------------|
|                                                                                                    |         | Set the operation to be initiated after the movie files have been saved as specified in [Number of Files].                                                                                                    |
|                                                                                                    | Disable | After all the specified files have been saved (the MAX bit is turned ON),<br>no more files can be saved. To resume saving, delete movie files or<br>specify files saved in another folder and turn ON the resume bit. The<br>MAX bit turns OFF. |
|                                                                                                    | Enable  | After all the specified files have been saved (the MAX bit is turned ON), no more files can be saved. When the resume bit is turned ON, the oldest file is deleted and a new file is saved.                                                     |
|                                                                                                    | Auto    | Once all the specified files have been saved (the MAX bit is turned ON), the files are deleted starting with the oldest file, and new files are saved.                                                                                          |

#### Timing Chart for Saving on CF

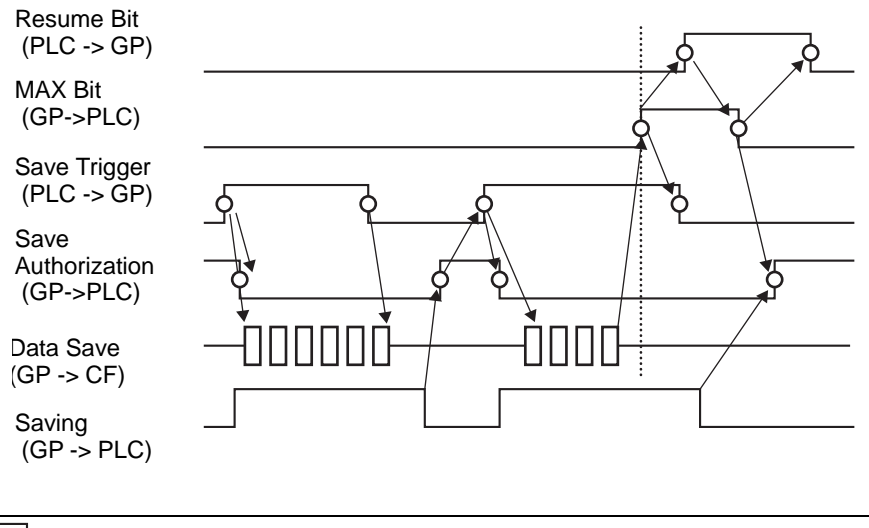

• Bit 1 (resume bit) of the [Control] address does not automatically turn OFF. Confirm that bit 2 (MAX bit) of the [Status] address is tuned OFF and then turn OFF the resume bit.

### FTP Save

| vstem Settings           Uisplay           Display         | Display Unit<br>Series GP3000 Series<br>Model AGP-3500S<br>Drientation Landscape |
|------------------------------------------------------------|----------------------------------------------------------------------------------|
| Display Unit<br>Logic Programs<br>Video/Movie              | Video/Movie Basic   Record to CF Card   Record to FTP   Event Recorder           |
| Font Peripheral Settings Peripheral List Decide All C      | FTP Server<br>© Direct<br>© Indirect                                             |
| Printer<br>Input Equipment<br>Script<br>1/0 Driver         | File Size 8 🔆 🎬 MB<br>User Set String<br>© Direct<br>© Indirect                  |
| <u>FTP Server</u><br><u>Modem</u><br>Video Module/DVI Unit | Timeout 60 🐳 🌉 Seconds<br>Control Word Address<br>[PLC1]D00000 🗨 🧰               |

| Setting       | Description                                                                                                    |
|---------------|----------------------------------------------------------------------------------------------------|
| Record to FTP | Set whether to record from a video camera and save on an FTP server.                                                                                                    |
| FTP server    | Specify the FTP server for saving the movie files. Use the FTP server number registered in [FTP Server] in the system setting window.                                                                                                    |
| Direct        | Select the FTP server number from 0-31.                                                                                                    |
| Indirect      | Specify the address for saving, and specify the connection number for the server on which the files will be saved. You can change the FTP server for saving files on the connection device.<br>Use a sequence of 3 Words from the specified address.<br>+0 Control<br>+1 Server Connection Number<br>+2 Status<br>• Control<br>Turn ON bit 0 to specify the numbers saved in the following address as the FTP server connection.<br>15 0<br>Server Connection Number<br>5 Server Connection Number Set Bit<br>0->1 Start<br>• Server Connection Number<br>Store the server connection number. Store it before turning ON bit 0 of the [Control] address. |

|                 | Setting  | Description                                                                                                    |
|-----------------|----------|----------------------------------------------------------------------------------------------------|
| FTP Server      | Indirect | <ul> <li>Status<br/>Turning ON bit 0 in the [Control] address also turns ON bit 0 in the<br/>[Status] address. Specifying the server connection number while saving<br/>is in progress results in an error and bit 15 turns ON.</li> <li> <sup>15</sup> <sup>0</sup>         Previously Specified Bit<br/>0-&gt;1 Setting Completed     </li> <li>NOTE     </li> </ul> |
|                 |          | <ul> <li>Bit o and bit 15 of the [Status] address are turned OFF when bit o of the [Control] address is turned OFF.</li> <li>If a 32-bit device is specified, only the bottom 16 bits are used.</li> </ul>                                                                                                    |
| File Size       |          | Specify the size of each movie file to be saved. The settings range is from 1 to 2048 MB. Any pictures that exceed the specified file size are automatically saved in the next file. The file name is created based on the time stamp when the save operation begins (year, month, date, hours, minutes, seconds).                                                     |
|                 |          | Specify the character string to be included in the folder and file names for<br>the saved video files. You can specify up to two single-byte alphanumeric<br>characters.                                                                                                    |
| User set string |          | <ul> <li>NOTE</li> <li>The file name is the user-defined string (maximum two characters) + time stamp.</li> <li>For example, if the user-defined string is "MC", the date is 2006/05/27, and the time is 15:23:46, then the file name is: "MC060527_152346.SDX"</li> </ul>                                                                                             |
|                 | Direct   | Directly input the settings.                                                                                                    |

|                 | Setting  | Description                                                                                                    |
|-----------------|----------|----------------------------------------------------------------------------------------------------|
| User Set String | Indirect | Description         Specify the address used for saving the file and for specifying the strings as user set strings. You can change any file name on the connection device. Use a sequence of three Words from the specified address.         +0       Control         +1       User set string         +2       Status         • Control       Turn ON bit 0 to save the codes in the following address as "user set string".         15       0         String Set Bit       0->1 Setting Completed         • User Set String       Save the string codes. The procedure for saving text codes differs depending on the connection devices.         • Status       Turning ON bit 0 in the [Control] address also turns ON bit 0 in the [Status] address. Specifying user set strings while saving is in progress results in an error and bit 15 turns ON.         15       0         Previously Specified Bit 0->1 Setting Completed         INOTE       NOTE |
| Tin             | ne out   | <ul> <li>Bit 0 and bit 15 of the [Status] address are turned OFF when bit 0 of the [Control] address is turned OFF.</li> <li>If a 32-bit device is specified, only the bottom 16 bits are used.</li> <li>Specify the queuing time for when the FTP server does not respond to an access request. The value can be from 10 to 120 seconds.</li> </ul>                                                                                                    |
|                 |          | access request. The value can be from 10 to 120 seconds.                                                                                                    |

| Setting              |                                                                        | Descript                      | ion                                                                  |  |  |  |
|----------------------|------------------------------------------------------------------------|-------------------------------|----------------------------------------------------------------------|--|--|--|
|                      | Specify the address for controlling save operations. Use a sequence of |                               |                                                                      |  |  |  |
|                      | two words from th                                                      | e specified address.          |                                                                      |  |  |  |
|                      |                                                                        | +0 Control                    | 7                                                                    |  |  |  |
|                      |                                                                        | +1 Status                     | -                                                                    |  |  |  |
|                      |                                                                        |                               | -                                                                    |  |  |  |
| _                    | Control                                                                | 1                             |                                                                      |  |  |  |
| Control Word Address | Turn ON bit 0 to                                                       | start recording (start        | saving to FTP). Turn OFF the bit                                     |  |  |  |
|                      | Timing Chart fo                                                        | g.<br>or Saving to ♠ FTP" (na | ne 27-86)                                                            |  |  |  |
|                      | 15                                                                     | produing to v i i i (pa       | 0                                                                    |  |  |  |
|                      |                                                                        |                               | Γ.                                                                   |  |  |  |
|                      | Bo                                                                     |                               | Save Trigger Bit                                                     |  |  |  |
|                      | 0 ->                                                                   | >1 Resume Request             | 1 ->0 Stop                                                           |  |  |  |
|                      | Status                                                                 |                               |                                                                      |  |  |  |
|                      | The FTP save ar                                                        | nd error status are save      | ed.                                                                  |  |  |  |
|                      | <u>15</u>                                                              | 5 11 8                        | 0                                                                    |  |  |  |
|                      | Ļ                                                                      |                               |                                                                      |  |  |  |
|                      | l 1                                                                    |                               | Saving Bit                                                           |  |  |  |
|                      |                                                                        | Enor Status                   |                                                                      |  |  |  |
|                      |                                                                        |                               | i Saving                                                             |  |  |  |
|                      |                                                                        | Error Bit<br>0->1 Error       | 0 Save Authorization bit<br>0 Save Not Permitted<br>1 Save Permitted |  |  |  |
|                      | Save authorization bits are turned ON when the GP power is turned on.  |                               |                                                                      |  |  |  |
|                      | The error status indicates the following conditions.                   |                               |                                                                      |  |  |  |
|                      | (Error Code)                                                           |                               |                                                                      |  |  |  |
|                      | 0                                                                      | Completed                     | _                                                                    |  |  |  |
| Control Word Address | 1 to 8                                                                 | Reserved                      | _                                                                    |  |  |  |
|                      |                                                                        |                               | The FTP server is not operating                                      |  |  |  |
|                      | 9                                                                      | FTP Connection Error          | normally, or the FTP server does                                     |  |  |  |
|                      | 10                                                                     |                               | The FTP user name or password                                        |  |  |  |
|                      |                                                                        |                               | is incorrect.                                                        |  |  |  |
|                      |                                                                        |                               | writing privileges, or writing to the                                |  |  |  |
|                      | 11                                                                     | Write Error                   | FTP server has failed, or there is                                   |  |  |  |
|                      | 12 to 13                                                               | Reserved                      | not enough free space.                                               |  |  |  |
|                      | 12 10 10                                                               | Client functions are          | Saving to FTP server was                                             |  |  |  |
|                      | 14                                                                     | operating                     | initiated while movie play was in                                    |  |  |  |
|                      | 15                                                                     | Reserved                      | –                                                                    |  |  |  |
|                      |                                                                        | 1                             | 1                                                                    |  |  |  |
|                      | NOTE                                                                   |                               |                                                                      |  |  |  |
|                      | • If a 32-bit device                                                   | e is specified, only the      | e bottom 16 bits are used.                                           |  |  |  |

#### Timing Chart for Saving to **◆**FTP

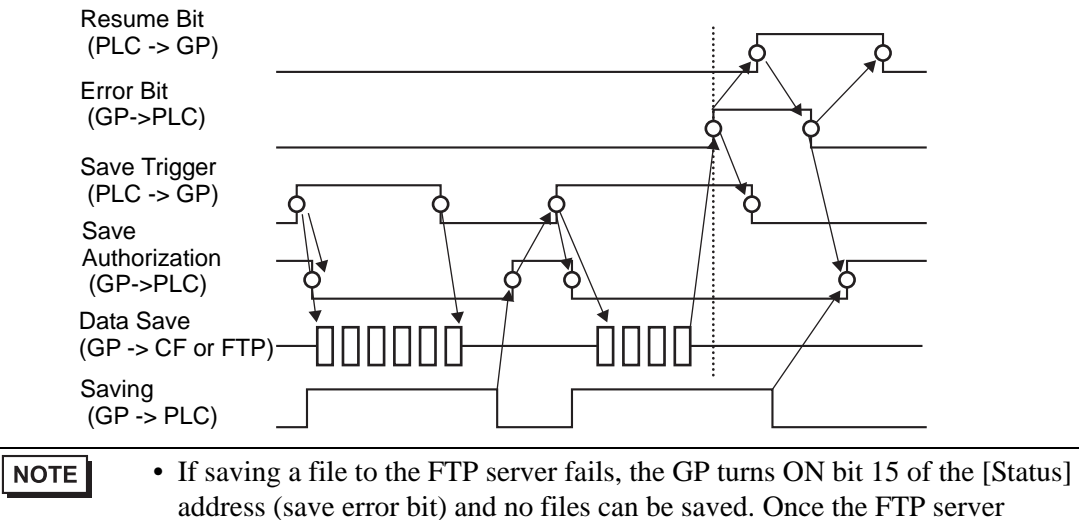

resumes file saving, the GP turns ON bit 1 (resume bit) of the [Control]

address. The GP turns OFF the error bit and begins saving files.

GP-Pro EX Reference Manual

## Event Recorder

| System Settings<br>Display<br><u>Display</u>          | P         Display Unit           Series         GP3000 Series           Model         AGP-3500S           Orientation         Landscape |                       |
|-------------------------------------------------------|----------------------------------------------------------------------------------------------------|-----------------------|
| Display Unit<br>Logic Programs<br>Video/Movie<br>Font | Video/Movie Basic   Record to CF Card   Record to FT Event Recorder   Transformer Card Events Transformer Card Brands                   |                       |
| Perinheral Settings                                   |                                                                                                    | © CE Card C ETP       |
| Peripheral List                                       | Condition                                                                                                    | User Set String       |
| Device/PLC                                            | C Bit OFF                                                                                                    | C Indirect            |
| Input Equipment                                       | Bit éddress                                                                                                    |                       |
| Script                                                |                                                                                                    |                       |
| I/O Driver                                            |                                                                                                    |                       |
| FTP Server                                            | Monitor                                                                                                    |                       |
| Modem                                                 | C Always Control Word Address                                                                                                    |                       |
| Video Module/DVI Unit                                 | [PLC1]D 00000                                                                                                    |                       |
|                                                       | Record Time<br>Before 15 - Beconds<br>After 15 - Seconds                                                                                | Record Status Address |

| Setting       |     | Set            | tting                                                                                                    | Description                                                                                                    |  |
|---------------|-----|----------------|----------------------------------------------------------------------------------------------------|----------------------------------------------------------------------------------------------------|--|
| Record Events |     | ents           | Specify whether to use the "event recorder" function for recording pictures before and after a specific event if the specified conditions are met. |                                                                                                    |  |
| Tri           | gge | r              |                                                                                                    | Specify the operational conditions for the event recorder function.                                                                        |  |
|               | Bit |                |                                                                                                    | Control saving with the specified bit address.                                                                                             |  |
|               |     | Condition      | Bit ON                                                                                                    | Start saving with the bit ON.                                                                                                    |  |
|               |     |                | Bit OFF                                                                                                    | Start saving with the bit OFF.                                                                                                    |  |
|               |     | Bit<br>Address |                                                                                                    | Specify the control bit address for saving.                                                                                                |  |
|               | Wo  | Word           |                                                                                                    | Control the saving operation with a value from the specified word address. NOTE • 16 bits, Unsigned, and BIN is the only format supported. |  |

|         | Setting                 |           |                 | Description                                                                                                    |  |  |  |
|---------|-------------------------|-----------|-----------------|----------------------------------------------------------------------------------------------------|--|--|--|
|         |                         | Condition | Match           | <ul><li>Saving starts when the value in the settings matches the value on the PLC.</li><li>Number: Specify the value in the settings.</li></ul>                                                                                                    |  |  |  |
|         | Word                    |           | Different       | <ul><li>Saving starts when the value in the settings differs from the value on the PLC.</li><li>Number: Specify the value in the settings.</li></ul>                                                                                                    |  |  |  |
| Trigger |                         |           | Inside<br>Range | Saving starts when the value in the settings falls in the range of values on the PLC. The setup values are included.<br>• Minimum: Set the minimum value from 0 to 65534.<br>• Maximum: Set the maximum value from 1 to 65535                                                                                                    |  |  |  |
|         |                         |           | Out of range    | <ul> <li>Saving starts when the setting value is out of the PLC value range. The setup values are included.</li> <li>Minimum: Set the minimum value from 0 to 65534.</li> <li>Maximum: Set the maximum value from 1 to 65535.</li> </ul>                                                                                                    |  |  |  |
|         |                         | Wo        | ord Address     | Specify the Word address for controlling saving operations.                                                                                                    |  |  |  |
| Mo      | onito                   | r         |                 | Set the monitoring conditions.                                                                                                    |  |  |  |
|         | Alv                     | ways      | s On            | The monitoring event recorder is always ON, and the movie player is unavailable.                                                                                                    |  |  |  |
|         |                         |           |                 | Specify the control address for monitoring operations. Use a sequence of<br>two Words from the specified address.<br>Trigger save is available only when monitoring.<br>+0 Control<br>+1 Monitor Status                                                                                                    |  |  |  |
|         | Control Word<br>Address |           | l Word<br>ss    | <ul> <li>Control<br/>Turn ON bit 0 to start monitoring. Turn OFF the bit to stop monitoring.</li> <li>* Event Recorder Timing Chart" (page 27-94)</li> <li>15</li> <li>0</li> <li>15</li> <li>0</li> <li>0 -&gt; 1 Resume<br/>Request</li> <li>Monitor Start Trigger Bit<br/>0 -&gt; 1 Start<br/>1 -&gt; 0 Stop</li> <li>Monitor Status<br/>The CF save status and error status are saved.</li> <li>15</li> <li>0</li> <li>Monitor Start Error Bit<br/>0 -&gt;1 Start Error</li> </ul> |  |  |  |

| Setting     |        | ing | Description                                                                                                    |                                                                                                    |
|-------------|--------|-----|----------------------------------------------------------------------------------------------------|----------------------------------------------------------------------------------------------------|
| Record Time |        | e   | <ul> <li>Specify the time for the record. The value can be from 1 to 60 seconds.</li> <li>Before: Specify the recording time before the trigger.</li> <li>After: Specify the recording time after the trigger.</li> <li>NOTE</li> <li>The recording time is a total of the time set above.</li> </ul> |                                                                                                    |
| Save in     |        |     | Set where to save a movie file.                                                                                                    |                                                                                                    |
|             | CF     | -   |                                                                                                    | Save the file on CF Card.                                                                                                    |
|             |        |     |                                                                                                    | Specify the character string to be included in the folder and file names for the saved video files. You can specify up to two single-byte alphanumeric characters.                                                   |
|             |        | Use | r set string                                                                                                    | <ul> <li>NOTE</li> <li>In "\MOVIE," a folder named with the specified string is created for the saved files.</li> <li>The file name is saved using the user-defined string (two characters) + time stamp.</li> </ul> |
|             |        |     |                                                                                                    | For example, if the user-defined string is "MC", the date is 2006/05/27, and the time is 15:23:46, then the file name is:<br>MC060527_152346.SDX                                                                     |
|             |        |     |                                                                                                    | • When there is no string set, the folder name is "\MOVIE\NONAME"<br>and only the time stamp (year, month, day, hour, minute, and second<br>when the file is saved on) is used for the file name.                    |
|             | Direct |     | Direct                                                                                                    | Specify the string by entering it here.                                                                                                    |
|             |        |     |                                                                                                    | Specify the address used for saving the file and for specifying the strings<br>as user set strings. You can change any file name on the connection<br>device. Use a sequence of 3 Words from the specified address.  |
|             |        |     |                                                                                                    | +0 Control<br>+1 User set string<br>+2 Status                                                                                                    |
|             |        |     | Indirect                                                                                                    | <ul> <li>Control<br/>Turn ON bit 0 to save the codes in the following address as "user set<br/>string".</li> <li>15 0</li> <li>String Set Bit</li> </ul>                                                             |
|             |        |     |                                                                                                    | <ul> <li>User Set String</li> <li>Save the string codes. The procedure for saving text codes differs depending on the connection devices.</li> </ul>                                                                 |

|         | Set                                                                                                    | tting    | Description                                                                                                    |  |  |  |
|---------|----------------------------------------------------------------------------------------------------|----------|----------------------------------------------------------------------------------------------------|--|--|--|
| CF      | Indirect       Turning ON bit 0 in the [Control] address also turns ON bit 0 [Status] address. Specifying user set strings while saving to the Card is in progress will result in an error and bit 15 will turn         15       0         15       0         15       0         15       0         15       0         15       0         15       0         15       0         16       0         17       Previously Specified Bit 0->1 Setting Completed         0       0         0       0         16       0         17       0         18       0 and bit 15 of the [Status] address are turned OFF when 1         [Control] address is turned OFF.       • If a 32-bit device is specified, only the bottom 16 bits are used |          |                                                                                                    |  |  |  |
| F٦      | ГР                                                                                                    |          | Save to the FTP server.                                                                                                    |  |  |  |
|         |                                                                                                    | Direct   | Select the FTP server number from 0-31.                                                                                                    |  |  |  |
| Save in | FTP Server                                                                                                    | Indirect | Specify the address for saving, and specify the connection number for the server on which the files will be saved. You can change the FTP server for saving files on the connection device.<br>Use a sequence of 3 Words from the specified address.<br>+0 Control<br>+1 Server Connection Number<br>+2 Status<br>• Control<br>Turn ON bit 0 to specify the numbers saved in the following address as the FTP server connection.<br>15 0<br>Server Connection Number Set Bit<br>0->1 Setting Completed<br>• Server Connection Number<br>Store the server connection number. Store it before turning ON bit 0 of the [Control] address. |  |  |  |

|         |     | Set             | tting    | Description                                                                                                    |
|---------|-----|-----------------|----------|----------------------------------------------------------------------------------------------------|
|         |     | FTP Server      | Indirect | <ul> <li>Status<br/>Turning ON bit 0 in the [Control] address also turns ON bit 0 in the<br/>[Status] address. Specifying the server connection number while saving<br/>is in progress results in an error and bit 15 turns ON.</li> <li>15 0<br/>Previously Specified Bit<br/>0-&gt;1 Setting Completed</li> <li>Error Bit<br/>0 -&gt;1 Error</li> <li>NOTE</li> <li>Bit 0 and bit 15 of the [Status] address are turned OFF when bit 0 of the<br/>[Control] address is turned OFF.</li> <li>If a 32-bit device is specified, only the bottom 16 bits are used.</li> </ul> |
| Save in | FTP | User set string |          | <ul> <li>Specify the character string to be included in the folder and file names for the saved video files. You can specify up to two single-byte alphanumeric characters.</li> <li>NOTE <ul> <li>The file name is the user-defined string (maximum two characters) + time stamp.</li> <li>For example, if the user-defined string is "MC", the date is 2006/05/27, and the time is 15:23:46, then the file name is: "MC060527_152346.SDX"</li> </ul> </li> </ul>                                                                                                    |
|         |     |                 | Direct   | Directly input the settings.                                                                                                    |
|         |     |                 | Indirect | Specify the address used for saving the file and for specifying the strings<br>as user set strings. You can change any file name on the connection<br>device. Use a sequence of three Words from the specified address.<br>+0 Control<br>+1 User set string<br>+2 Status<br>• Control<br>Turn ON bit 0 to save the codes in the following address as "user set<br>string".<br>15 0<br>String Set Bit<br>0->1 Setting Completed<br>• User Set String<br>Save the string codes. The procedure for saving text codes differs                                                   |
|         |     |                 |          | depending on the connection devices.                                                                                                    |

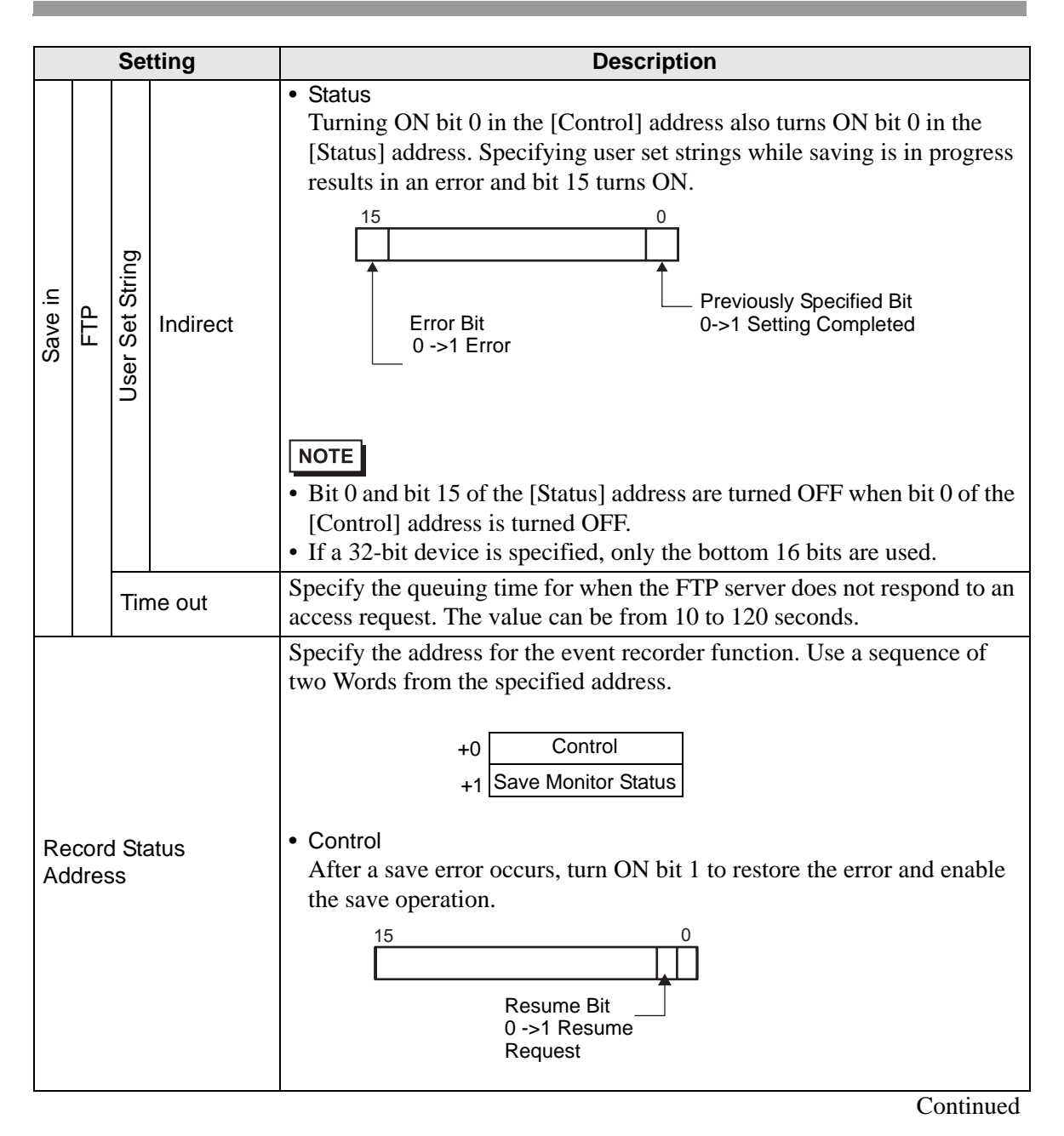

| Setting       |                          | Des                       | scription                                                                                                    |  |  |  |  |
|---------------|--------------------------|---------------------------|----------------------------------------------------------------------------------------------------|--|--|--|--|
| County        | Save Moni                | tor Status                |                                                                                                    |  |  |  |  |
|               | The event                | recorder save status a    | nd error status are saved.                                                                                                    |  |  |  |  |
|               | 15 11 8 0                |                           |                                                                                                    |  |  |  |  |
|               |                          |                           |                                                                                                    |  |  |  |  |
|               |                          |                           | File                                                                                                    |  |  |  |  |
|               |                          | Error Bit                 |                                                                                                    |  |  |  |  |
|               |                          | 0->1 Error                | 1 Saving                                                                                                    |  |  |  |  |
|               |                          |                           | Save Complete Bit                                                                                                    |  |  |  |  |
|               |                          |                           | 0->1 indicates save<br>is complete                                                                                                    |  |  |  |  |
|               | The error s<br>(Error Co | status indicates the fol  | lowing conditions.                                                                                                    |  |  |  |  |
|               | 0                        | Completed<br>Successfully | -                                                                                                    |  |  |  |  |
|               | 1 to 3                   | Reserved                  | _                                                                                                    |  |  |  |  |
| Record Status | 4                        | No CF Card                | The CF Card is not inserted in the GP, or the CF Card cover is not closed.                                                                |  |  |  |  |
|               | 5                        | CF Write Error            | Writing to the CF Card failed or there is not enough free space.                                                                          |  |  |  |  |
|               | 6                        | Reserved                  | _                                                                                                    |  |  |  |  |
|               | 7                        | CF Card Error             | CF Card is invalid or unformatted,<br>or the media inserted is not a CF<br>Card.                                                          |  |  |  |  |
|               | 8                        | Reserved                  | -                                                                                                    |  |  |  |  |
|               | 9                        | FTP Connection Error      | The FTP server is not operating<br>normally, or the FTP server does<br>not exist.                                                         |  |  |  |  |
|               | 10                       | FTP Login Error           | The FTP user name or password is incorrect.                                                                                               |  |  |  |  |
|               | 11                       | Write Error               | The logged in user does not have<br>writing privileges, or writing to the<br>FTP server has failed, or there is<br>not enough free space. |  |  |  |  |
|               | 12 to 15                 | Reserved                  | -                                                                                                    |  |  |  |  |
|               | NOTE<br>• If a 32-bit    | device is specified, or   | nly the bottom 16 bits are used.                                                                                                    |  |  |  |  |

### Event Recorder Timing Chart

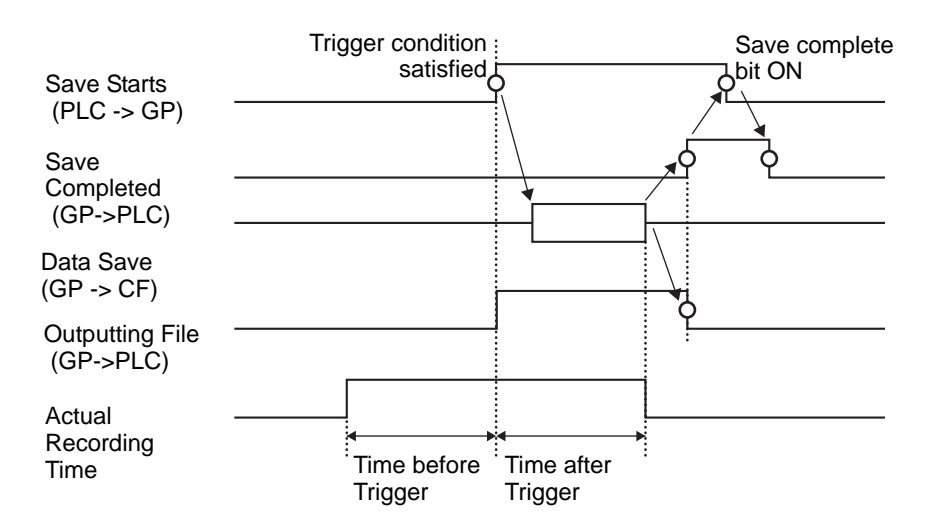

# 27.9.2 [FTP Server] Settings Guide

| System Settings 4 ×<br>Display<br><u>Display</u> | Display Unit<br>Series<br>Model<br>Orientation | GP3000 Series<br>AGP-3500S<br>Landscape |                  |           |           |      |  |
|--------------------------------------------------|------------------------------------------------|-----------------------------------------|------------------|-----------|-----------|------|--|
| Display Unit                                     | FTP Server                                     | -                                       |                  |           |           |      |  |
| <u>Video/Movie</u>                               | Number IP Address                              | Comment                                 | Paste De<br>Port | User Name | Passwords | PASV |  |
| Font<br>Peripheral Settings                      |                                                |                                         |                  |           |           |      |  |
| Peripheral List                                  |                                                |                                         |                  |           |           |      |  |
| Device/PLC<br>Printer                            |                                                |                                         |                  |           |           |      |  |
| Input Equipment                                  |                                                |                                         |                  |           |           |      |  |
| <u>I/O Driver</u>                                |                                                |                                         |                  |           |           |      |  |
| FTP Server<br>Modern                             |                                                |                                         |                  |           |           |      |  |
| Video Module/DVI Unit                            |                                                |                                         |                  |           |           |      |  |

| Setting | Description                                                           |
|---------|-----------------------------------------------------------------------|
| Create  | Display the [FTP Server] dialog box.                                  |
| Edit    | Edit the registered contents.                                         |
| Сору    | Copy the registered contents from the selected row.                   |
| Paste   | Paste the copied registered contents to the selected row in the list. |
| Delete  | Delete the selected row.                                              |

## ♦ FTP Server Registration

| 💰 FTP Serve | r                      | × |
|-------------|------------------------|---|
| Number      | 0 🗦 🏢                  |   |
| IP Address  |                        |   |
| Comment     |                        |   |
| Port        | 21 📑 🏢                 |   |
| 🗖 PASV      |                        |   |
| User Name   |                        |   |
| Password -  |                        |   |
| Password    |                        |   |
| Confirm     |                        |   |
|             | OK ( <u>O</u> ) Cancel |   |

| Setting   |          | Description                                                                                                    |
|-----------|----------|----------------------------------------------------------------------------------------------------|
| Number    |          | Specify the registry Number                                                                                                |
| IP        | Address  | Specify the IP address to register for the FTP server.                                                                     |
| Comment   |          | Type any comments. You can use up to 12 single-byte alphanumeric characters for the password.                              |
| Po        | rt       | Specify the FTP server port Number                                                                                         |
| PASV      |          | Specify whether to use PASV mode. This option is typically used when<br>the connection is blocked by network security.     |
| User Name |          | Defines the login user name for the FTP server. You can use up to 16 single-byte alphanumeric characters for the password. |
| Password  | Password | Defines the password for the FTP server. You can use up to 16 single-<br>byte alphanumeric characters for the password.    |
|           | Confirm  | Re-enter the password for confirmation.                                                                                    |

## 27.9.3 Common [Movie] Settings Guide

| Play List | (        |           |         |  |
|-----------|----------|-----------|---------|--|
|           | Location | File Name | Comment |  |
|           |          |           |         |  |
|           |          |           |         |  |
|           |          |           |         |  |
|           |          |           |         |  |
|           |          |           |         |  |
|           |          |           |         |  |
|           |          |           |         |  |
|           |          |           |         |  |
|           |          |           |         |  |
|           |          |           |         |  |
|           |          |           |         |  |
|           |          |           |         |  |

| Setting    |                  | Description                                                                                    |
|------------|------------------|------------------------------------------------------------------------------------------------|
| Movie File |                  | Display a list of movie files saved in the MOVIE folder in the specified "Destination Folder". |
|            | Delete           | Delete the selected file from the list.                                                        |
|            | Change Attribute | Change the file name or file comment selected from the list.                                   |
| Play List  |                  | Display the existing playlist files.                                                           |
|            | Create           | Create a new playlist file.                                                                    |
|            | Delete           | Delete the selected playlist file from the list.                                               |
|            | Change Attribute | Change the file name of a playlist file selected from the list.                                |

| Setting |              | ting     | Description                          |                                                                                                    |
|---------|--------------|----------|--------------------------------------|----------------------------------------------------------------------------------------------------|
| (Fil    | e Na         | ame      | e)                                   | Display the contents of the created playlist file.                                                                                                    |
|         | Add          |          |                                      | Specify a movie file or folder to add to the playlist.<br>When the folder is specified, movie files within the folder are played in<br>the order in which the files were created on the CF card or the FTP<br>server. |
|         |              |          |                                      | C Video       Settings       File Name       OK (0)       Cancel   Add the file saved in the MOVIE folder in CF to the playlist. When                                                                                 |
|         |              |          | Play CF<br>File                      | entering "\MC" into "File Name", "\MOVIE" and "\" are combined and become "\MOVIE\MC\".                                                                                                    |
|         |              |          | Play<br>Contents<br>of CF<br>Folder  | When "\MC" is entered at [Folder Name], "\MOVIE" is added o display "\MOVIE\MC". When entering "\MC" in the "File Name", "\MOVIE" is combined and it becomes "\MOVIE\MC\".                                            |
|         |              | Type     | Play FTP<br>File                     | Adds a file on the FTP server to the playlist.<br>Select the registry Number of FTP server where the file is saved, and<br>input the file name.                                                                       |
|         |              |          | Play<br>Contents<br>of FTP<br>Folder | Adds a folder on the FTP server to the playlist.<br>Select the registry Number of the FTP server where the folder is saved,<br>and input the folder name.                                                             |
|         |              |          | Video                                | Add real-time images to the playlist.                                                                                                    |
|         |              | Settings | File Name/<br>Folder<br>Name         | Input a file name or folder name.                                                                                                    |
|         | Edit<br>Copy |          |                                      | Edit the settings for a file or folder selected on the list.                                                                                                    |
|         |              |          |                                      | Copy a file or folder selected from the list.                                                                                                    |
|         | Pa           | ste      |                                      | Paste the copied file or folder to the list.                                                                                                    |
|         | Delete       |          |                                      | Delete the selected row from the list.                                                                                                    |

## 27.9.4 [Movie Player] Settings Guide

This is a component used for playing movies. Use it for displaying images from video cameras and for playing movie files. You can place only one player on a screen.

| Movie Player Parts ID MV_0000 Comment | Basic Operation Switch<br>Playback Method Display Size<br>□ Repeat<br>□ Automatic<br>○ 1/4 | ed |
|---------------------------------------|--------------------------------------------------------------------------------------------|----|
|                                       | Play List<br>File C CF C FTP<br>Add Edit Copy Paste Delete<br>No Type Settings             |    |
| Help (H)                              | 0K ( <u>D</u> ) Canc                                                                       | el |

| Setting | Description                                                                                                    |
|---------|----------------------------------------------------------------------------------------------------|
| Part ID | Placed parts are assigned an ID number.<br>Part ID of Movie Player: MV_**** (four digit number)<br>The letter portion is fixed. You can change the number portion within the<br>range of 0000-9999. |
| Comment | The comment for each Part can be up to 20 characters.                                                                                                    |

## Basic Settings/Basic

| Ants ID<br>MV_0000 | Basic Operation Switch                                      | × |
|--------------------|-------------------------------------------------------------|---|
| Comment            | Playback Method Display Size Standard Standard C 1/4 C 1/16 |   |
|                    | No Type Settings                                            |   |
| Help ( <u>H</u> )  | OK ( <u>D</u> ) Cancel                                      |   |

| Setting         |            | Description                                                                                                    |
|-----------------|------------|----------------------------------------------------------------------------------------------------|
| Playback Method |            | Select the play method.                                                                                                |
|                 | Loop       | Repeat the movie. Repeatedly plays movies in the order in the playlist until stopped.                                  |
|                 | Automatic  | Play a movie immediately after the screen is switched to a screen with a movie player.                                 |
| Dis             | splay size | Select the image display size. Once selected, the actual display size depends on the type of image input signal.       |
|                 | Standard   | <ul> <li>For NTSC: 640 x 480 pixels</li> <li>For PAL: 768 x 576 pixels</li> <li>For SECAM: 768 x 576 pixels</li> </ul> |
|                 | 1/4        | <ul> <li>For NTSC: 320 x 240 pixels</li> <li>For PAL: 384 x 288 pixels</li> <li>For SECAM: 384 x 288 pixels</li> </ul> |
|                 | 1/16       | <ul> <li>For NTSC: 160 x 120 pixels</li> <li>For PAL: 192 x 144 pixels</li> <li>For SECAM: 192 x 144 pixels</li> </ul> |

|     | Setting |            | ting                                 | Description                                                                                                    |
|-----|---------|------------|--------------------------------------|----------------------------------------------------------------------------------------------------|
| Pla | iy Li   | st         | -                                    | Specify the movie file to be played.                                                                                                    |
|     | File    | e          |                                      | Specify a file and folder to play directly from the movie player.                                                                                                    |
|     |         | Add        |                                      | Specify a movie file (or folder) to add to the list.<br>When the folder is specified, movie files within the folder are played in<br>the order in which the files were created on the CF card or the FTP server. |
|     |         |            |                                      | OK (Q) Cancel                                                                                                    |
|     |         |            | Play CF<br>File                      | Add the files saved in the MOVIE folder in the CF card to the playlist.<br>When entering "\MC" into "File Name", "\MOVIE" and "\" are combined<br>and become "\MOVIE\MC\".                                       |
|     |         | Type       | Play<br>Contents<br>of CF<br>Folder  | When "\MC" is entered at [Folder Name], "\MOVIE" is added o display "\MOVIE\MC". When entering "\MC" in the "File Name", "\MOVIE" is combined and it becomes "\MOVIE\MC\".                                       |
|     |         |            | Play FTP<br>File                     | Add a file saved on FTP server.<br>Select the registry Number of FTP server where the file is saved, and<br>input the file name.                                                                                 |
|     |         |            | Play<br>Contents<br>of FTP<br>Folder | Add a folder saved on the FTP server.<br>Select the registry Number of the FTP server where the folder is saved,<br>and input the folder name.                                                                   |
|     |         |            | Video                                | Add real-time images to the playlist.                                                                                                    |
|     |         | Settings   | File Name/<br>Folder<br>Name         | Input a file name or folder name.                                                                                                    |
|     | CF      |            |                                      | Specify the playlist file (.txt) created in [Movie] in the common settings.<br>The file is saved in the MOVIE folder on the CF Card.                                                                             |
|     | FT      | P          |                                      | Specify the playlist file on the FTP server.                                                                                                    |
|     |         | FTP Server |                                      | Select the FTP server registry Number                                                                                                    |
|     |         | Lis        | t File Name                          | Input the file name of the playlist on the specified FTP server. Use the FTP server route for input. (For example, "***/***.txt")                                                                                |
|     |         | Tin        | ne out                               | Set the wait time for when the FTP server does not respond to an access request.                                                                                                    |

## Basic Settings/Details

| Movie Player Parts ID MV_0000   Comment | Basic Operation Switch<br>Playback Method Display Size Status Word Address1<br>Automatic Status Word Address2<br>Play List Order<br>On Error<br>© Stop<br>© Next |  |
|-----------------------------------------|----------------------------------------------------------------------------------------------------|--|
| Help (H)                                | Play List C File C CF C FTP Add Edit Copy Paste Delete No Type Settings                                                                                          |  |

| Setting            | Description                                                                                                    |  |  |
|--------------------|----------------------------------------------------------------------------------------------------|--|--|
|                    | Control the player from the connection device. Use a sequence of 5<br>Words from the specified address.                                                                                           |  |  |
|                    | Play Control Word Address                                                                                                    |  |  |
|                    | +0 Control                                                                                                    |  |  |
| Dias Cantas I Mand | +1 Play Mode                                                                                                    |  |  |
| Address            | +2 Index Number                                                                                                    |  |  |
| Address            | +3 Option                                                                                                    |  |  |
|                    | +4 Status                                                                                                    |  |  |
|                    | Refer to the following for how to operate.<br><sup>(27)</sup> " ◆ Operation Procedure for Play Control Address" (page 27-107)<br><sup>(27)</sup> " ◆ Timing Chart for Play Control" (page 27-107) |  |  |

|                 | Setting                      | Description                                                                                                    |  |  |  |
|-----------------|------------------------------|----------------------------------------------------------------------------------------------------|--|--|--|
| Playback Method | Play Control Word<br>Address | <ul> <li>Control</li> <li>Video Display Bit</li> <li>0 Normal State</li> <li>1 Video</li> <li>Play Notification Bit</li> <li>When the forced bit is 1, reverse the bit to start the movie player</li> </ul> Forced Play Bit Play the movie specified With the index number 1                                                                                                    |  |  |  |
|                 |                              | <ul> <li>The upper bits are prioritized in each bit.</li> <li>When the video display bit is enabled, the selected camera picture takes over the screen from the currently playing movie. The movie continues to play unseen with the sound off. When the video display bit is disabled, the sound returns and the movie in progress is visible on the screen.</li> <li>When the forced play bit is turned on, it plays the movie with the defined index. Also, when the forced play bit is on, and the play notification bit is toggled, it plays the movie with the defined index.</li> <li>Play Mode The number to specify is as follows. </li> <li>0 Stop 5 Slow Motion 1 Play 6 Forward 1 Frame 2 Pause 7 Back 1 Frame 3 Fast Forward 8 Specify Index 4 Rewind 9 Reserved for this and</li></ul> |  |  |  |
|                 |                              | <ul> <li>Index Number<br/>Specifies the index number of the file to play. The number is used only<br/>when the [Play Mode] is set to 8 and either the command send bit in<br/>[Control] is ON or the forced play bit is ON. In cases other than the<br/>above, it is invalid.</li> <li>Option<br/>Slow motion and 1-frame forward operations are available.</li> <li>Slow Motion/Forward 1 Frame<br/>15 8<br/>Specify slow motion<br/>speed<br/>Step Forward<br/>00 1/2<br/>Settings Bit<br/>0 Single frame<br/>10 1/8<br/>1 Multiple frames<br/>11 1/2</li> </ul>                                                                                                    |  |  |  |

| Setting                                                                                                    |    | Setting                                                                                                    | Description                                                                                                    |  |  |
|----------------------------------------------------------------------------------------------------|----|----------------------------------------------------------------------------------------------------|----------------------------------------------------------------------------------------------------|--|--|
| Operating     Description       Play Control Word Address        • Status <ul> <li>Intervention</li> <li>Error Status</li> <li>Command Complete Bit</li> <li>O -&gt; 1 Command Complete Bit</li> <li>O -&gt; 1 Command Complete due</li> <li>Completed</li> <li>Intervention</li> </ul> Image: Operating of the play method is not within the setting range           Image: Operating of the play method is not within the setting range           Image: Operating of the play method is not within the setting range           Image: Operating of the play method is not within the setting range           Image: Operating of the play method is not within the setting range           Image: Operating of the play method is not within the setting range           Image: Operating of the play method is not within the setting range           Image: Operating of the play method is not within the setting range           Image: Operating of the play method is not within the setting range           Image: Operating of the play method is not within the setting range           Image: Operating of the play method is not within the setting range           Image: Operating of the play method is not within the setting range           Image: Operating of the play method is not within the setting range             Image: Operating of the play method is not within the setting range           Image: Operating of the play method is not within the se |    | <ul> <li>Status</li> <li>15 11 8 0<br/>Error Status         Command<br/>Complete Bit<br/>0 -&gt; 1 Command<br/>Completed Bit<br/>0 -&gt; 1 Command<br/>Completed         (Error Code)     </li> <li>         O Completed Successfully<br/>1 The specified value for the play method is<br/>not within the setting range<br/>2 Executing an instruction from the switch<br/>3 Saving a movie<br/>4 to15 Reserved         Command<br/>Completed Successfully         O Completed Successfully         O Completed Successfully         O Completed Successfully         O Completed Successfully         O Successfully         O Succesfully         &lt;</li></ul> |                                                                                                    |  |  |
| Play List Order Specifies whether or not to play movies in a order. When the player reaches the end of the playlist, files v follows, depending on whether [Loop] is selected.         [Repeat] selected: Plays movies from the top of the list.         [Repeat] not selected: Stops playing movies.                                                                                                    |    |                                                                                                    | Play List Order Specifies whether or not to play movies in a specified<br>order.When the player reaches the end of the playlist, files will play as<br>follows, depending on whether [Loop] is selected.<br>[Repeat] selected: Plays movies from the top of the list.<br>[Repeat] not selected: Stops playing movies.                                                                                                    |  |  |
|                                                                                                    | On | Error                                                                                                    | <ul> <li>Specifies how to handle the following types of errors when a movie free cannot play.</li> <li>The CF Card is not inserted when CF play is selected</li> <li>Unable to connect to FTP server when FTP play is selected</li> <li>No file is found for CF play and FTP play</li> <li>Cannot open the file for CF play and FTP play</li> <li>The specified file is not in a format compatible for CF play or FTP play</li> </ul> |  |  |
|                                                                                                    |    | Stop                                                                                                    | Stops the operation if the movie cannot be played.                                                                                                    |  |  |
|                                                                                                    |    | Next                                                                                                    | If a movie cannot be played, plays the next movie file. In this case, no error status is stored in [Status Word Address 1].                                                                                                    |  |  |
| Status Word<br>Address 1                                                                                                    |    | Word<br>s 1                                                                                                    | If you want to check the error information, play size, or information on<br>the play position, specify a Word Address for storing the information.<br>Use four Words from the specified address.<br>For a 32-bit device, use the lower 16 bits only.<br>Status Word Address 1<br>+0 Error Status<br>+1 Play Size<br>+2 Play Position X<br>+3 Play Position Y                                                                          |  |  |

| Setting     |                                                                                                    | D                              | escription                                          |  |
|-------------|----------------------------------------------------------------------------------------------------|--------------------------------|-----------------------------------------------------|--|
|             | Error Status                                                                                                    |                                |                                                     |  |
|             | Error Bit<br>0 No error<br>1 Error bit is ON when an attempt to play a movie failed (for<br>example, because a file does not exist or a connection cannot be<br>established to the FTP server), or when a status error occurs in Movie<br>Player (for example, a because file is corrupted during play).                                                                                                    |                                |                                                     |  |
|             | State of the error detail bit                                                                                                    | Error Name                     | Description                                         |  |
|             | 0                                                                                                    | Completed<br>Successfully      | Operating normally.                                 |  |
|             | 1to 3, 6,8,<br>12 to 15,<br>17 to127                                                                                                    | Reserved                       | These are reserved numbers and are not specified.   |  |
|             | 4                                                                                                    | No CF Card                     | The CF Card is not inserted.<br>The hatch is open.  |  |
|             | 5                                                                                                    | CF Read Error                  | An attempt to read from the CF Card failed.         |  |
| Status Word | 7                                                                                                    | CF Card Error                  | The CF Card is defective.<br>This is not a CF Card. |  |
| Address 1   | 9                                                                                                    | FTP server<br>connection error | The FTP server cannot be accessed.                  |  |
|             | 10                                                                                                    | FTP Login Error                | An attempt to log in to the FTP server has failed.  |  |
|             | 11                                                                                                    | Write error                    | An attempt to write data to the FTP server failed.  |  |
|             | 16                                                                                                    | The file is corrupt.           | The specified file is not in SDX format.            |  |
|             | <ul> <li>Display size<br/>The current display size is stored.</li> <li>ONormal mode<br/>11/4 mode<br/>21/16 mode<br/>3Reserved for this and above (normal type)</li> <li>Play X/Y Coordinates<br/>The following table lists the coordinate ranges in which the movie<br/>plays according to the display size and the image input signal settings.</li> <li>Display size</li> <li>Image Input Signal Settings</li> <li>Display size</li> <li>Image Input Signal Settings</li> <li>Standard</li> <li>(0.0) to (639.479)</li> </ul> |                                |                                                     |  |
|             | 1/4                                                                                                    | (0,0) to (31                   | 9,239) (0,0) to (383,287)                           |  |
|             | 1/16                                                                                                    | (0,0) to (15                   | 9,119) (0,0) to (191,143)                           |  |

### Operation Procedure for Play Control Address

Normal Play

- 1 In the [Index Number] address, store the index number of the movie file you want to play.
- 2 In the [Play Mode] address store the value 8, and in the [Control] address turn on the command send bit (bit 0). The index number is set. (The movie being played will be stopped)
- **3** Turns back the command send bit to off.
- 4 In the [Play Mode] address store the value 1, and turn on the command send bit. This will play the movie with the defined index number.

#### Play in Forced Play Mode

Regardless of the current movie play status, forcibly plays the movie with the specified index number.

- 1 In the [Index Number] address, store the index number of the movie file you want to play.
- 2 In the [Control] address, turn ON the forced play bit (bit 8). Play will begin.

#### NOTE

- While the forced play bit is on, the command send bit will not turn on.
- If the play notification bit (bit 9) is toggled while the forced play bit is on, plays the movie with the current index number.
- In forced play mode, to stop the movie from playing you need to turn off the forced play bit.If neither [Loop] nor [Play List Order] is selected, movie playback stops at the end of the movie.If [Loop] is cleared and [Play List Order] is selected, movie playback stops at the end of the movie playback.

### Timing Chart for Play Control

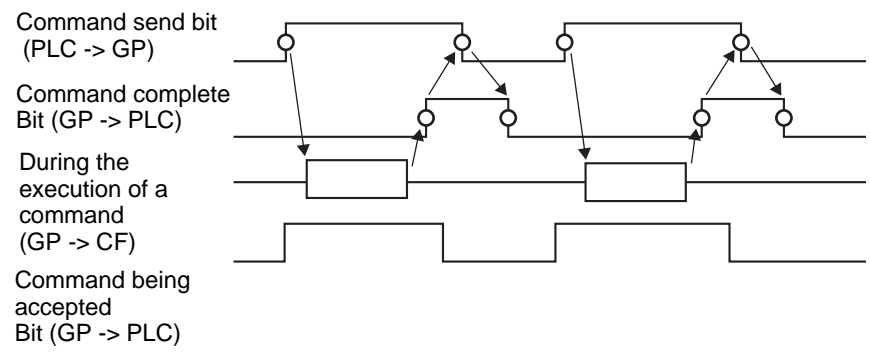

# Operation

| Movie Player Parts ID MV_0000 | Basic Operation Switch                                                       | X   |
|-------------------------------|------------------------------------------------------------------------------|-----|
| Comment                       | Zoom<br>Address<br>Zoom Word Address<br>I I IIIIIIIIIIIIIIIIIIIIIIIIIIIIIIII |     |
| Help ( <u>H</u> )             | 0K ( <u>0</u> ) Can                                                          | cel |

| Setting |                                                    | Description                                                                                                    |  |  |
|---------|----------------------------------------------------|----------------------------------------------------------------------------------------------------|--|--|
| Zoom    |                                                    | Zoom display settings                                                                                                    |  |  |
|         | AddressSpecify whether to use zoom display or not. |                                                                                                    |  |  |
|         |                                                    | Specify an address for zoom operations. Use a sequence of 3 Words from<br>the specified address.<br>For a 32-bit device, use only the bottom 16 bits. |  |  |
|         |                                                    | +0 Control Control the zoom function.                                                                                                    |  |  |
|         |                                                    | +1 Zoom specifications Specify the zoom size.                                                                                                    |  |  |
|         |                                                    | +2 Status Display the error state, etc.                                                                                                    |  |  |
|         | Zoom Word<br>Address                               | ☞ " ◆ Timing Chart for Zoom Operation of the Movie Player" (page 27-111)                                                                              |  |  |
|         |                                                    | Control     15     8                                                                                                    |  |  |
|         |                                                    | Zoom set bit<br>0 Normal<br>1 Zoom                                                                                                    |  |  |

Continued
|      | Setting              | Description                                                                                                    |                                                                                                    |                                                                                              |  |
|------|----------------------|----------------------------------------------------------------------------------------------------|----------------------------------------------------------------------------------------------------|----------------------------------------------------------------------------------------------|--|
| Zoom | Zoom Word<br>Address | <ul> <li>Zoom specifications<br/>Specify the zoom by storing one of the following values:         <ul> <li>0 Normal                 <ul> <li>1/4</li></ul></li></ul></li></ul> |                                                                                                    |                                                                                              |  |
|      |                      | State of the<br>error detail<br>bit                                                                                                    | Error Name                                                                                                    | Description                                                                                  |  |
|      |                      | 0                                                                                                    | Successfully                                                                                                    | Operating normally.                                                                          |  |
|      |                      | 1                                                                                                    | The zoom specification is invalid.                                                                                                    | The specified value is out of the acceptable range.                                          |  |
|      |                      | 2                                                                                                    | Executing an instruction from the switch                                                                                                    | Processing a switch instruction set up<br>on the screen. The request cannot be<br>processed. |  |
|      |                      | 3 to 15                                                                                                    | Reserved                                                                                                    | These are reserved numbers and are not specified.                                            |  |
|      |                      | 🐨 " 🔶 Screer                                                                                                    | n Display When Zoom is S                                                                                                    | Specified" (page 27-111)                                                                     |  |
| Mc   | ove                  | Settings for n                                                                                                    | noving the screen posit                                                                                                    | tion.                                                                                        |  |
|      | Address              | If a movie to be played does not fit completely on the screen, specify whether to move the movie play coordinates.                                                             |                                                                                                    |                                                                                              |  |
|      | Move Word<br>Address | Specify an ac<br>Words from t<br>For a 32-bit c                                                                                                    | Specify an address for moving the play position. Use a sequence of 2<br>Words from the specified address.<br>For a 32-bit device, use only the bottom 16 bits.<br>+0 Control<br>+1 Status |                                                                                              |  |
|      |                      | ✓ " ◆ Timing Chart for Move Operation of Movie Player" (page 27-113)                                                                                                    |                                                                                                    |                                                                                              |  |

|     | Setting              | Description                                       |                                                                                                    |                                                                                                    |  |
|-----|----------------------|---------------------------------------------------|----------------------------------------------------------------------------------------------------|----------------------------------------------------------------------------------------------------|--|
|     |                      | Control                                           |                                                                                                    |                                                                                                    |  |
|     |                      | bit<br>Move up<br>When the<br>changes<br>movie mo | bit<br>e bit<br>5 0 -> 1, the<br>oves up.<br>Move dow<br>When the<br>> 1, the mo<br>down.<br>y is higher for the up | Move right bit<br>When the bit changes 0<br>->1, the movie moves<br>to the right.<br>Move left bit<br>When the bit changes 0<br>->1, the movie moves<br>to the right.<br>Move left bit<br>When the bit changes 0<br>->1, the movie moves to<br>the left |  |
|     |                      | the following                                     | dots.                                                                                                    | ON, the movie moves according to                                                                                                    |  |
|     |                      | If a movie can                                    | not be moved, an er                                                                                                 | ror is returned to the status address.                                                                                                    |  |
|     | Move Word<br>Address | Direction                                         | When playing a m                                                                                                    | novie When playing a video                                                                                                    |  |
|     |                      | Landscape<br>direction                            | 2 dot unit                                                                                                    | 2 dot unit                                                                                                    |  |
|     |                      | Portrait direction                                | Normal size<br>2 dot unit<br>1/4 and 1/16 sizes<br>1 dot unit                                                       | 1 dot unit                                                                                                    |  |
| Mov |                      | Status                                            |                                                                                                    |                                                                                                    |  |
|     |                      | 15                                                | 11 8<br>Error detail bit<br>Command<br>Complete Bit<br>0 -> 1 Command                                               | 0<br>Command<br>Bit being accepted<br>0 Stopped<br>1 Outputting                                                                                                    |  |
|     |                      | State of the<br>error detail<br>bit               | Error Name                                                                                                    | Description                                                                                                    |  |
|     |                      | 0 Ca<br>Su                                        | ompleted<br>uccessfully                                                                                             | Operating normally.                                                                                                    |  |
|     |                      | 1 Th<br>sc                                        | ne movie is at the creen edge.                                                                                      | The movie cannot be moved because it is at the edge of the screen.                                                                                                    |  |
|     |                      | 2 Ex                                              | Executing an instruction from the switch Processing a switch instruction on the screen. The request can processed.  |                                                                                                    |  |
|     |                      | 3 to 15 Re                                        | eserved                                                                                                    | These are reserved numbers and are not specified.                                                                                                    |  |
|     |                      |                                                   |                                                                                                    |                                                                                                    |  |

#### ♦ Timing Chart for Zoom Operation of the Movie Player

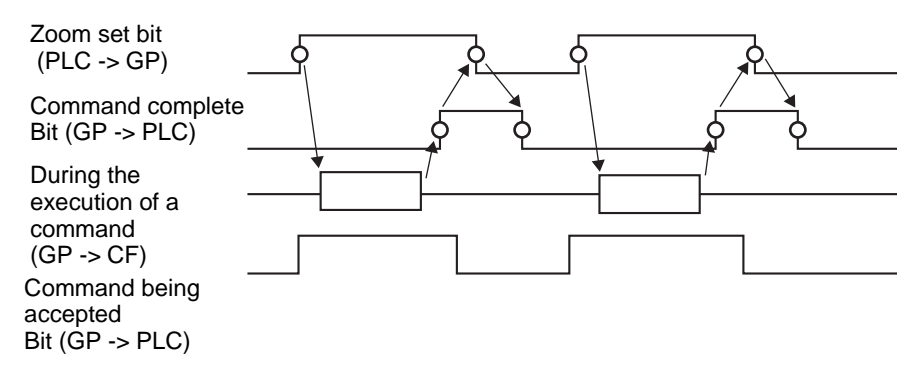

#### Screen Display When Zoom is Specified

• When the Display Size is [1/4] and Screen Size is 1/4 of the movie image

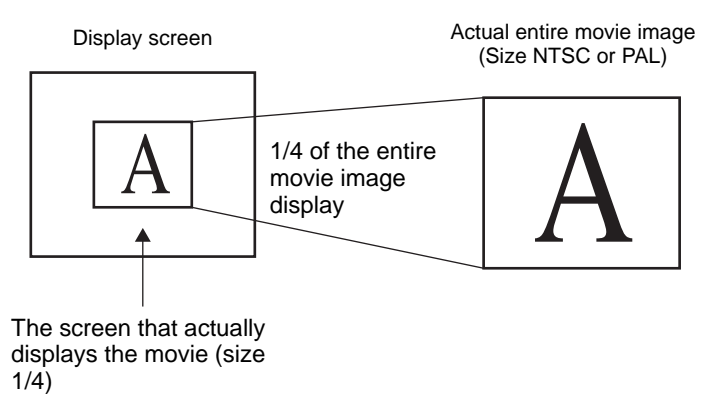

• When the display size is [Normal] and the screen size is 1/4 of the movie image

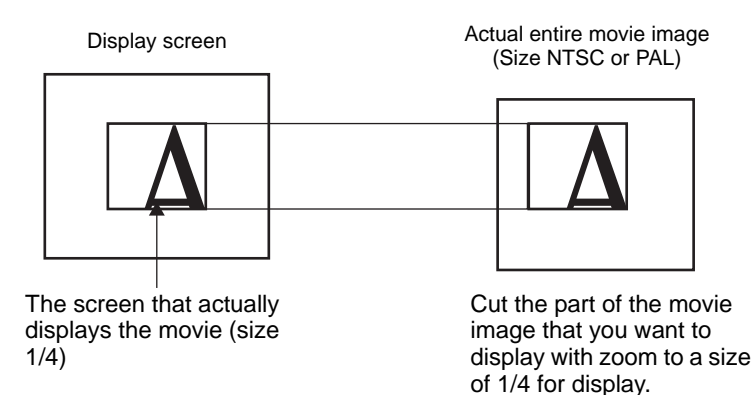

• When the display size is [1/16] and the screen size is 1/16 of the movie image

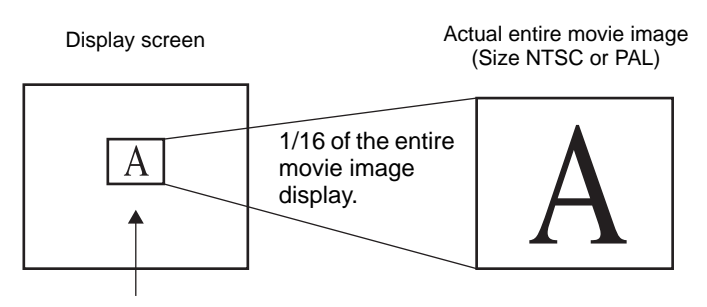

The screen that actually displays the movie (size 1/16)

• When the display size is [1/4] and the screen size is 1/16 of the movie image

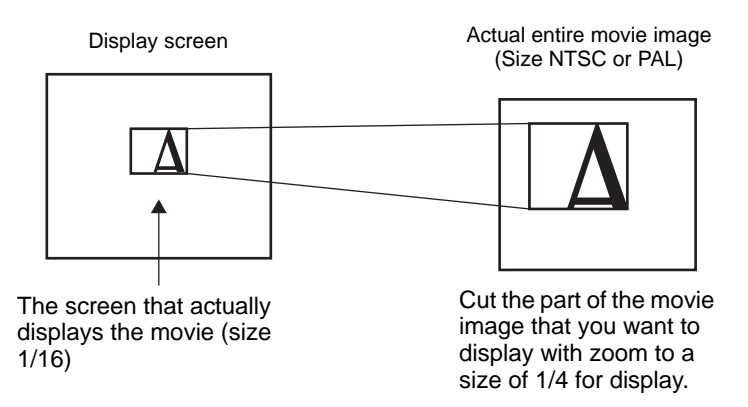

• When the display size is [Normal] and the screen size is 1/16 of the movie image

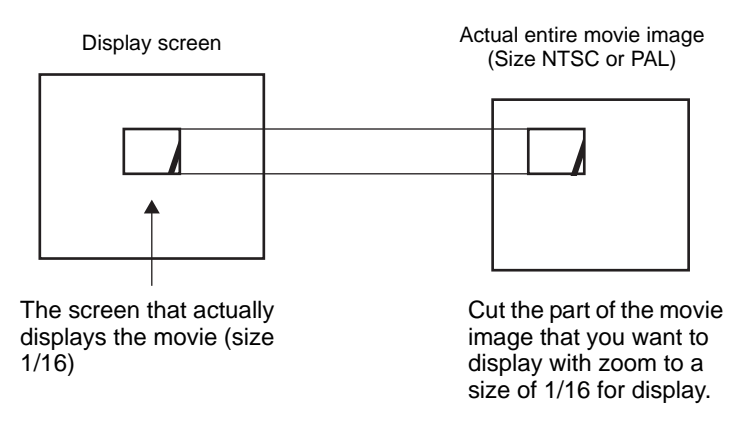

• If a movie image is zoomed and the size is smaller than the display size, the display size automatically changes to the movie image size.

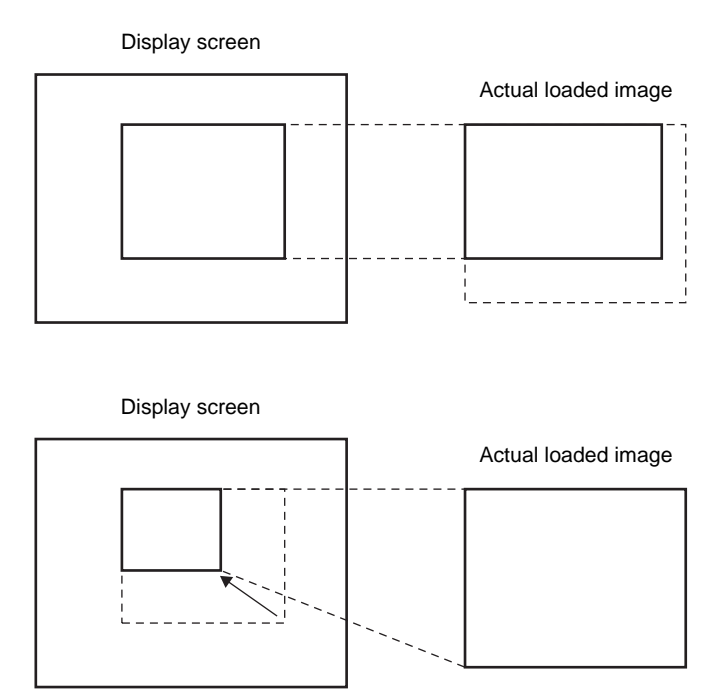

#### ◆ Timing Chart for Move Operation of Movie Player

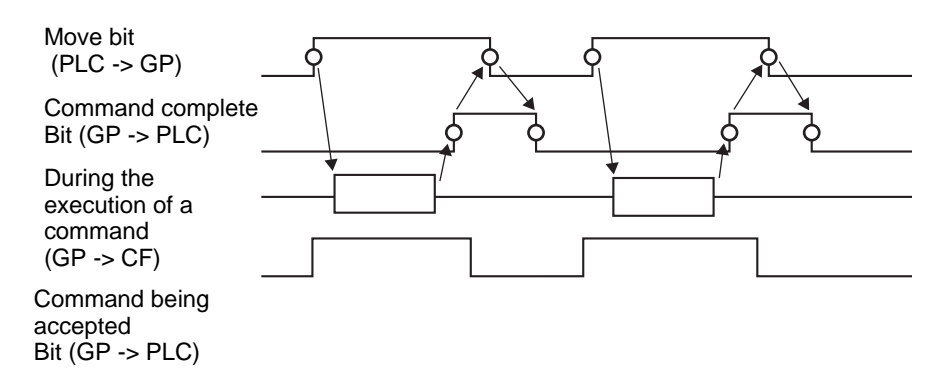

#### ■Switch

| Movie Player Parts ID MV_0000 | Basic       Operation       Switch         Switch Layout       Configure Switch         V       Play         Video       Video         V       Stop         Details       Video DN/DFF         V       Fast Forward         V       Fast Forward         V       Stow Motion         V       Forward 1 Frame         V       Back 1 Frame         V       Change Movie         V       Display         ASCII       VIDEO         Text Color       7         V       Move         Switch Color       2         Pattern       None |
|-------------------------------|----------------------------------------------------------------------------------------------------|
| Help (H)                      | OK ( <u>D</u> ) Cancel                                                                                                    |

| Setting      | Description                                                        |
|--------------|--------------------------------------------------------------------|
|              | Open the Select Shape dialog box to choose the Part shape.         |
| Select Shape | • Depending on the shape, you may not be able to change the color. |
|              |                                                                    |

| Setting       | Description                                                                                                    |  |  |
|---------------|----------------------------------------------------------------------------------------------------|--|--|
| Switch Layout | <ul> <li>Select the operation switch to be attached to Movie Player.</li> <li>Play<br/>Starts play.</li> <li>Stop<br/>Stops playback. The movie file will play from the beginning when<br/>played again. It cannot be played from the point where it was stopped.</li> <li>Pause<br/>Pauses play.</li> <li>Fast Forward<br/>Plays a movie in fast forward. This switch operates even in the stop<br/>state.</li> <li>Rewind<br/>Plays a movie while rewinding. This switch does not operate in the<br/>stopped state.</li> <li>Slow Motion<br/>Plays a movie in slow motion. This switch operates even in the stop<br/>state.</li> <li>Forward 1 Frame<br/>Forwards a movie frame by frame. This switch can be used only in the<br/>pause state.</li> <li>Back 1 Frame<br/>Reverses a movie frame by frame. This switch can be used only in the<br/>pause state.</li> <li>Change Movie<br/>Stop the movie being played and play another movie. To specify a<br/>movie to be played, select "Next", "Previous" or "Specify number".</li> <li>Zoom<br/>Enlarges/reduces the movie display.</li> <li>Move<br/>Moves the movie display position.</li> <li>Video<br/>Switch the video camera picture being displayed.</li> </ul> |  |  |
| Select Switch | Moves the movie display position.<br>Video<br>Switch the video camera picture being displayed.<br>From among the switches on the screen, select a switch for specifying<br>the details and labels.<br>This item is displayed only when [Slow Motion] is selected in                                                                                                    |  |  |
| Speed         | This item is displayed only when [Slow Motion] is selected in<br>[Configure Switch]. Select the speed for slow motion from [1/2], [1/4] or<br>[1/8].                                                                                                    |  |  |

| Setting               | Description                                                                                                    |  |
|-----------------------|----------------------------------------------------------------------------------------------------|--|
|                       | This item is displayed only when [Forward 1 Frame] is selected in<br>[Configure Switch]. Select the frame width.<br>Multiple Frames Forward a movie by "I" frames.<br>Single Frame: Forward a movie by one frame.         |  |
| Step Forward Settings | Configure Switch<br>Forward 1 Frame<br>Step Forward Settings<br>Multiple frames<br>Single frame<br>Forward                                                                                                    |  |
| Forward               | This item is displayed only when [Forward 1 Frame] is selected in [Configure Switch]. While pressing the switch, specify whether to continuously forward a movie frame by frame.                                          |  |
| Backward              | This item is displayed only when [Back 1 Frame] is selected in<br>[Configure Switch]. While pressing the switch, specify whether to<br>continuously reverse a movie frame by frame.                                       |  |
| Detail Action         | This item is displayed only when [Change Movie] is selected in<br>[Configure Switch]. Select the operation for switching movies.<br>Next<br>Previous<br>Play List                                                         |  |
| Loop                  | This item is displayed only when [Change Movie] is selected in<br>[Configure Switch], and [Next] or [Previous] is selected in [Details].<br>Specify whether to perform a loop operation.                                  |  |
| Index Number          | This item is displayed only when [Change Movie] is selected in [Configure Switch], and [Play List] is specified in [Details]. Specify the Index Number of the movie file to be played. The setting range is from 0 to 99. |  |
| Action Mode           | This item is displayed only when [Zoom] is selected in [Configure<br>Switch]. Select how to specify the display size from either [Direct] or<br>[Indirect].                                                               |  |

| Setting       |          | Description                                                                                                    |  |  |
|---------------|----------|----------------------------------------------------------------------------------------------------|--|--|
|               | Direct   | Select the display size from [Standard], [1/4], [1/16], or [Zoom].<br>For [Zoom], every time the switch is pressed, the movie is zoomed in the<br>following steps.<br>Standard-> 1/4 -> 1/16 -> 1/4 ->Standard<br>Configure Switch<br>Configure Switch<br>Configur |  |  |
| Mode          | Indirect | <ul> <li>Specify the address for storing the display size to indirectly zoom the movie.</li> <li>The following lists the values to be stored.</li> <li>0 Standard</li> <li>11/4</li> <li>21/16</li> <li>3 - 0xFFFE Reserved (does not change)</li> <li>00xFFFFReturns to the original screen size.</li> <li>If a value other than the above is stored, the movie will not zoom.</li> </ul>                                                                                                    |  |  |
| Detail Action |          | This item is displayed only when [Move] is selected in [Configure Switch].                                                                                                    |  |  |

| Setting                                                                                                    | Description                                                                                                    |                                                                                                    |                                                                                                    |  |
|----------------------------------------------------------------------------------------------------|----------------------------------------------------------------------------------------------------|----------------------------------------------------------------------------------------------------|----------------------------------------------------------------------------------------------------|--|
|                                                                                                    | Select the direction to move the movie from [Up], [Down], [Left], or [Right]. The following describes the range in which a movie can be moved at one time.                                                                                                    |                                                                                                    |                                                                                                    |  |
| Direction                                                                                                    |                                                                                                    | When playing a movie                                                                                                    | When displaying video                                                                                                    |  |
|                                                                                                    | Landscape direction                                                                                                    | 2 dot unit                                                                                                    | 2 dot unit                                                                                                    |  |
|                                                                                                    | Portrait direction                                                                                                    | Normal size: 2 dot units1/4, 1/16 size: 1 dot unit                                                                                                    | 1 dot unit                                                                                                    |  |
| Continuous                                                                                                    | While pressing the switch, specify whether to continuously move a movie.                                                                                                    |                                                                                                    |                                                                                                    |  |
| Font Type<br>Font Type<br>Font Font Font Font Font Font Font Font |                                                                                                    |                                                                                                    | the switch.<br>aracter can be specified<br>r reduced, the outline of<br>haracter height/width is<br>uced, the outline clearly<br>pacity, this font may put                                                                                                    |  |
| Display Language                                                                                                    | Select the display language for the label displayed on the switch from<br>among [ASCII], [Japanese], [Chinese (Traditional)], [Chinese<br>(Simplified)], [Korean], [Cyrillic Alphabet], or [Thai].                                                                                                    |                                                                                                    |                                                                                                    |  |
| Text Color                                                                                                    | Select a color for the label text.                                                                                                    |                                                                                                    |                                                                                                    |  |
| Label                                                                                                    | Enter the text to                                                                                                    | display on the switch.                                                                                                    |                                                                                                    |  |
| Border Color                                                                                                    | If it exists, select a color for the Part Shape border.                                                                                                    |                                                                                                    |                                                                                                    |  |
| Display Color                                                                                                    | Select the Switch color.                                                                                                    |                                                                                                    |                                                                                                    |  |
| Pattern                                                                                                    | Select from the 8 patterns or choose [No Pattern].                                                                                                    |                                                                                                    |                                                                                                    |  |
| Blink                                                                                                    | <ul> <li>Select the Part blink and blink speed. You can set blink settings for the [Border Color] and [Display Color].</li> <li>NOTE</li> <li>There are cases where you can and cannot set Blink depending on the Display Unit and System Settings' [Color Settings].</li> <li>************************************</li></ul>                                                                                                    |                                                                                                    |                                                                                                    |  |
|                                                                                                    | Setting Setting Settin | SettingSelect the direct<br>[Right]. The fol<br>moved at one the<br>moved at one the<br>landscape<br>directionDirectionLandscape<br>directionContinuousWhile pressing<br>movie.ContinuousSelect the font t<br>• Standard Font<br>The vertical a<br>in bitmap font<br>the character r<br>• Stroke Font<br>This is an out<br>fixed. Even w<br>displays. How<br>a burden on the<br>Select the display<br>among [ASCII]<br>(Simplified)], [IText ColorSelect the calor for<br>Select the display<br>among [ASCII]<br>(Simplified)], [IText ColorSelect the display<br>among [ASCII]<br>(Simplified)], [IDisplay LanguageSelect the display<br>among [ASCII]<br>(Simplified)], [IDisplay ColorSelect the display<br>among [ASCII]<br>(Simplified)], [IBlinkNOTE<br>(Border Color] is<br>patternBlinkNOTE<br>(Singlay Unit a<br>(Singlay Unit a)) | SettingDescriptionSelect the direction to move the movie from [Up<br>[Right]. The following describes the range in wh<br>moved at one time.DirectionWhen playing a movie<br>Landscape<br>directionContinuousPortrait<br>While pressing the switch, specify whether to comovie.Font TypeSelect the font type for the label that displays on<br>other character may appear grainy or smudged.<br>Stocke Font<br>This is an outline font where the ratio of the character is enlarged or<br>the character may appear grainy or smudged.<br>Stoke Font<br>This is an outline font where the ratio of the ch<br>fixed. Even when a character is enlarged or red<br>displays. However, due to the large required ca<br>a burden on the GP.Display LanguageSelect the display language for the label displays<br>among [ASCII], [Japanese], [Chinese (Tradition<br>(Simplified)], [Korean], [Cyrillic Alphabet], or [<br>Text ColorBlinkIf it exists, select a color for the label text.<br>Select the Switch color.BlinkNOTE<br>• There are cases where you can and cannot set<br>Display Unit and System Settings' [Color Setting<br>*8.5.1 Setting Colors • List of Compatible Color |  |

• Depending on the shape, you may not be able to change the color.
• When you select a switch and press the [F2] key you can directly edit the Label text.

# 27.9.5 Common [Image Input Module Window Settings] Settings Guide

| 💰 Image Input Mod | ule Window Settings                                                                                        |                                                                                                    | ×      |
|-------------------|----------------------------------------------------------------------------------------------------|----------------------------------------------------------------------------------------------------|--------|
| Comment           | Display Snapshot Custom                                                                                    |                                                                                                    |        |
|                   | Video Layout                                                                                               | Display Settings<br>Channel<br>Channel Channel Cha |        |
|                   | Transparency Make transparent selected Make transparent all other of 7 7 7 7 7 7 7 7 7 7 7 7 7 7 7 7 7 7 7 | color<br>colors<br>Disable Background Touch                                                                                                    |        |
| Help ( <u>H</u> ) |                                                                                                    | OK ( <u>0)</u>                                                                                                    | Cancel |

| Setting | Description                                           |
|---------|-------------------------------------------------------|
| Comment | The comment for each Part can be up to 20 characters. |

| NOTE | • When selecting [DVI Unit] in the [Image Input Module Settings] from the |
|------|---------------------------------------------------------------------------|
|      | [System Settings] window, a portion of items in the [Image Input Module   |
|      | Window Settings] cannot be set. For more details, please refer to the     |
|      | following.                                                                |
|      | "27.10.3 Restrictions on DVI Unit Features" (page 27-150)                 |

# Display

| Image Input Mod   | ule Window Settings                                                                                         |                                                         |                                                                                                    | × |
|-------------------|----------------------------------------------------------------------------------------------------|---------------------------------------------------------|----------------------------------------------------------------------------------------------------|---|
| Comment           | Display inapshot Custom                                                                                     |                                                         |                                                                                                    |   |
|                   | Video Layout       Spacing       Horizontal       U                                                         | Channel                                                 | Display Size<br>© Normal<br>© 1/4<br>© 1/16                                                                                                    |   |
|                   | Transparency Make transparent selected o Make transparent all other o 7 7 7 7 7 7 7 7 7 7 7 7 7 7 7 7 7 7 7 | olors Background Color<br>J Transparent<br>Disable Back | or<br>International State of State of Stat |   |
| Help ( <u>H</u> ) |                                                                                                    |                                                         | OK (D) Cancel                                                                                                    |   |

| Setting      |                                                                                                    | Desc                                                                                 | ription                                                 |                                                                 |  |  |
|--------------|----------------------------------------------------------------------------------------------------|--------------------------------------------------------------------------------------|---------------------------------------------------------|-----------------------------------------------------------------|--|--|
|              | Select the window display type.                                                                                                    |                                                                                      |                                                         |                                                                 |  |  |
|              | <single screen=""></single>                                                                                                    | <two screens<br="">placed horizon-<br/>tally&gt;</two>                               | <two placed="" screens="" vertically=""></two>          | <three screens<br="">(One screen on<br/>the bottom)&gt;</three> |  |  |
| Video Layout | O <three p="" screens<=""> (One screen on</three>                                                                                              | 0<br>1<br><three screens<br="">(One screen on</three>                                | Three screens<br>(One screen on<br>the left)            | 0   1     2 <four screens=""></four>                            |  |  |
|              | 0<br>1 2                                                                                                    | 0 1<br>2                                                                             | 0 1<br>2                                                | 0 1<br>2 3                                                      |  |  |
| Spacing      | <ul> <li>Specify this setting<br/>simultaneously.</li> <li>Horizontal: Specify</li> <li>Vertical: Specify</li> <li>Each window size</li> </ul> | g when two or mo<br>fy the number of pi<br>the number of pixel<br>has different setu | ixels between windows<br>between windows of<br>pranges. | layed<br>ws side by side.<br>on top of each other.              |  |  |
|              |                                                                                                    |                                                                                      |                                                         | Continued                                                       |  |  |

GP-Pro EX Reference Manual

### Settings Guide

| Sotting                                                                                                    |  |                           |                                                                            | Description                                                                         |                                       |                                   |                                      |                        |                        |  |  |
|----------------------------------------------------------------------------------------------------|--|---------------------------|----------------------------------------------------------------------------|-------------------------------------------------------------------------------------|---------------------------------------|-----------------------------------|--------------------------------------|------------------------|------------------------|--|--|
| Display                                                                                                    |  |                           | Specify the window type                                                    | Specify the display settings for each screen according to the selected window type. |                                       |                                   |                                      |                        |                        |  |  |
| Channel                                                                                                    |  | Select a Ch<br>specified. | Select a Channel Number on which the display settings are to be specified. |                                                                                     |                                       |                                   |                                      |                        |                        |  |  |
|                                                                                                    |  | Channel                   | Displays th                                                                | ne video ca                                                                         | imera imag                            | ge input to                       | the specif                           | ied chann              | el.                    |  |  |
|                                                                                                    |  | 0 to 3                    | Display                                                                    |                                                                                     | NTSC                                  |                                   |                                      | PAL                    |                        |  |  |
|                                                                                                    |  |                           | Size                                                                       | AGP-<br>35*0T                                                                       | AGP-<br>36*0T                         | AGP-<br>37*0T                     | AGP-<br>35∗0T                        | AGP-<br>36*0T          | AGP-<br>37*0T          |  |  |
|                                                                                                    |  |                           | Normal                                                                     | 640 x<br>480<br>pixels                                                              | 640 x<br>480<br>pixels                | 640 x<br>480<br>pixels            | 640 x<br>480<br>pixels <sup>*1</sup> | 768 x<br>576<br>pixels | 768 x<br>576<br>pixels |  |  |
|                                                                                                    |  | Display                   | 1/4                                                                        | 320 x<br>240<br>pixels                                                              | 320 x<br>240<br>pixels                | 320 x<br>240<br>pixels            | 384 x<br>288<br>pixels               | 384 x<br>288<br>pixels | 384 x<br>288<br>pixels |  |  |
|                                                                                                    |  | size                      | 1/16                                                                       | 160 x<br>120<br>pixels                                                              | 160 x<br>120<br>pixels                | 160 x<br>120<br>pixels            | 192 x<br>144<br>pixels               | 192 x<br>144<br>pixels | 192 x<br>144<br>pixels |  |  |
|                                                                                                    |  |                           | *1 When parts NOTE • AGP-351                                               | n selecting<br>of the pict                                                          | [PAL] and<br>ure will ap<br>P-3560 wo | l [Normal<br>opear.<br>ork in the | ] in the AC                          | GP-35*0T,<br>as AGP-30 | some<br>6*0T.          |  |  |
|                                                                                                    |  | RGB (IN)                  | Displays a                                                                 | Displays an image from a device connected via an RGB interface.                     |                                       |                                   |                                      |                        |                        |  |  |
| Emulate<br>Touch<br>Sends the screen touch information to an external device of<br>serial communication.<br>The following lists the maximum effective area of the X/Y<br>for the entire screen display.<br>For AGP-35*0T, X coordinate: 0 - 639, Y coordinate: 0<br>For AGP-36*0T, X coordinate: 0 - 799, Y coordinate: 0<br>For ACP-3750T, X coordinate: 0 - 1023, Y coordinate: |  |                           |                                                                            | evice conr<br>he X/Y co<br>nate: 0-479<br>nate: 0 - 59<br>inate: 0-76               | nected via<br>ordinates<br>99<br>57   |                                   |                                      |                        |                        |  |  |

|                                                                                                    |       | Set    | ting               | Description                                                                                    |                                                                                                    |                                                                                                   |                                                                                         |                                                                            |                                                                           |                                                                  |                                                                     |                                                              |                                    |
|----------------------------------------------------------------------------------------------------|-------|--------|--------------------|------------------------------------------------------------------------------------------------|----------------------------------------------------------------------------------------------------|---------------------------------------------------------------------------------------------------|-----------------------------------------------------------------------------------------|----------------------------------------------------------------------------|---------------------------------------------------------------------------|------------------------------------------------------------------|---------------------------------------------------------------------|--------------------------------------------------------------|------------------------------------|
|                                                                                                    |       |        |                    | The foll display                                                                               | owing<br>mode s                                                                                                    | table lis<br>settings.                                                                            | ts the d                                                                                | isplay                                                                     | sizes ac                                                                  | cording                                                          | to the                                                              | models                                                       | and                                |
|                                                                                                    |       |        |                    | Display                                                                                        | Α                                                                                                    | GP-35*0                                                                                           | )T                                                                                      | AGP-36*0T                                                                  |                                                                           |                                                                  | AGP-37*0T                                                           |                                                              |                                    |
|                                                                                                    |       |        |                    | Size                                                                                           | VGA                                                                                                    | SVGA                                                                                              | XGA                                                                                     | VGA                                                                        | SVGA                                                                      | XGA                                                              | VGA                                                                 | SVGA                                                         | XGA                                |
|                                                                                                    |       |        |                    | Normal                                                                                         | 640 x<br>480<br>pixels                                                                                                    | 640 x<br>480<br>pixels <sup>*1</sup>                                                              | 640 x<br>480<br>pixels                                                                  | 640 x<br>480<br>pixels                                                     | 800 x<br>600<br>pixels                                                    | 800 x<br>600<br>pixels<br>*2                                     | 640 x<br>480<br>pixels                                              | 800 x<br>600<br>pixels                                       | 1024<br>x 768<br>pixels            |
|                                                                                                    |       | (IN) 8 | Display            | 1/4                                                                                            | 320 x<br>240<br>pixels                                                                                                    | 400 x<br>300<br>pixels                                                                            | 400 x<br>300<br>pixels                                                                  | 320 x<br>240<br>pixels                                                     | 400 x<br>300<br>pixels                                                    | 512 x<br>384<br>pixels                                           | 320 x<br>240<br>pixels                                              | 400 x<br>300<br>pixels                                       | 512 x<br>384<br>pixels             |
|                                                                                                    |       | RGE    | size               | 1/16                                                                                           | 160 x<br>120<br>pixels                                                                                                    | 200 x<br>150<br>pixels                                                                            | 200 x<br>150<br>pixels                                                                  | 160 x<br>120<br>pixels                                                     | 200 x<br>150<br>pixels                                                    | 256 x<br>192<br>pixels                                           | 160 x<br>120<br>pixels                                              | 200 x<br>150<br>pixels                                       | 256 x<br>192<br>pixels             |
| splay                                                                                                    | annel |        |                    | *1 If t<br>croj<br>*2 If t<br>AG<br>NOTE<br>• AGP-                                             | he displ<br>oping o<br>he displ<br>P-36*0<br>3510 a                                                                                                    | ay mode<br>f part of t<br>ay mode<br>T will car<br>nd AGP                                         | is SVG<br>he imag<br>is set to<br>use crop                                              | A, [No<br>ge.<br>) XGA,<br>pping o<br>work in                              | rmal] siz<br>[Norma<br>f part of                                          | e on AG<br>[] size of<br>the imag<br>ne way                      | P35*0T<br>n AGP-:<br>e.<br>as AGF                                   | will cau<br>35*0T or<br>2-36*0T                              | se                                 |
| Dis                                                                                                    | Chi   |        |                    | Display<br>displayi<br>Number<br><b>NOTE</b><br>• Even                                         | JPEG<br>ng JPE<br>·] redui                                                                                                    | files on<br>G image<br>indantly.                                                                  | the CF<br>es on the made t                                                              | card. The same                                                             | You can<br>e screen<br>OFF the                                            | specify<br>and sel                                               | multip<br>ect [JP(                                                  | le settin<br>G File<br>while a .                             | gs for<br>IPEG                     |
|                                                                                                    |       | JP     | 3                  | <ul> <li>In add<br/>device</li> <li>In the<br/>In the<br/>When<br/>in the<br/>Serve</li> </ul> | is disp<br>ssing h<br>lition to<br>System<br>System<br>Scree<br>you se<br>USB s<br>r, the C                                                                       | blayed, the<br>as comp<br>o a CF car<br>on Settin<br>n Captur<br>elect the<br>torage d<br>2F Card | he scre<br>leted.<br>ard, yo<br>gs, sele<br>re Settin<br>files to<br>evice v<br>will be | en will<br>u can c<br>ect [Dis<br>ngs], so<br>be sav<br>vill be<br>selecto | l not turn<br>lisplay tu<br>splay Un<br>elect the<br>ved in a<br>displaye | n OFF u<br>he files<br>nit] and<br>[Captur<br>USB sto<br>ed. Whe | ntil the<br>in a US<br>click th<br>re Actic<br>orage de<br>n select | SB stora<br>one [Mode<br>on] checl<br>evice, the<br>ting FTF | ge<br>e] tab.<br>k box.<br>e files |
|                                                                                                    |       |        | JPG file<br>number | Specify 65535.                                                                                 | the JP                                                                                                    | EG file 1                                                                                         | number                                                                                  | for th                                                                     | e file yo                                                                 | ou want                                                          | to displ                                                            | ay from                                                      | 0 to                               |
| Display<br>sizeSelect the screen display size from [Normal], [1/4]<br>The percentage of reduction is based on the display<br>display mode. |       |        |                    |                                                                                                | Select the screen display size from [Normal], [1/4], [1/16] and [1/64].<br>The percentage of reduction is based on the display screen size, not the display mode. |                                                                                                   |                                                                                         |                                                                            | 4].<br>t the                                                              |                                                                  |                                                                     |                                                              |                                    |

| Setting                     | Description                                                                                                    |
|-----------------------------|----------------------------------------------------------------------------------------------------|
| Transparency                | <ul> <li>From the color pallet, select the color that will be seen through the window from the display on the GP screen. It is not possible to set the colors for each image to be displayed.</li> <li>Make transparent selected color: Up to three colors can be selected.</li> <li>Make transparent all other colors: Only one color can be selected.</li> </ul> |
| Background Color            | Select the background color for the Image Input Module Window.                                                                                                    |
| Disable<br>Background Touch | Specify whether to enable the touch switch on the GP screen displayed behind the Image Input Module window.                                                                                                    |

# Capture

| 💰 Image Input Mod | ule Window Settings     | × |
|-------------------|-------------------------|---|
| Comment           | Dis lay Snapshot Custon |   |
| Help ( <u>H</u> ) | OK ( <u>D</u> ) Cancel  |   |

|                 | Setting          | Description                                                                                                    |  |  |
|-----------------|------------------|----------------------------------------------------------------------------------------------------|--|--|
| Video capture   |                  | Captures a shot of the video from a single channel and specifies whether<br>to save it to the CF card as a JPG file.<br>Using Capture Output, the picture from the channel specified in the<br>[Image Input Module Window Settings] is output in JPEG format. The<br>size of the output image is 640x480 pixels for NTSC and 768x576 for<br>PAL signals.                                                                                                    |  |  |
|                 |                  | <ul> <li>IMPORTANT</li> <li>To use the video capture feature, in the System Settings window's<br/>[Image Input Module Settings] page, [enable] the [Video Control Start<br/>Address]. In the defined video address, turn ON bit 4 to initiate the<br/>video capture.</li> </ul>                                                                                                    |  |  |
| C<br>C          | apture<br>hannel | Select the channel to capture.                                                                                                    |  |  |
| JPG file number | Direct           | <ul> <li>Set a number to be the JPEG file name. The setting range is from 0 to 65535.</li> <li>The saved file name is "CPXXXXX.JPG" (XXXXX is the specified value). The file will be stored in the "CAPTURE" folder the CF card.</li> <li>NOTE <ul> <li>The file is always saved using the file name defined here. If a file with the same name already exists in the CF card, that file will be overwritten.</li> <li>In the system settings window, select [Display Unit] and click the [Mode] tab. From [Screen Capture Settings], select the [Capture Action] check box. When you select the files saved in the FTP server, this setting is disabled. In this case, the file number will be time stamp (year, month, day, hours, minutes, seconds).</li> </ul> </li> </ul> |  |  |

|         |         | Setting  | Description                                                                                                    |                                                                                                    |                                                                                                    |                                                                                                    |
|---------|---------|----------|----------------------------------------------------------------------------------------------------|----------------------------------------------------------------------------------------------------|----------------------------------------------------------------------------------------------------|----------------------------------------------------------------------------------------------------|
|         |         | Setting  | Stores the<br>system se<br>NOTE<br>• When<br>automa<br>System<br>[Screen<br>up you<br>• In the<br>[Mode<br>Action | e file number to: [Video<br>ettings [Image Input Mo<br>the files are saved in the<br>atically add and delete<br>n settings, select [Disp<br>n Capture Settings], go<br>r options.<br>system settings windo<br>] tab. From [Screen Ca<br>] check box. When yo | Description<br>Description<br>Descr |                                                                                                    |
|         |         |          | (year, )                                                                                                    | tting is disabled. In thi<br>month, day, hours, mir                                                                                                    | s case, the file number will be time stamp<br>nutes, seconds).                                                                                                    |                                                                                                    |
|         |         |          | JPEG er                                                                                                    | ror code                                                                                                    |                                                                                                    |                                                                                                    |
|         |         |          | Number                                                                                                    | Description                                                                                                    | Introduction                                                                                                    |                                                                                                    |
|         |         |          | 0                                                                                                    | Completed Successfully                                                                                                    | Processing successfully completed.                                                                                                    |                                                                                                    |
|         |         | Indirect | 1                                                                                                    | The JPEG image size<br>exceeds 1024 x 768<br>pixels.                                                                                                    | An attempt was made to display a JPEG image with an image size of 1024 x 768 pixels or more. <sup>*1</sup>                                                                                                    |                                                                                                    |
| Ire     | ber     |          | 2                                                                                                    | Unsupported sample ratio                                                                                                    | An attempt was made to display a JPEG image created with an unsupported sample ratio.                                                                                                    |                                                                                                    |
| o captu | ile num |          |                                                                                                    | 3                                                                                                    | Other compression/<br>decompression error                                                                                                    | An internal error occurred due to an unknown reason while taking a capture (compressing) or while displaying (expanding) a JPEG image.  |
| Vide    | JPG f   |          |                                                                                                    | 4                                                                                                    | No CF Card                                                                                                    | A CF Card was not inserted at the time of displaying or taking a capture, or the CF Card hatch is open.                                 |
|         |         |          |                                                                                                    | 5                                                                                                    | CF Write Error                                                                                                    | The CF Card capacity was not sufficient at the time<br>of taking the capture, or the CF Card was ejected<br>while it was being written. |
|         |         |          | 6                                                                                                    | CF Read Error                                                                                                    | The display file did not exist at the time of<br>displaying the JPEG image, or the CF Card was<br>ejected while it was being read.                                                                                                    |                                                                                                    |
|         |         |          | 7                                                                                                    | CF Card Error                                                                                                    | The CF Card is not formatted.                                                                                                    |                                                                                                    |
|         |         |          | 8                                                                                                    | The video image cannot be saved.                                                                                                    | When saving a video image in PAL, only the actual<br>image size can be specified. If the size is specified<br>as 1/4 or 1/16, the video image cannot be saved.If<br>the revision Number of the<br>Video Module/DVI Unit is Rev.A-2 or higher, an<br>error will not occur and the video image can be<br>saved.                                                                                                    |                                                                                                    |
|         |         |          | 9                                                                                                    | Automatic Increment<br>File Count Error                                                                                                    | When the [File Automatic Increment Function] is<br>enabled in the system settings, and the JPEG file<br>Number of the video capture was indirectly<br>designated, an error will occur if the file Number<br>exceeds 65535.                                                                                                    |                                                                                                    |
|         |         |          | *1 An ern<br>doe<br>file<br>1/1                                                                                   | for occurs when the size of the<br>s not depend on the original JI<br>s with 1024 x 768 pixels or mo<br>6, or 1/64 setting.                                                                                                    | expanded JPEG file exceeds 1024 x 768 pixels. It<br>PEG image file. An error does not occur for JPEG<br>ore if the size is below 1024 x 768 pixels in the 1/4,                                                                                                    |                                                                                                    |

### ♦ Video Capture Timing Chart

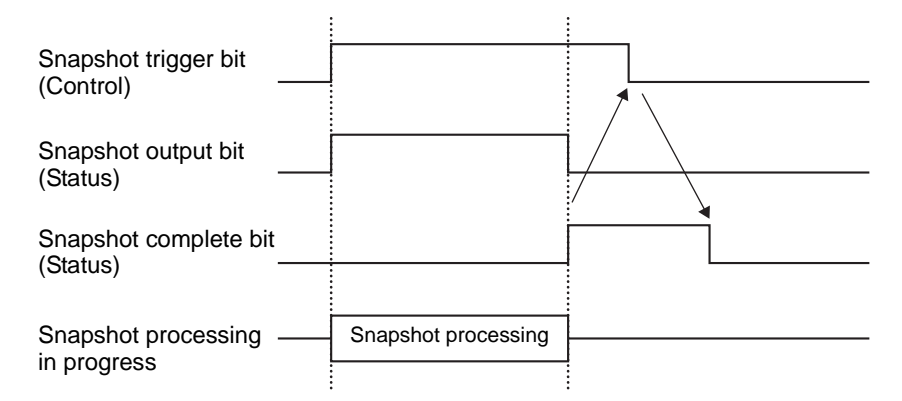

Even if the trigger bit turns OFF before the snapshot complete bit turns ON, the snapshot complete bit automatically turns OFF.

# Custom Settings

| 💰 Image Input Mod | le Window Settings                                                                                             |
|-------------------|----------------------------------------------------------------------------------------------------|
| Comment           | Display   Snapinot   Custom                                                                                    |
|                   | Video Display position                                                                                         |
|                   | Operation will run even though items are not set up.<br>Set up only when the video read area requires changes. |
| Help (H)          | OK (D) Cancel                                                                                                  |

| Setting         | Description                                                                                                    |
|-----------------|----------------------------------------------------------------------------------------------------|
|                 | <ul> <li>Specify which part of the actual image should be displayed.</li> <li>To display normally<br/>Creates a movie window for the movie size starting from (0,0)</li> <li>To display part of the movie<br/>Specifies the necessary position and creates a video window.</li> <li>Base Screen<br/>The video screen is displayed<br/>on the base screen.</li> <li>Relationship Between the Video Screen and<br/>Video Settings<br/>The part called video settings is placed<br/>on the video screen, and the image is<br/>displayed only in the video settings.</li> </ul>                                                                                                    |
| Video Alignment | Video       Video       Screen         Video       Video       Video         Video       Video       Video         Video       Video       Vide |

GP-Pro EX Reference Manual

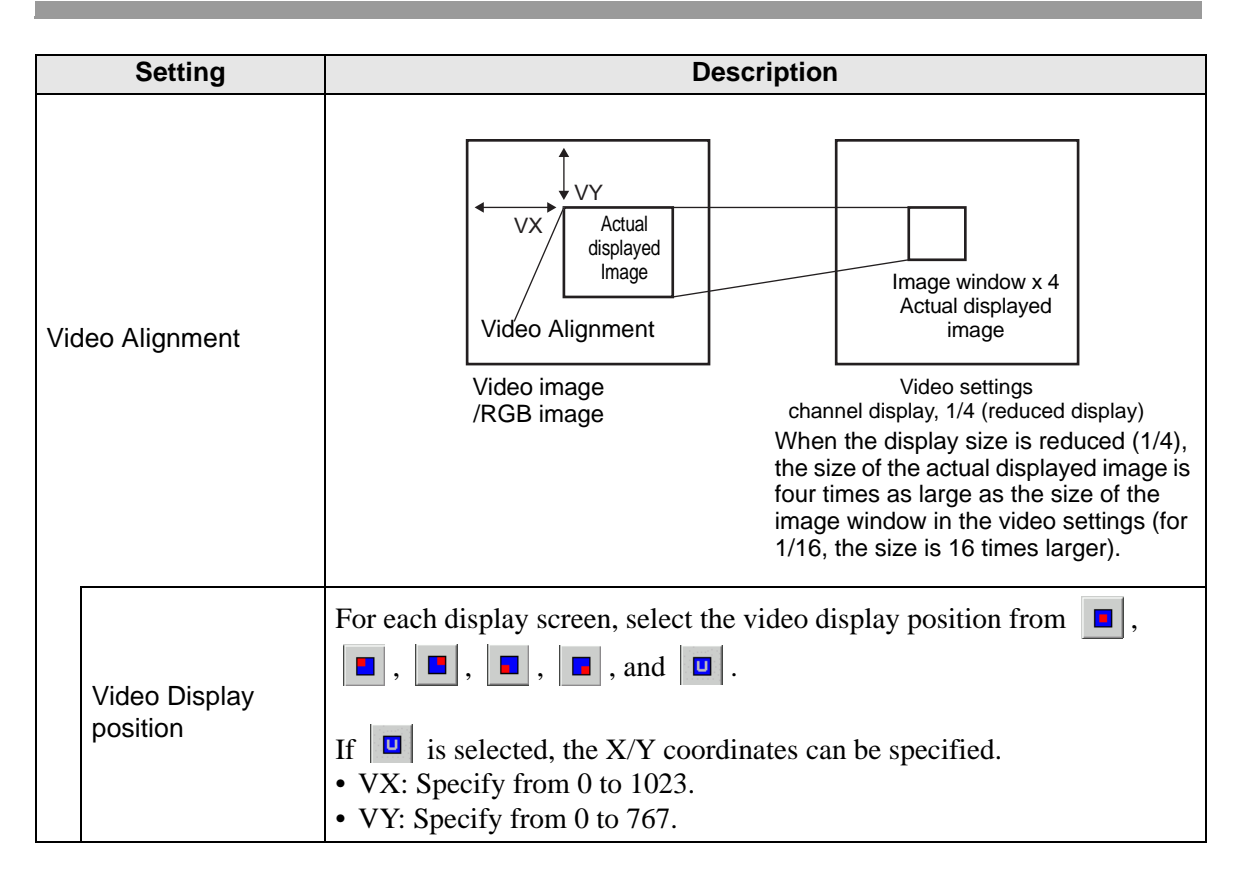

### 27.9.6 [Image Input Module] Settings Guide

This section describes the basic settings of the optional Video Module or DVI unit.

### Display Settings/Basic

| 💣 GP-Pro EX                             |                                                            |             |
|-----------------------------------------|------------------------------------------------------------|-------------|
| Project (E) Edit (E) View (V) Common Se | ettings (R) Screen (S) Help (H)                            |             |
| System Settings Contract Settings       | Preview >> 🙀 Simulation >> 🗣 Transfer Project >> 👰 Monitor |             |
| 🗋 🗢 🗔 🔔 🕒 ங 🖻                           | [ 💰 🏷 🛍 🛍 🕬 🗙 🕎 [100% 💽 🛃 🛍 💭 🗊 🖘 😮                        | <u> 🖉</u> 🐶 |
| System Settings 🛛 🕈 🖌                   | Display Unit                                               | Pa          |
| Display                                 | Model AGP-3550T                                            | F           |
| <u>Display</u>                          | Orientation Landscape                                      | - F         |
| Display Unit                            | Image Input Module Settings VM Unit (3000)                 |             |
| Logic Programs                          | Display Global Video Window Emulate Touch Output           |             |
| Video/Movie                             | Video Control Start Address                                |             |
| Font                                    | C Disable C Enable [#INTERNAL]LS0020 -                     |             |
| Peripheral Settings                     | [#INTERNAL]LS0020                                          |             |
| Peripheral List                         |                                                            |             |
| Device/PLC                              | Video Input © NTSC C PAL                                   |             |
| Printer                                 |                                                            |             |
| Input Equipment                         |                                                            |             |
| Script                                  |                                                            |             |
| 1/0 Driver                              |                                                            |             |

|                                | Setting | Description                                                                                                    |
|--------------------------------|---------|----------------------------------------------------------------------------------------------------|
| Image Input Module<br>Settings |         | Select whether to use [VM Unit (2000)], [VM Unit (3000)], or [DVI<br>Unit].<br>NOTE<br>• When [DVI Unit] is selected, some features may be disabled.<br>* "27.10.3 Restrictions on DVI Unit Features" (page 27-150)                                                                                                    |
| Video Control Start<br>Address |         | Specifies whether or not to use the control address.                                                                                                    |
|                                | Disable | Does not use the control address.                                                                                                    |
|                                | Enable  | <ul> <li>Set the GP internal device address for controlling the display of the Image Input Module Window. Use a sequence of 42 Words from the specified address.</li> <li>The settings range for the video module unit is between LS20 - 1989 and 2096 - 8957, and for the DVI unit is between LS20 - 2026 and 2096 - 8894.</li> <li>The video Control Area" (page 27-130)</li> <li>NOTE</li> <li>If an address is specified outside of the settings range, the VM function will not run.</li> </ul> |
| Video Signal                   |         | Select the image input signal.<br>• NTSC: 640 x 480 pixels<br>• PAL: 768 x 576 pixels                                                                                                    |

#### Video Control Area

The sequence of 42 Words from the specified [Video Control Start Address] is called the "video control area". The following tables lists what each address controls.

- The video control area processes data in 16 bits.
  - The settings specified in [Image Input Module Window Settings] in the Common Settings are written in the video control area.

| Word<br>Address | Description                     | Bit                   | Introduction                                                                                                    |
|-----------------|---------------------------------|-----------------------|----------------------------------------------------------------------------------------------------|
|                 |                                 | 0                     | (0:OFF, 1: ON)                                                                                                    |
|                 |                                 | 1                     | Transparent execution mode<br>(0: Transparently displays colors other<br>than those specified, 1: Transparently<br>displays the specified color.)         |
| +0              | Video Common<br>Control Command | 2                     | Touch input is prohibited in the window.<br>(0: Enables input, 1: Prohibits input.)                                                                       |
|                 |                                 | 3                     | Unused (Reserved)                                                                                                    |
|                 |                                 | 4                     | Capture output (0: None, 1: Start)                                                                                                    |
|                 |                                 | 5 to 15               | Unused (Reserved)                                                                                                    |
|                 |                                 | 0 to 1                | Capture status<br>(0: None, 1: Capture in progress, 2:<br>Capture complete.)                                                                              |
| +1              | Video Common<br>Control Status  | 2 to 11               | Unused (Reserved)                                                                                                    |
|                 |                                 | 12 to 15              | JPEG error codes                                                                                                    |
| +2              | JPEG file Number                | 0 to 65535            |                                                                                                    |
| +3              | Transparent color 1             | 0 to 2550 - 255, 0x8  | 8001 - 0x800C (E1 - E12)                                                                                                    |
| +4              | Transparent color 2             | 0 to 255, 0 - 255, 02 | x8001 - 0x800C (E1 - E12)                                                                                                    |
| +5              | Transparent color 3             | 0 to 255, 0 - 255, 02 | x8001 - 0x800C (E1 - E12)                                                                                                    |
|                 |                                 | 0 to 3                | Image window 0<br>0: External input device, 1: JPEG<br>normal, 2: JPEG 1/4 expanded,<br>3: JPEG 1/16 expanded, 4: JPEG1 1/64<br>expanded, 5 - F: Reserved |
| +6              | Image window display<br>control | 4 to 7                | Image window 1<br>0: External input device, 1: JPEG<br>normal, 2: JPEG 1/4 expanded,<br>3: JPEG 1/16 expanded, 4: JPEG1 1/64<br>expanded, 5 - F: Reserved |

| Word<br>Address | Description                                                                       | Bit              | Introduction                                                                                                    |
|-----------------|-----------------------------------------------------------------------------------|------------------|----------------------------------------------------------------------------------------------------|
| 16              | Image window display                                                              | 8 to 11          | Image window 2<br>0: External input device, 1: JPEG<br>normal, 2: JPEG 1/4 expanded,<br>3: JPEG 1/16 expanded, 4: JPEG1 1/64<br>expanded, 5 - F: Reserved |
| ŦŪ              | control                                                                           | 12 to 15         | Image window 3<br>0: External input device, 1: JPEG<br>normal, 2: JPEG 1/4 expanded,<br>3: JPEG 1/16 expanded, 4: JPEG1 1/64<br>expanded, 5 - F: Reserved |
| +7              | Image window 0                                                                    | JPEG file Number |                                                                                                    |
| +8              | Image window 1                                                                    | JPEG file Number |                                                                                                    |
| +9              | Image window 2                                                                    | JPEG file Number |                                                                                                    |
| +10             | Image window 3                                                                    | JPEG file Number |                                                                                                    |
|                 |                                                                                   | 0                | Updates the coordinate position.                                                                                                    |
|                 |                                                                                   | 1                | Unused (Reserved)                                                                                                    |
|                 |                                                                                   | 2                | UP                                                                                                    |
|                 |                                                                                   | 3                | DOWN                                                                                                    |
|                 |                                                                                   | 4                | RIGHT                                                                                                    |
|                 |                                                                                   | 5                | LEFT                                                                                                    |
|                 |                                                                                   | 6                | Unused (Reserved)                                                                                                    |
| +11             | Internal image<br>window control flag                                             | 7                | Unused (Reserved)                                                                                                    |
|                 | (When the bit is ON,<br>the operation described<br>on the right is<br>performed.) | 8                | Updates the color value.                                                                                                    |
|                 |                                                                                   | 9                | Unused (Reserved)                                                                                                    |
|                 |                                                                                   | 10               | Increases the color value by increments.                                                                                                    |
|                 |                                                                                   | 11               | Decreases the color value by increments.                                                                                                    |
|                 |                                                                                   | 12               | Brightness adjustment mode                                                                                                    |
|                 |                                                                                   | 13               | Contrast adjustment mode                                                                                                    |
|                 |                                                                                   | 14               | Color tone adjustment mode                                                                                                    |
|                 |                                                                                   | 15               | Unused (Reserved)                                                                                                    |

### Settings Guide

| Word<br>Address | Description                                   | Bit                            |                                                                          | Introduction                                                                                                    |  |
|-----------------|-----------------------------------------------|--------------------------------|--------------------------------------------------------------------------|----------------------------------------------------------------------------------------------------|--|
| +12             | Internal video control c                      | hannel Number                  | Channel 0<br>Channel 1<br>Channel 2<br>Channel 3<br>RGB display          |                                                                                                    |  |
|                 |                                               |                                | 0                                                                        | Video display mode<br>(0: Normal mode, 1: 1/4<br>mode,<br>2: 1/16 mode, 3: Reserved)                                                                                                    |  |
| +13             | Video window<br>Control Command <sup>*1</sup> | Video channel 0 information    | 2                                                                        | Still (video still image)<br>(0: Movie, 1: Still image)                                                                                                    |  |
|                 |                                               |                                | 3 to 15                                                                  | Unused (Reserved)                                                                                                    |  |
| +14             | Video alignment (VX)                          |                                | NTSC: 0                                                                  | - 639, PAL: 0 - 767                                                                                                    |  |
| +15             | Video alignment (VY)                          |                                | NTSC: 0                                                                  | Video display inode<br>(0: Normal mode, 1: 1/4<br>mode,<br>2: 1/16 mode, 3: Reserved)Still (video still image)<br>(0: Movie, 1: Still image)o 15Unused (Reserved)TSC: 0 - 639, PAL: 0 - 767TSC: 0 - 639, PAL: 0 - 767TSC: 0 - 479, PAL: 0 - 575ow<->High: 0 to 15)ow<->High: 0 to 15)reen<->Red: 0 to 15)Video display mode<br>(0: Normal mode, 1: 1/4<br>mode,<br>2: 1/16 mode, 3: Reserved)Still (video still image)<br>(0: Movie, 1: Still image)o 15Unused (Reserved) |  |
| +16             | Brightness                                    |                                | (Low<->High: 0 to 15)<br>(Low<->High: 0 to 15)<br>(Green<->Red: 0 to 15) |                                                                                                    |  |
| +17             | Contrast                                      |                                |                                                                          |                                                                                                    |  |
| +18             | Tone                                          |                                |                                                                          |                                                                                                    |  |
|                 |                                               |                                | 0                                                                        | Video display mode                                                                                                    |  |
|                 |                                               |                                | 1                                                                        | (0: Normal mode, 1: 1/4<br>mode,<br>2: 1/16 mode, 3: Reserved)                                                                                                    |  |
| +19             | Video window<br>Control Command <sup>*1</sup> | Video channel 1<br>information | 2                                                                        | Still (video still image)<br>(0: Movie, 1: Still image)                                                                                                    |  |
|                 |                                               |                                | 3 to 15                                                                  | Unused (Reserved)                                                                                                    |  |
| +20             | Video alignment (VX)                          |                                | NTSC: 0                                                                  | - 639, PAL: 0 - 767                                                                                                    |  |
| +21             | Video alignment (VY)                          |                                | NTSC: 0                                                                  | - 479, PAL: 0 - 575                                                                                                    |  |
| +22             | Brightness                                    |                                | (Low Hig                                                                 | h: 0 to 15)                                                                                                    |  |
| +23             | Contrast                                      |                                | (Low Hig                                                                 | h: 0 to 15)                                                                                                    |  |
| +24             | Tone                                          |                                | (Green <-> Red: 0 to 15)                                                 |                                                                                                    |  |
|                 |                                               |                                | 0                                                                        | Video display mode                                                                                                    |  |
| +25             | Video window                                  | Video channel 2                | 1                                                                        | (0: Normal mode, 1: 1/4<br>mode,<br>2: 1/16 mode, 3: Reserved)                                                                                                    |  |
|                 | Control Command                               | information                    | 2                                                                        | Still (video still image)<br>(0: Movie, 1: Still image)                                                                                                    |  |
|                 |                                               |                                | 3 to 15                                                                  | Unused (Reserved)                                                                                                    |  |

| Word<br>Address | Description                                   | Bit                           |                          | Introduction                                                                         |
|-----------------|-----------------------------------------------|-------------------------------|--------------------------|--------------------------------------------------------------------------------------|
| +26             | Video alignment (VX)                          |                               | NTSC: 0                  | - 639, PAL: 0 - 767                                                                  |
| +27             | Video alignment (VY)                          |                               | NTSC: 0                  | - 479, PAL: 0 - 575                                                                  |
| +28             | Brightness                                    |                               | (Low<->                  | High: 0 to 15)                                                                       |
| +29             | Contrast                                      |                               | (Low<->                  | High: 0 to 15)                                                                       |
| +30             | Tone                                          |                               | (Green <-> Red: 0 to 15) |                                                                                      |
|                 |                                               |                               | 0                        | Video display mode<br>(0: Normal mode, 1: 1/4<br>mode,<br>2: 1/16 mode, 3: Reserved) |
| +31             | Video window<br>Control Command <sup>*1</sup> | Video channel<br>3information | 2                        | Still (video still image)<br>(0: Movie, 1: Still image)                              |
|                 |                                               |                               | 3 to 15                  | Unused (Reserved)                                                                    |
| +32             | Video alignment (VX)                          |                               | NTSC: 0                  | - 639, PAL: 0 - 767                                                                  |
| +33             | Video alignment (VY)                          |                               | NTSC: 0                  | - 479, PAL: 0 - 575                                                                  |
| +34             | Brightness                                    |                               | (Low<->                  | High: 0 to 15)                                                                       |
| +35             | Contrast                                      |                               | (Low<->                  | High: 0 to 15)                                                                       |
| +36             | Tone                                          |                               | (Green<-                 | >Red: 0 to 15)                                                                       |
|                 |                                               |                               | 0                        | Video display mode<br>(0: Normal mode, 1: 1/4<br>mode,<br>2: 1/16 mode, 3: Reserved) |
| +37             | Video window<br>Control Command <sup>*1</sup> | RGB display information       | 2                        | Still (video still image)<br>(0: Movie, 1: Still image)                              |
|                 |                                               |                               | 3 to 15                  | Unused (Reserved)                                                                    |
| +38             | RGB alignment (VX)                            |                               | VGA: 0 -<br>to 1023      | 639, SVGA: 0 to 799, XGA: 0                                                          |
| +39             | RGB alignment (VY)                            |                               | VGA: 0 -<br>to 767       | 479, SVGA: 0 to 599, XGA: 0                                                          |
| +40             | Reserved                                      |                               | Unused (                 | Reserved)                                                                            |
| +41             | Reserved                                      |                               | Unused (                 | Reserved)                                                                            |
| +42             | Reserved                                      |                               | Unused (                 | Reserved)                                                                            |

\*1 When using a video window control command, note the following points:

- The size of the video display cannot be changed while the video is paused and a still image is displayed.
  - If an attempt is made to output a capture while the video is paused and a still image is displayed, a capture of the still screen will be taken.
  - While the video is paused to display a still image after switching the image window display settings from video picture to JPEG display, in order to switch the settings back to video picture, first cancel the still image and then switch the settings.

Video common control command (Word Address + 0)

The video common control command (address + 0) is used to control the operations in the Image Input Module window. The following describes the control operations

- When the window is displayed, this address area is initialized to the specified value by the Image Input Module window.
- The following describes the settings when Transparency is enabled.
  - The color specified for transparency uses the data from the Word Addresses +3 to +5. If the color does not use the data, FFFF(h) is stored in the Word Addresses +3 to +5. Also, in modes for Transparency displaying a color other than the specified color, only the transparent color 1

(Word Address +3) is valid.

- The range for a color specified for transparency is from 0 to 255 and from E1 to E12. When specifying from E1 to E12, set 0x8000 + number. (For example, for E5 set 0x8005.)
- The transparent color is acquired from the most significant bit and lower eight bits. Other bits are disabled. Also, when specifying E0 and from E13 to E255, the transparent color is disabled.
- While taking a capture, processing of parts and video display are stopped.
- If the same file exists on the CF Card, the existing file will be overwritten.
- It takes approximately three to five seconds to take a capture (when the image quality is 80).

Video common control status (Word Address +1)

The video common control status (address + 1) writes the results of the operation in the Image Input Module window.

- The capture status is ON when taking a capture of a JPEG file.
- When an error occurs during a capture or JPEG image display, the error code is stored. This error code is stored until the next capture.

For details on JPEG error codes, refer to " ■ Capture" (page 27-124)

Image window display control (Word Address +6)

Defines the image to display in the Image Input Module window.

• You can select either video image of JPEG image. If you select a video picture, it is displayed on the specified channel by the Video Modules/DVI Unit window. For JPEG images, specify the JPEG file number for each channel. You can select to zoom out from the JPEG image.

- In addition to the CF card, JPEG images can also be displayed using the files in a USB storage device. In the System Settings, select [Display Unit] and click the [Mode] tab. In the [Screen Capture Settings], select the [Capture Action] check box. When you select the files to be saved in a USB storage device, the files in the USB storage device will be displayed. When you select a CF card, the folder will be the CF card even when you select an FTP server.
- The Video Module can display a JPEG image up to 1024 x 768. If the JPEG image is larger than this, then the image is reduced to 1024 x 768 or to the display size specified of either 1/4, 1/6, or 1/64. For an SVGA model, a display size of up to 800 x 600 can be accommodated, and for a VGA model, a display size of up to 640 x 480 can be accommodated, and for an XGA model, a display size of up to 1024 x 768 can be accommodated.. If the image size exceeds the screen size, only part of the image that fits on the screen can be displayed.
- When JPEG is set as the initial display, it is not possible to switch between video image and JPEG image using the window display image control flag.
- When a JPEG image is being saved, it is not possible to zoom out (reduce).

Internal Image Window Screens Control Flag (Word Address+11) / Internal Video Control Channel Number (Word Address+12)

This is the address area for changing the display state of a video picture.

After storing in the internal video channel number in Word Address+12, the control flag is changed to Word Address+11.

- Once the coordinate position update bit is ON, the display changes to real time at the coordinate value until the bit turns OFF. When the show window is ON, the area is 0 and cleared.
- The video picture display is changed to the settings specified in the bits for UP, DOWN, RIGHT, LEFT, and the plus/minus color value.
- When the Color Value Update Bit is ON, it changes the specified values for brightness, contrast and color of the display that are written in the video channel information (Word Address +13 to +36) until the bit turns OFF.
- The bit for the plus/minus color value changes the settings for the parameters that are turned ON among the bits for brightness, contrast, and color tone. (These three parameters can be changed simultaneously.)
- After prohibiting touch-panel input in the Image Input Module window, if the Image Input Module display is OFF, touch-panel input is enabled.

Video Channel Information (Word Address +13 to +36) /RGB Display Information (Word Address +37 to +42)

Set the display origin, brightness, contrast and color of each video channel 0 - 3 and RGB display.

• Specify which part of the screen to display with the origin point's VX,VY coordinates. Base these coordinates on the video mode and window size.

When Video Input = NTSC, Display Size = Normal

Specify the Width of Video Image + Display Origin (VX) and Height of Video Image + Display Origin (VY) so as to not exceed the window size. (Width of Video Image + VX<=640, Width of Video Image + VY<=480)

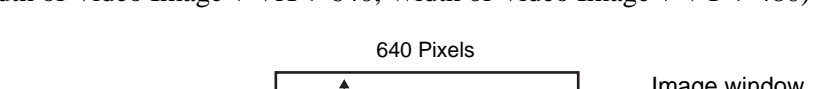

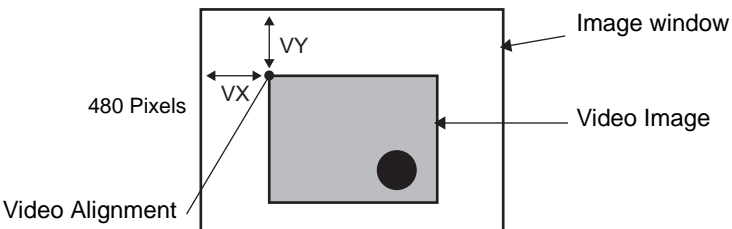

In case of Video Input "NTSC", Display Size "1/4".

Specify the Double Width of Video Image + Display Origin (VX) and Double Height of Video Image + Display Origin (VY) so as to not exceed the window size. Width of Video Image x  $2 + VX \le 640$ , Width of Video Image x  $2 + VY \le 480$ 

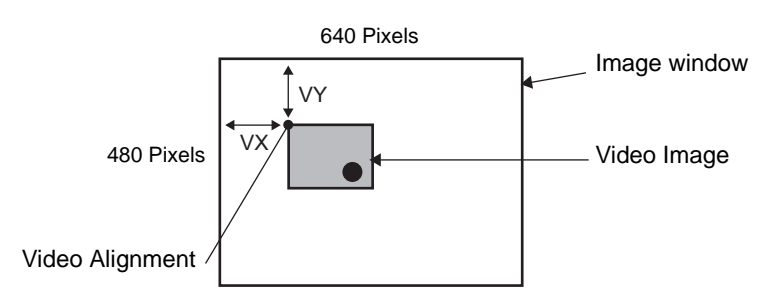

In case of Video Input "NTSC", Display Size "1/16".

Specify the Quadruple Width of Video Image + Display Origin (VX) and Quadruple Width of Video Image + Display Origin (VY) so as to not exceed the window size. Width of Video Image x 4 + VX <= 640, Width of Video Image x 4 + VY <= 480 (For example, Video Input "NTSC")

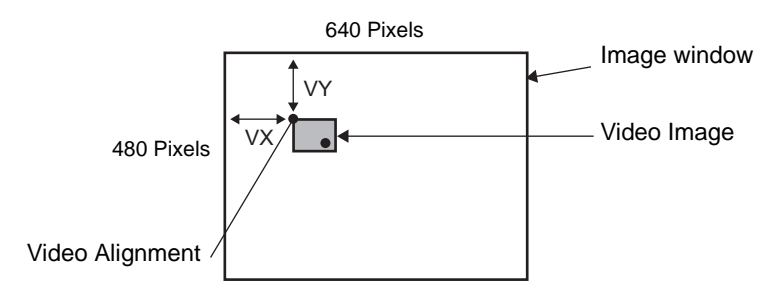

#### Example use of the Video Control Area

This section gives an example of an operation using the video control area.

#### Displaying the JPEG file on the CF Card

Display the video capture image "CP00005" saved on the CF Card on Channel 2.

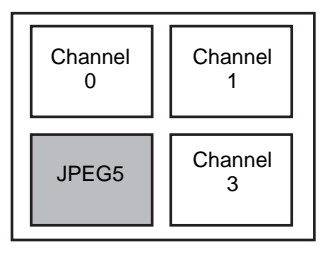

Write the JPEG file number "5" in [Video Control Start Address]+9 (Image Window2). Write the display size "2" (JPEG 1/4 extension) in the bit 8 -11 of [Video Control Start Address]+6 (Image Window Display Control).

Changing the display size of the Image Window Screen

Change the display size of Channel 2 from Standard to 1/4.

Write "1" (Display Size:1/4 mode) the bit 0 - 1 of [Video Control Start Address]+25 (Video Window Control Command).

Creating a still image

Create a still image from an image on Channel 2.

Turn ON bit 2 of [Video Control Start Address]+25 (Video Window Control Command of Channel2).

Changing the Video Display position settings

Change the Channel 2 display origin from (0,0) to (100,100).

Turn ON bit 0 (Coordinate Position Update) of [Video Control Start Address]+11 (Internal Image Window Screens Control Flag).

Write "100" in 2.[Video Control Start Address]+26 (Video Display position settings VX of Channel 2) and +27 (Video Display position settings VY of Channel 2).

Changing the Transparent Color

Turn ON bit 0 (Transparency) of [Video Control Start Address]+0 (Video Common Control Command).

Turn ON bit 1 (Specified Color in Transparency) [Video Control Start Address]+0. Write the color code in [Video Control Start Address]+3 - 5.

# Display Settings/Details

|                     |                    |                                                                     | _ |  |
|---------------------|--------------------|---------------------------------------------------------------------|---|--|
|                     | View (V) Common Se | ettings (R) Screen (S) Help (H)                                     |   |  |
| System System       | 🤯 Edit >           | Preview >> Carl Simulation >> Carl Transfer Project >> Carl Monitor |   |  |
| 🗋 🗁 🖬 🎒 🕒           | , 🍅 😼 📥 🖻          | 💰 🗞 🖓 🛍 🖻 🗙 🕎 100% 💽 🛃 🛤 😭 🐂 🚯 🔊                                    | ų |  |
| System Settings     | <b>† X</b>         | Display Unit                                                        | F |  |
| Display             |                    | Series GP-3000 Series<br>Model AGP-3550T                            |   |  |
| Display             |                    | Orientation Landscape                                               | Ľ |  |
| Display Unit        |                    | Image Input Module Settings VM Unit (3000)                          |   |  |
| Logic Programs      |                    | Display Global Video Window Emulate Touch Output                    |   |  |
| Video/Movie         |                    | Video Control Start Address                                         |   |  |
| Font                |                    | C Disable C Enable                                                  |   |  |
| Peripheral Settings |                    | (#INTERNAL]LS0020                                                   |   |  |
| Peripheral List     |                    |                                                                     |   |  |
| Device/PLC          |                    | Video Input © NTSC O PAL                                            |   |  |
| Printer             |                    |                                                                     |   |  |
| Input Equipment     |                    | Brightness Contrast Tone Mode                                       |   |  |
| Script              |                    | Channel0 🛛 🐨 🗰 🖉 🐨 🗰 🕫 Color C Mono.                                |   |  |
| 1/0 Driver          | _                  | Channell  8 🕂 🏭  8 🕂 🏭  8 🕂 🚟 Color 🔿 Mono.                         |   |  |
| FTP Server          |                    |                                                                     | _ |  |
| Setting             |                    | Description                                                         |   |  |
|                     | Set the scree      | en display state for each channel set up in the [Common             |   |  |
| Settings] me        |                    | nenu's [Image Input Module Window Settings].                        |   |  |
|                     |                    |                                                                     |   |  |

| Channels 0 - 3 |            | Settings] menu's [Image Input Module Window Settings]. |  |
|----------------|------------|--------------------------------------------------------|--|
|                | Brightness | Set the brightness. The setting range is from 0 to 15. |  |
|                | Contrast   | Set the contrast. The setting range is from 0 to 15.   |  |
|                | Tone       | Set the tone. The setting range is from 0 to 15.       |  |
|                | Mode       | Video input mode from either [Color] or [Mono].        |  |

### Global Video Window

| 💣 GP-Pro EX                                                        |                                                                                          |  |  |  |  |
|--------------------------------------------------------------------|------------------------------------------------------------------------------------------|--|--|--|--|
| Project ( <u>F</u> ) Edit ( <u>E</u> ) View ( <u>V</u> ) Common Se | Project (E) Edit (E) View (V) Common Settings (R) Screen (S) Help (H)                    |  |  |  |  |
| System Settings Edit                                               | Review >> Call Simulation >> Call Transfer Project >> Call Monitor                       |  |  |  |  |
| 🗅 🍋 🗔 🎒 🕒 🎦 😼 🖻                                                    | 🔏 🚴 🔏 🔁 🛍 Pố 🗙 🕎 [100% 💽 🖬 🕼 💭 🛱 🐜 🚯 🖉                                                   |  |  |  |  |
| System Settings 🛛 🗘 🗙                                              | Display Unit                                                                             |  |  |  |  |
| Display                                                            | Sender GB3000 Series<br>Model AGP-3550T                                                  |  |  |  |  |
| <u>Display</u>                                                     | Orientation Landscape                                                                    |  |  |  |  |
| <u>Display Unit</u>                                                | Image Input Module Settings VM Unit (3000)                                               |  |  |  |  |
| Logic Programs                                                     | Display Global Video Window Emulate Touch Output                                         |  |  |  |  |
| <u>Video/Movie</u>                                                 | Window Settings                                                                          |  |  |  |  |
| Font                                                               | Global Window Operation Disable                                                          |  |  |  |  |
| Peripheral Settings                                                |                                                                                          |  |  |  |  |
| Peripheral List                                                    |                                                                                          |  |  |  |  |
| Device/PLC                                                         |                                                                                          |  |  |  |  |
| Printer                                                            |                                                                                          |  |  |  |  |
| Input Equipment                                                    |                                                                                          |  |  |  |  |
| Script                                                             | Warning : If using Global Video Window Settings, Image Input Module will be<br>disabled. |  |  |  |  |
| I/O Driver                                                         |                                                                                          |  |  |  |  |
| CTD 0                                                              |                                                                                          |  |  |  |  |

| Setting          |         | Setting                              | Description                                                                                                    |
|------------------|---------|--------------------------------------|----------------------------------------------------------------------------------------------------|
|                  | Disable |                                      | Does not use Global Video Window.                                                                                                    |
|                  | Dire    | ect                                  | Specify a fixed Video Module /DVI Unit window number and display position.                                                                                                    |
| uc               |         | Control Bit<br>Address               | Specify the address for displaying/hiding a window.                                                                                                    |
| peratio          |         | Window<br>Number                     | Specify the Video Module/DVI window number. The setting range is from 1 to 512.                                                                                                    |
| Global Window Ol |         | Display<br>Position X-<br>Coordinate | Specify the window display position's X coordinate. The setting range is from 0 to 1,020. The range differs depending on the model of your display unit.                                                                                                    |
|                  |         | Display<br>Position Y-<br>Coordinate | Specify the window display position's Y coordinate. The setting range is from 0 to 767.<br>The range differs depending on the model of your display unit.                                                                                                    |
|                  |         | Window<br>Interchange                | Specifies whether to switch from the foreground to the background by touching the windows when the windows overlap. By selecting [Always On Top], the Image Input Module window is always displayed on top regardless of the order in which the windows are displayed. |

|                         | Setting                 | Description                                                                                                    |
|-------------------------|-------------------------|----------------------------------------------------------------------------------------------------|
|                         | Indirect                | By specifying the stored address for the Video Module /DVI Unit<br>Window numbers and Display Position, you can change the display<br>position and window number on the device/PLC.<br>Specifies a window to be displayed or shows/hides the window using the                                                                                 |
| Global Window Operation | Control Word<br>Address | sequence of four Words from the specified address.<br>After storing the display position and the Video Module /DVI Unit<br>Window number you want to view, turn ON bit 0 in the control address to<br>enable the display.<br>+0 Control<br>+1 Window Number<br>+2 Display Position (X<br>+3 Coordinate)<br>Display Position (Y<br>Coordinate) |
|                         | Data Type               | Select the data format for value, [Bin] or [BCD].                                                                                                    |

**IMPORTANT** 

### Emulate Touch Output

This allows you to output touch coordinates to a PC using serial communication. To use the PC mouse cursor to emulate touches on the GP, install on the PC mouse emulation software so the PC can receive touch information sent from the GP.

• For the touch output, have the following ready.

•Mouse emulation software manufactured by Digital Electronics Corporation of Japan.

You can download the software from the support site "Otasuke Pro!" (http://www.pro-face.com/otasuke/).

- •RGB cable (commercially available)
- •Serial cable, cross (commercially available)

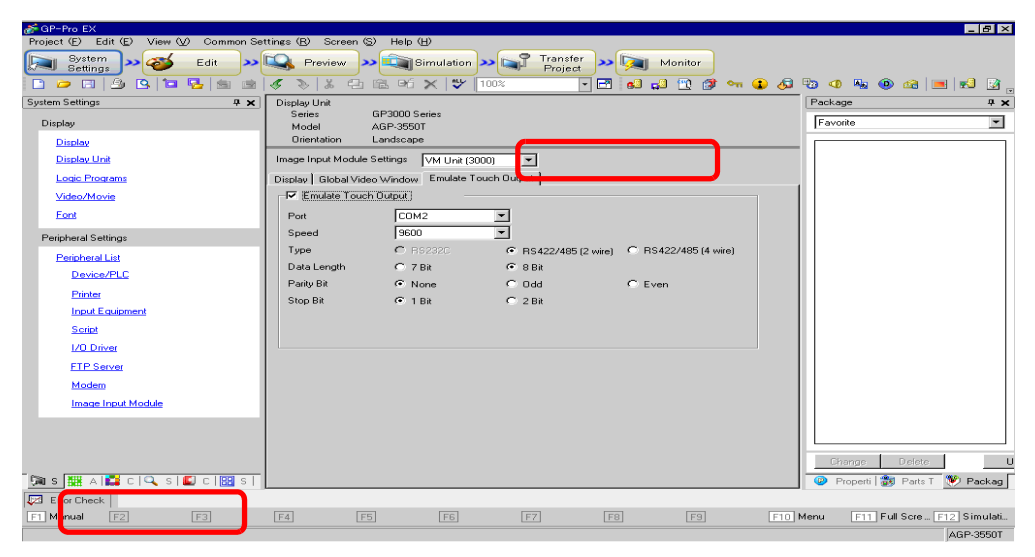

|                          | Setting             | Description                                                                                                    |
|--------------------------|---------------------|----------------------------------------------------------------------------------------------------|
| RGB Emulate Touch Output |                     | Using RGB inputs, select whether or not to output touch coordinates to external devices over serial communication lines.                               |
| Port                     |                     | <ul> <li>Select a port for the touch output from either [COM1] or [COM2].</li> <li>NOTE</li> <li>When specifying the port Number to be used,</li></ul> |
| Com                      | munication Speed    | Select a communication speed from [2400], [4800], [9600], [19200], [38400], [57600] or [115200].                                                       |
| Com                      | munication Settings | Select the communication method from [RS232C], [RS422/485 (2 wire)], or [RS422/485 (4 wire)]                                                           |
| Data                     | Length              | Select the data length from either [7] or [8].                                                                                                    |
| Parit                    | ty                  | Select the parity bit from [None], [Odd], or [Even].                                                                                                   |
| Stop                     | Bit                 | Select the stop bit from either [1] or [2].                                                                                                    |

| Setting      | Description                                                        |
|--------------|--------------------------------------------------------------------|
|              | Select the flow control from [None], [RTS/CTS], or [ER (DTR/CTS)]. |
| Flow Control | • When [Port] = [USB-SIO], [Flow Control] is set to [None].        |

#### Setup Procedure

- 1 In the system settings window, select the [Emulate Touch Output] check box in the [Image Input Module Setting] to configure the communication settings. Configure the mouse emulation settings on the PC.
- 2 From the [Common Settings] menu select [Image Input Module Window Settings] and create a new screen. Double-click the displayed screen and open the Settings dialog box. Select [Emulate Touch Output] in the [Channel] and select the [Allow Input] check box.
- **3** Draw the Video Module /DVI Unit display on the base screen and set up the window display settings.

#### **Operation Method**

Write "1" in the GP internal device address LS9230 to enable touch output. The touch information to be output will be written in LS9231 - LS9233.

| LS9230 | Allowed/Not<br>allowed | Not allowed, 1: Allowed |
|--------|------------------------|-------------------------|
| LS9231 | Touch State            | Touch ON 1: Touch OFF   |
| LS9232 | X:                     | 0 to 1023               |
| LS9233 | Y:                     | 0 to 1023               |

### 27.9.7 Image Input Module Display Settings Guide

The Video Module /DVI Unit Display is the part for displaying the Video Window on the screen.

The "Video Module /DVI Unit Window Settings] operates the video with the position and operation settings specified in the [Common Settings] window's [Image Input Module Display].

| 💣 Image Input Mod | ule Display                                                       | × |
|-------------------|-------------------------------------------------------------------|---|
| Parts ID VM_0000  | Basic<br>Video Layout Always On 💌<br>Video Number 1 🛨 🏙           | - |
|                   | Video List                                                        |   |
|                   | Window Interchange<br>Move to Top<br>No Action<br>C Always On Top |   |
| Help (H)          | OK ( <u>0</u> ) Cancel                                            |   |

| Setting | Description                                                                                                    |
|---------|----------------------------------------------------------------------------------------------------|
| Part ID | An ID Number is assigned to the parts placed on the screen.<br>Movie Player Part ID: VM_**** (4 digit number)<br>The letter portion is fixed. You can change the number portion within the<br>range of 0000-9999. |
| Comment | The comment for each Part can be up to 20 characters.                                                                                                    |

• When selecting [DVI Unit] for the [Video Module/ DVI Unit Settings] in the NOTE [System Settings] window, a portion of the [Video Module/ DVI Unit Display] items cannot be set. For more details, please refer to the following. "27.10.3 Restrictions on DVI Unit Features" (page 27-150)

# Basic

| 🖇 Image Input Module Display 🛛 🔀 |                                                                                      |  |  |  |  |
|----------------------------------|--------------------------------------------------------------------------------------|--|--|--|--|
| Parts ID<br>VM_0000 *<br>Comment | Basic  <br>Video Layout Always Dn  Video Number 1 Video List                         |  |  |  |  |
|                                  | 1: Image Input Mod                                                                   |  |  |  |  |
|                                  | Window Interchange           Move to Top           No Action           Always On Top |  |  |  |  |
| Help ( <u>H</u> )                | OK (D) Cancel                                                                        |  |  |  |  |

| Setting                       |               | Description                                                                                                    |
|-------------------------------|---------------|----------------------------------------------------------------------------------------------------|
| Video Layout                  |               | Select the display operation for the Image Input Module window.                                                                                                    |
|                               | Always On     | Always displays the Image Input Module window.                                                                                                    |
|                               | Window On/Off | Displays/hides the window in [Window Display Bit Address].                                                                                                    |
|                               | Indirect      | Use the four consecutive words from the defined [Window Display Word<br>Address] to control which Video Module /DVI to display and to show or<br>hide the display.<br>Use the addresses to define the Video Module /DVI Unit window number<br>and the display coordinates and display the window (by turning ON bit 0<br>in the control address.)<br>+0 Control<br>+1 Window Number<br>+2 Display coordinate (X)<br>+3 Display coordinate (Y) |
| Video Number                  |               | Specifies the number of the Video Module /DVI Unit window to display when the [Window Type] is set to [Always On] or [ON/OFF Display]. The setting range is from 0 to 512.                                                                                                    |
| Window Display Bit<br>Address |               | When the [Window Type] is set to [Always ON] or [ON/OFF Display], you can specify the video module using thumbnails, or specify the video window from a list.                                                                                                    |
| Video List                    |               | When the [Window Type] is set to [Always ON] or [ON/OFF Display],<br>you can specify the Video Module /DVI using thumbnails. Or you can<br>specify the video window from a list.                                                                                                    |
| Window Interchange            |               | [Move to Top], [No Action], or [Always On Top]. Available when [Window Type] is set to [Always On] or [ON/OFF Display].                                                                                                    |
| Window display word address   |               | When you select [Indirect] under [Video Layout], you can specify the displayed<br>Image Input Module window number and display position and control the<br>display/erase of the address.                                                                                                    |
| Data Type                     |               | When you select [Indirect] under [Video Layout], you can specify the data type of value stored in [Window display word address] from [Bin] or [BCD].                                                                                                    |
# 27.10 Restrictions

### ■ Differences Between Movie and Video Module Features

| Items                                        | Movie play feature                                                      | Video Module DVI Unit<br>Features                                                                                  |  |
|----------------------------------------------|-------------------------------------------------------------------------|----------------------------------------------------------------------------------------------------|--|
| Camera for<br>displaying objects             | 1-ch camera input with AGP-<br>3*50T<br>Movie file on the CF/FTP server | 4-ch camera input on VM Unit<br>RGB input on the image input<br>module                                             |  |
| Setup part                                   | Movie Player                                                            | Image Input Module Display                                                                                         |  |
| Number of<br>simultaneous<br>camera displays | Displays only one image.                                                | The display area can be divided<br>into four areas and the number<br>of images to be displayed can be<br>selected. |  |
| Movie recording<br>function                  | Enable                                                                  | None                                                                                                    |  |
| Movie JPEG<br>Capture Feature                | None                                                                    | Enable                                                                                                    |  |
| Camera input<br>signal format                | NTSC/PAL/SECAM                                                          | NTSC/PAL                                                                                                    |  |

#### 27.10.1 Restrictions on Movie Features

#### Movie Player

- Only one Movie Player can be placed on one Base Screen or Window Screen.
- The width (X coordinate) of the Movie Player can be specified in multiples of four pixels.
- If the size of the Movie Player is smaller than the video input image, part of the area that does not fit the screen will not be displayed. To view the entire image, move the image using the move switch.

For example, AGP-3550T (640 x 480)

The video signal is [NTSC] (640 x 480) [Size] of Movie Player is [Normal]

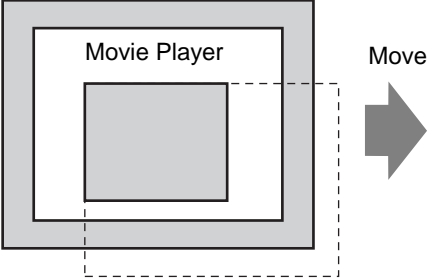

The diagram above shows the area that is not displayed

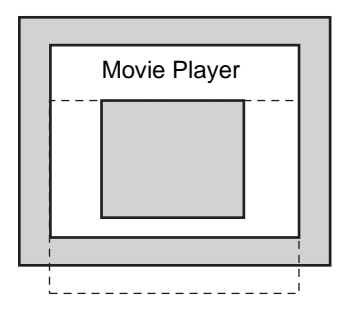

• The following table lists the video signal settings, operable cameras, and movie files.

| Video Signal<br>Setting | Video Signal | Movie Player File | Movie Record<br>File |
|-------------------------|--------------|-------------------|----------------------|
| NTSC                    | NTSC         | NTSC              | NTSC                 |
| PAL                     | PAL          | PAL               | PAL                  |
| SECAM                   | SECAM        | PAL               | PAL                  |

- When returning online after moving to offline mode or transfer mode while a video is being displayed or played, all functions stop. The picture will not be displayed. Touch the video display switch or the play switch to display the video.
- If you record objects moving at high speed, during playback of the video, it may look as if the image stops periodically.

## Video Display

- There is no sound when displaying real-time video. Video that has been recorded in a movie file will play with sound.
- The video display function can be used simultaneously with the movie recording function for recording on a CF Card or FTP server, but the video display function cannot be used simultaneously with the play function.

## Recording

- You cannot save another file until one file is saved successfully. You can save the file onto a CF card and FTP server simultaneously.
- It is not possible to play a movie while it is being recorded.
- When the operation of the event recorder function is specified as [Always], the play function cannot be used.
- Record to CF and Record to FTP can be operated simultaneously while using the event recorder function. However, the writing speed slows and saving will take longer to complete.
- The folder or file name in which a movie is recorded cannot be changed during recording.
- If an error occurs during recording, turn ON bit 1 (resume bit) of the specified [Control Address]. The error will be corrected, and bit 1 (save enable bit) of the status address will turn ON. Directly turning ON the save enable bit will not correct the error.
- When starting to save a movie on the CF Card, the number of files in the Save To folder is confirmed. If the predefined number of files have already been saved, it cannot be saved. However, if [Loop] is set to [Auto], an error does not occur. The oldest file is deleted and a new file is saved.
- If the destination folder contains files with any of the following characteristics, you cannot save to the CF card.

•A file with a name in which the number of characters do not match the specified number.

•A file with a name in which the first two characters (the user specifiable string) do not match the specified characters.

•A file with an extension other than ".SDX"

- Do not place a file that was arbitrarily created under the "MOVIE" folder on the CF Card. An error may occur during saving to the CF Card, or the file may be deleted.
- Do not operate a screen configured with a CF Card if the CF Card is not inserted in the GP. It may not work properly.
- The number of times that data can be written on a CF Card is limited. (Approximately 100,000 times for rewriting 500 KB.)
- Up to 32 FTP servers can be registered.
- The number of movie files to be saved on a FTP server differs depending on the specifications of the FTP server.
- If an error is returned from a FTP server, the saving operation will stop.
- The server connection number cannot be changed while a movie is being saved on the FTP server.
- When switching to offline mode or transfer mode during recording, the save function stops and the pictures that have been recorded at that time are saved.

#### Playing a Movie

- You cannot record video while playing a movie.
- When [Play List] is specified as [CF] or [FTP] in Movie Player, Movie Player will not operate if the movie playlist file does not exist. If the playlist file was deleted, use Special Data Display [File Manager] to play the movie.
- Only SDX format movie files can be played.
- While you are playing a video file saved on the FTP server, functions such as pause, fast forward, rewind, slow motion play, or frame-by-frame forward/reverse play cannot be used to change the playback speed. If these operational switches are placed, it will not work.
- You can change file names but that will not affect the play order. Movie files are played in the order in which they were created on the CF card or FTP server.
- While a logic program is running, the video recording or movie may stop. When using video recording or movie playing together with logic, input logic wait (LWA) instructions in the logic program.

## ■ CF Card Cautions for Use

- When ejecting a CF Card, make sure that the CF Card access LED lamp turns OFF. Otherwise, the data on the CF Card may be damaged.
- When accessing a CF Card, be sure not to power OFF or reset the GP, or eject the CF Card. Create an application screen on which the CF Card cannot be accessed, and on that application screen, you may power OFF or reset the GP, open and close the CF Card cover, and eject the CF Card.
- When inserting a CF Card, check the front and back sides and the connector position of the card. If the CF Card is inserted the wrong way, the data, the CF Card, or the GP may be damaged.
- Use a CF Card manufactured by Digital Electronics Corporation. If a CF Card manufactured by another company is used, the contents of the CF Card may be damaged.
- Please make sure to back up all CF Card data.
- Please refrain from doing the following, as it can result in damage to data and equipment:
  - •Bending the CF Card
  - •Dropping the CF Card
  - •Spilling water on the card
  - •Touching the CF Card's connectors directly
  - •Disassembling or modifying the CF Card

### 27.10.2 Restrictions on Video Module Features

- On the AGP-3500T, AGP-3510T, AGP-3550T, and AGP-3560T, you can install either the SGMU Extended Unit or VM Unit, but not both.
- When the Video Module is installed, the GP display colors are reduced to 32K colors.
- The Video Module display cannot be placed on a window.
- Multiple Video Module displays can be placed on a Base Screen.
- However, only one Video Module display can be displayed on the GP screen. The Video Module can display a JPEG image up to 1024 x 768. If the JPEG image is larger than this, then the image is reduced to 1024 x 768 or to the display size specified of either 1/4, 1/6, or 1/64. For an SVGA model, a display size up to 800 x 600 can be accommodated, for a VGA model, a display size up to 640 x 480 can be accommodated, and for an XGA model, a display size up to 1024 x 768 can be accommodated. If the image size exceeds the screen size, only part of the image that fits on the screen can be displayed.
- Even when calling the Video Module Unit Window set with transparency settings on the Picture Display in which clearing actions are set, the transparency may not work. When the color code is set at 00 07, this phenomenon will not occur.
- When the VM/DVI unit display is set to [Always on Top], do not work with the Show CSV display at the same time on the editor. The Show CSV display's editor screen may display below the VM/DVI unit window, hiding the cancel button.

## Saving JPEGs

- Only one video signal channel can be used for saving JPEG.
- It is not possible to take a capture of the RGB input screen.
- While taking a capture, processing of parts and video display are stopped.
- It takes approximately three to five seconds to take a capture.

<When acquiring display data>

After the data acquisition processing is complete, the screen is turned OFF. A file will not be created on the CF Card.

<When saving to a CF Card>

After saving is complete, the screen is turned OFF. A file is created on the CF Card. Capturing a screen during DVI window display is not possible. To capture the screen, first hide the DVI window.

#### 27.10.3 Restrictions on DVI Unit Features

- You cannot save in JPG format or display the data in JPG format.
- You cannot capture the video screen.
- When selecting [DVI Unit] in the [Image Input Module Setting] even when the Video Module Unit is installed, video input is invalid. The settings items are not displayed. Also detailed settings for the video signal settings are not displayed.
- If the input screen has a higher resolution than the GP, it will display only a portion of the image. Please adjust the resolution of the PC to match the GP.
- When the video display is set to [Always on Top], do not work with the Show CSV display at the same time on the editor. The Show CSV display's editor screen may display below the VM/DVI unit window, hiding the cancel button.

#### Image Input Module Window Settings

- Because the DVI input screen is always displayed, the spacing is disabled and the window type is fixed to one screen display. Also, in the channel settings, it will be fixed to RGB Input Image.
- The display size will be operated only under normal settings.
- In the DVI Input display, the area to be the background does not exist and so the background color settings are disabled.
- Video capture action is invalid. Also, processes related to JPEGs are disabled.